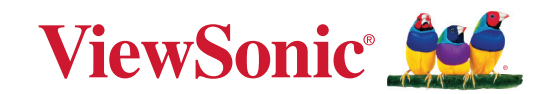

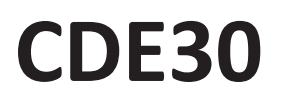

# Affichage commercial Guide d'utilisation

IMPORTANT : Veuillez lire ce Guide d'utilisation afin d'obtenir des informations importantes sur l'installation et l'utilisation de votre produit d'une manière sécurisée, ainsi que sur l'enregistrement de votre produit pour un service ultérieur. Les informations de garantie contenues dans ce Guide d'utilisation décrivent votre couverture limitée de ViewSonic® Corporation, également disponible sur notre site Internet à l'adresse http://www.viewsonic.com en anglais, ou dans des langues spécifiques à l'aide de la boîte de sélection de région située dans le coin supérieur droit de notre site Internet.

Modèle n° VS19112 | VS19113 | VS19114 | VS19115 | VS19116 | VS19117 P/N : CDE4330 | CDE5530 | CDE6530 | CDE7530 | CDE8630 | CDE9830

## Merci d'avoir choisi ViewSonic®

En tant que leader mondial de solutions visuelles, ViewSonic<sup>®</sup> se consacre à dépasser les attentes du monde en matière d'évolution technologique, d'innovation et de simplicité. Chez ViewSonic<sup>®</sup>, nous pensons que nos produits peuvent avoir un impact positif dans le monde et nous sommes convaincus que le produit ViewSonic<sup>®</sup> que vous avez choisi vous servira correctement.

Une fois de plus, merci d'avoir choisi ViewSonic® !

# Précautions relatives à la sécurité

Veuillez lire les **Précautions de sécurité** qui suivent avant de commencer à utiliser l'appareil.

- Conservez ce guide d'utilisation dans un endroit sûr pour pouvoir vous y reporter ultérieurement.
- Lisez tous les avertissements et suivez toutes les instructions.
- N'utilisez pas cet appareil près de l'eau. Pour réduire les risques d'incendie ou d'électrocution, ne pas exposer l'appareil à l'humidité.
- N'enlevez jamais le couvercle arrière. Cet écran contient des pièces sous haute tension. Vous risquez des blessures graves si vous les touchez.
- Évitez d'exposer l'appareil au rayonnement direct du soleil ou à d'autres sources de chaleur soutenues.
- N'installez pas l'appareil près d'une source de chaleur quelconque tel qu'un radiateur, un convecteur, une cuisinière ou tout autre appareil susceptible de produire de la chaleur (y-compris des amplificateurs), qui puisse augmenter la température de l'appareil à des niveaux dangereux.
- Utilisez un chiffon doux et sec pour nettoyer l'extérieur du boîtier. Pour plus d'informations, reportez-vous à la section « Entretien ».
- Lorsque vous déplacez l'appareil, veillez à ne pas le faire chuter et à ne pas le cogner contre quoi que ce soit.
- Ne placez pas l'appareil sur une surface instable ou irrégulière. L'appareil peut tomber et provoquer des blessures ou un dysfonctionnement.
- Ne placez aucun objet lourd sur l'appareil ni sur les câbles de connexion.
- Si de la fumée, un bruit anormal ou une odeur inhabituelle se manifeste, éteignez immédiatement l'appareil et appelez votre revendeur ou ViewSonic<sup>®</sup>. Il est dangereux de continuer à utiliser l'appareil.
- Cet appareil est un moniteur avec un rétroéclairage LED destiné à un usage général de bureau.
- N'essayez jamais de contourner le dispositif de sécurité de la fiche polarisée ou de mise à la terre. Une fiche polarisée comporte deux broches dont une plus large que l'autre. Une fiche du type terre contient 2 broches normales et une troisième pour la terre. La broche large ou la broche de terre sont pour votre sécurité. Si la fiche n'entre pas dans votre prise, procurez-vous un adaptateur et ne tentez pas de forcer la fiche dans la prise.
- Lors du branchement sur une prise de courant, NE retirez PAS la broche de mise à la terre. Veuillez vous assurer que les broches de mise à la terre ne sont JAMAIS RETIRÉES.

- Protégez le cordon d'alimentation de manière à ne pas risquer d'être piétiné ni pincé, particulièrement au niveau de la prise électrique et de la sortie de l'appareil. Assurez-vous que la prise de courant est aussi proche que possible de l'appareil et dans un endroit accessible.
- Utilisez seulement les pièces/accessoires spécifiés par le fabricant.
- Si l'appareil est installé sur une table roulante, celle-ci doit être déplacée avec soin afin d'éviter des accidents ou de faire tomber l'appareil.
- Débrancher la fiche d'alimentation de la prise de courant si le produit ne doit pas être utilisé pendant une longue période.
- Placez l'appareil dans une zone bien ventilée. Ne palcez rien sur l'appareil qui empêche la dissipation thermique. Évitez aussi de l'exposer à la lumière directe.

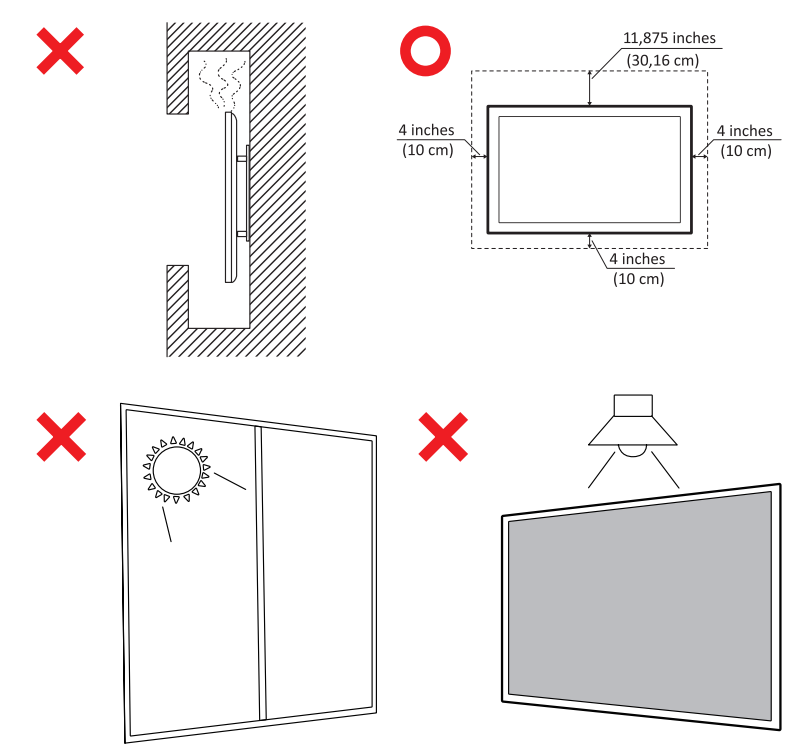

#### **AVERTISSEMENT :**

Débranchez immédiatement votre appareil de la prise murale et contactez un personnel de dépannage qualifié dans les conditions suivantes :

- Lorsque le cordon d'alimentation ou la fiche sont endommagés.
- Si un liquide a été renversé sur l'appareil ou si des objets sont tombés dans l'appareil.
- Si l'appareil a été exposé à l'humidité.
- Si l'appareil ne fonctionne pas normalement ou s'il est tombé.

Ne placez jamais l'appareil dans un endroit instable. L'appareil pourrait tomber et provoquer des blessures graves, voire mortelles. De nombreuses blessures, notamment chez les enfants, peuvent être évitées en prenant des précautions simples telles que :

- Utilisez des meubles ou des supports recommandés par le fabricant de l'appareil.
- Utilisez uniquement des meubles qui peuvent supporter l'appareil en toute sécurité.
- Assurez-vous que l'appareil ne dépasse pas le bord du meuble de support.
- Ne pas placer l'appareil sur un meuble haut (par exemple, une armoire ou une bibliothèque) sans ancrer le meuble et l'appareil à un support approprié.
- Ne placez pas l'appareil sur des tissus ou d'autres matériaux qui pourraient se trouver entre l'appareil et le meuble de support.
- Expliquez aux enfants les dangers de grimper sur les meubles pour atteindre l'appareil ou ses commandes.

Si l'appareil existant doit être conservé et déplacé, les mêmes considérations que ci-dessus doivent être appliquées.

## Contenu

| Précautions relatives à la sécurité                  |    |
|------------------------------------------------------|----|
| Contenu                                              | 6  |
| Introduction                                         | 9  |
| Contenu de la boîte                                  | 9  |
| Spécifications du kit de montage mural (VESA)        |    |
| CDE4330                                              | 10 |
| CDE5530                                              |    |
| CDE6530                                              | 11 |
| CDE7530                                              | 12 |
| CDE8630                                              |    |
| CDE9830                                              |    |
| Présentation du produit                              | 14 |
| CDE4330                                              |    |
| CDE5530                                              | 15 |
| CDE6530                                              |    |
| CDE7530                                              | 17 |
| CDE8630                                              |    |
| CDE9830                                              | 19 |
| Panneau de contrôle                                  | 20 |
| Panneaux E/S - CDE4330   CDE5530                     | 21 |
| Panneaux E/S - CDE6530   CDE7530   CDE8630   CDE9830 | 22 |
| Télécommande                                         | 23 |
| Insertion des piles de la télécommande               |    |
| Plage du récepteur de la télécommande                | 25 |
| Branchements                                         |    |
| Branchement de périphériques externes                | 26 |
| Connexion USB Type-C                                 |    |
| Branchement HDMI                                     |    |
| Connexion RS-232                                     | 27 |
| Connexions USB et réseau                             |    |
| Connexion d'un lecteur multimédia                    | 29 |

| Utilisation de votre écran                                                                                                    | 32                |
|----------------------------------------------------------------------------------------------------|-------------------|
| Mise sous/hors tension de votre écran                                                                                                    |                   |
| Configuration initiale                                                                                                    |                   |
| Écran Accueil                                                                                                    |                   |
| General Settings (Paramètres généraux)                                                                                                    |                   |
| Network (Réseau)                                                                                                    | 38                |
| Device (Appareil)                                                                                                    | 41                |
| System (Système)                                                                                                    |                   |
| Arborescence du menu de réglages généraux                                                                                                    | 50                |
| Menu OSD (Affichage à l'écran)                                                                                                    | 52                |
| Navigation dans le menu OSD à l'aide de la télécommande                                                                                              | 52                |
| Arborescence du menu à l'écran (OSD)                                                                                                    | 53                |
| Picture (Image)                                                                                                    | 55                |
| Low Blue Light Filter and Eye Health (Filtre faible émission de lumière ble                                                                          | eue et            |
| santé oculaire)                                                                                                    |                   |
| Screen (Ecran)                                                                                                    |                   |
| Audio                                                                                                    |                   |
| Time (Heure)                                                                                                    | 61<br>62          |
| Advanced (Avancee)                                                                                                    | 62                |
|                                                                                                    |                   |
| Applications et parametres integres                                                                                                    | 65                |
| vCastReceiver et vCastSender                                                                                                    | 65                |
| Cast l'envoyeur à partir d'appareils basés sur Windows, Macbook et Chro<br>Émetteur Cast à partir d'appareils mobiles : téléphones / tablettes basés | ome 66<br>sur iOS |
| (iPhone, iPad) et Android OS                                                                                                    | 67                |
| Autres applications par défaut                                                                                                    | 68                |
| vSweeper                                                                                                    |                   |
| Dossiers                                                                                                    | 69                |
| Protocole RS232                                                                                                    | 71                |
| Description                                                                                                    | 71                |
| Spécification du matériel RS-232                                                                                                    | 71                |
| Spécification du matériel LAN                                                                                                    | 72                |
| Réglage de la communication RS-232                                                                                                    | 72                |
| Réglage de la communication LAN                                                                                                    | 72                |
| Référence de message de commande                                                                                                    | 72                |
| Protocole                                                                                                    | 73                |
| Listing Set-Function                                                                                                    | 73                |

| Annexe                                            | 78 |
|---------------------------------------------------|----|
| Spécifications                                    | 78 |
| Formats multimédia USB pris en charge             | 80 |
| Photo                                             | 80 |
| Vidéo                                             | 80 |
| Audio                                             | 84 |
| Sous-titres                                       | 89 |
| Tableau des fréquences                            | 90 |
| PC HDMI                                           |    |
| HDMI                                              |    |
| Туре-С                                            |    |
| Dépannage                                         | 93 |
| Entretien                                         | 95 |
| Précautions générales                             |    |
| Nettoyage de l'écran                              |    |
| Nettoyage du boîtier                              |    |
| Informations relatives à la règlementation et aux |    |

| services                                              | 96  |
|-------------------------------------------------------|-----|
| Informations de conformité                            | 96  |
| Déclaration de conformité FCC                         |     |
| Déclaration Industry Canada                           |     |
| Conformité à la CE pour les pays européens            |     |
| Déclaration de conformité RoHS2                       |     |
| Déclaration ENERGY STAR                               |     |
| Restrictions indiennes sur les substances dangereuses | 100 |
| Mise au rebut en fin de vie du produit                | 100 |
| Informations de copyright                             | 101 |
| Assistance client                                     | 102 |
| Garantie limitée                                      | 103 |

# Introduction

## Contenu de la boîte

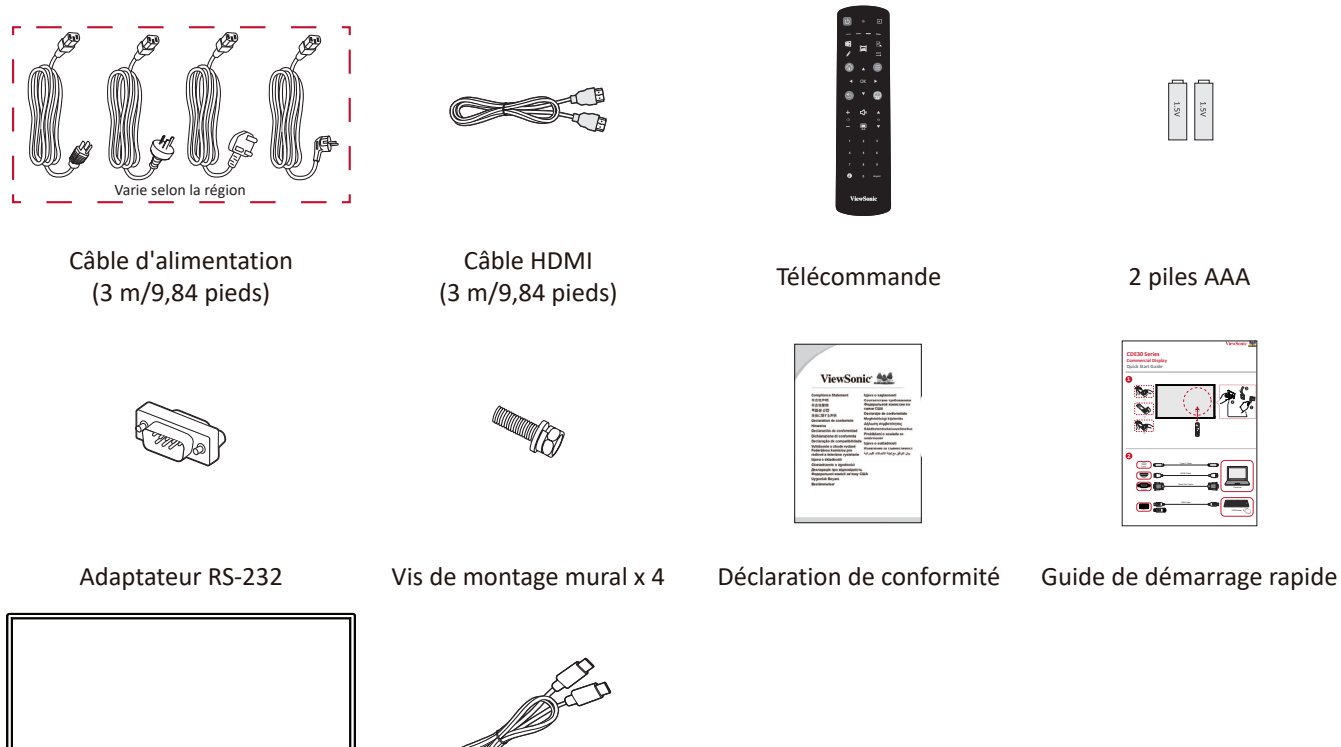

Écran LCD

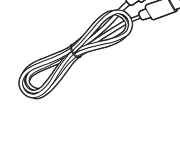

Câble USB-C (1,8 m/5,9 pieds)

**REMARQUE :** Le cordon d'alimentation et les câbles vidéo inclus dans votre emballage peut différer selon votre pays. Veuillez contacter votre revendeur régional pour plus d'informations.

## Spécifications du kit de montage mural (VESA)

**REMARQUE :** Veuillez suivre les instructions d'installation dans le Guide d'installation pour montage mural pour installer le support mural ou le support amovible. Pour une fixation à d'autres matériaux de construction, veuillez contacter votre revendeur.

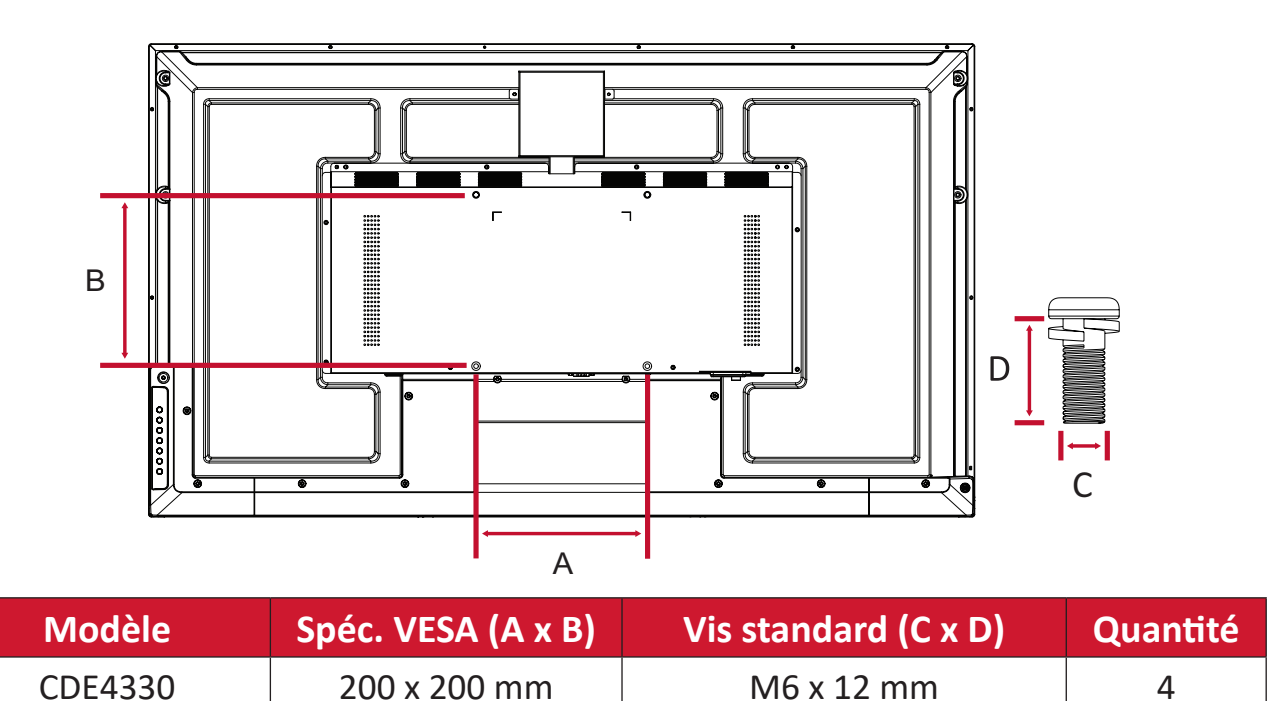

#### CDE4330

| <b>REMARQUE :</b> | N'utilisez pas des vis plus longues que la taille recommandée, car |
|-------------------|--------------------------------------------------------------------|
|                   | elles pourraient endommager l'intérieur de l'écran.                |

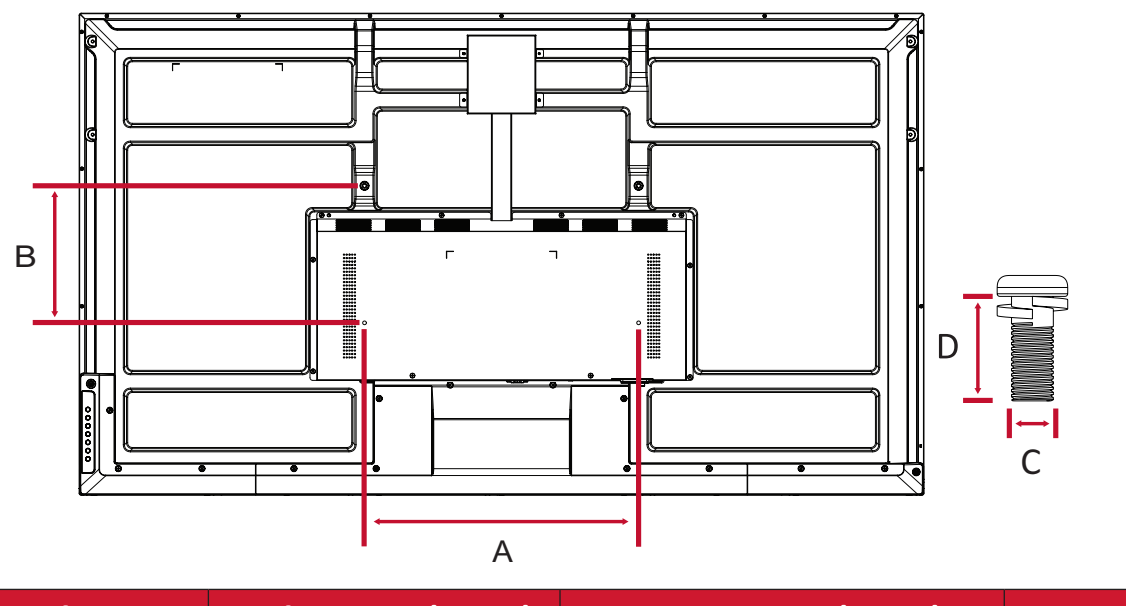

| Modèle  | Spéc. VESA (A x B) | Vis standard (C x D) | Quantité |
|---------|--------------------|----------------------|----------|
| CDE5530 | 400 x 200 mm       | M6 x 12 mm           | 4        |

**REMARQUE :** N'utilisez pas des vis plus longues que la taille recommandée, car elles pourraient endommager l'intérieur de l'écran.

#### CDE6530

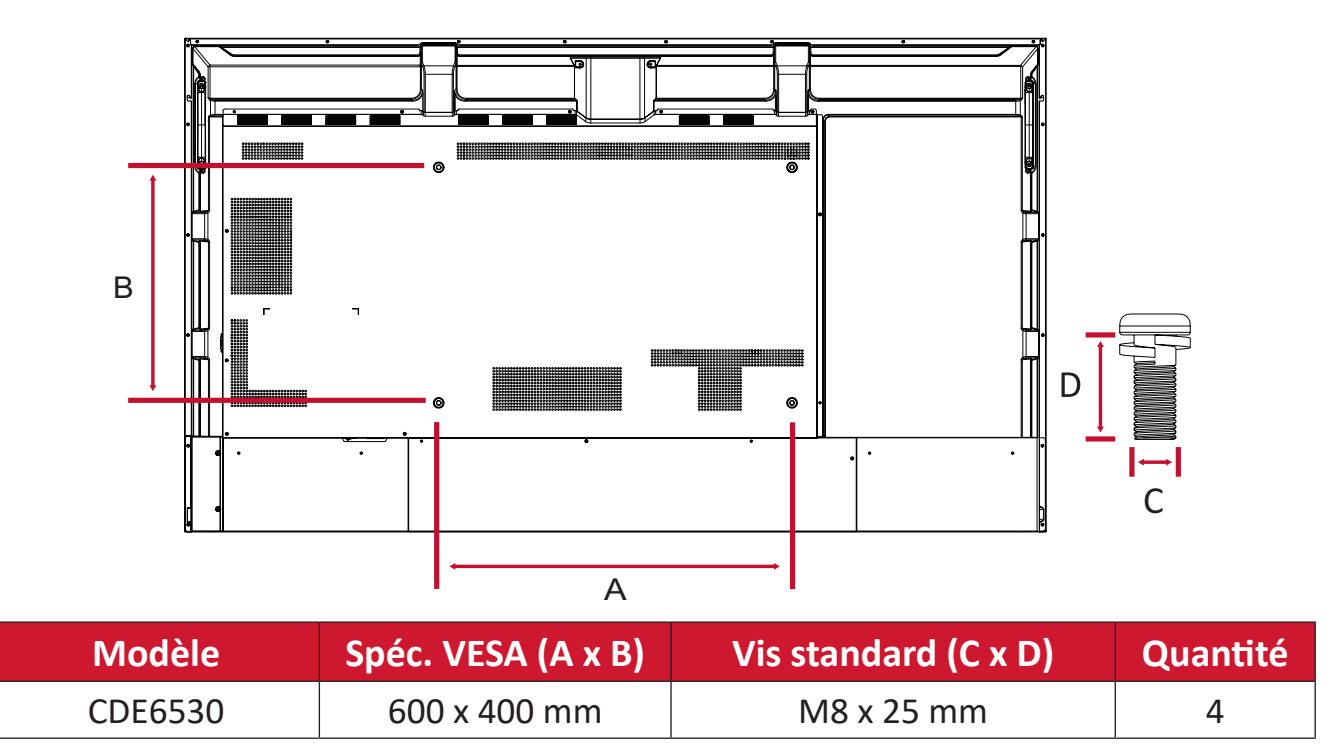

**REMARQUE :** N'utilisez pas des vis plus longues que la taille recommandée, car elles pourraient endommager l'intérieur de l'écran.

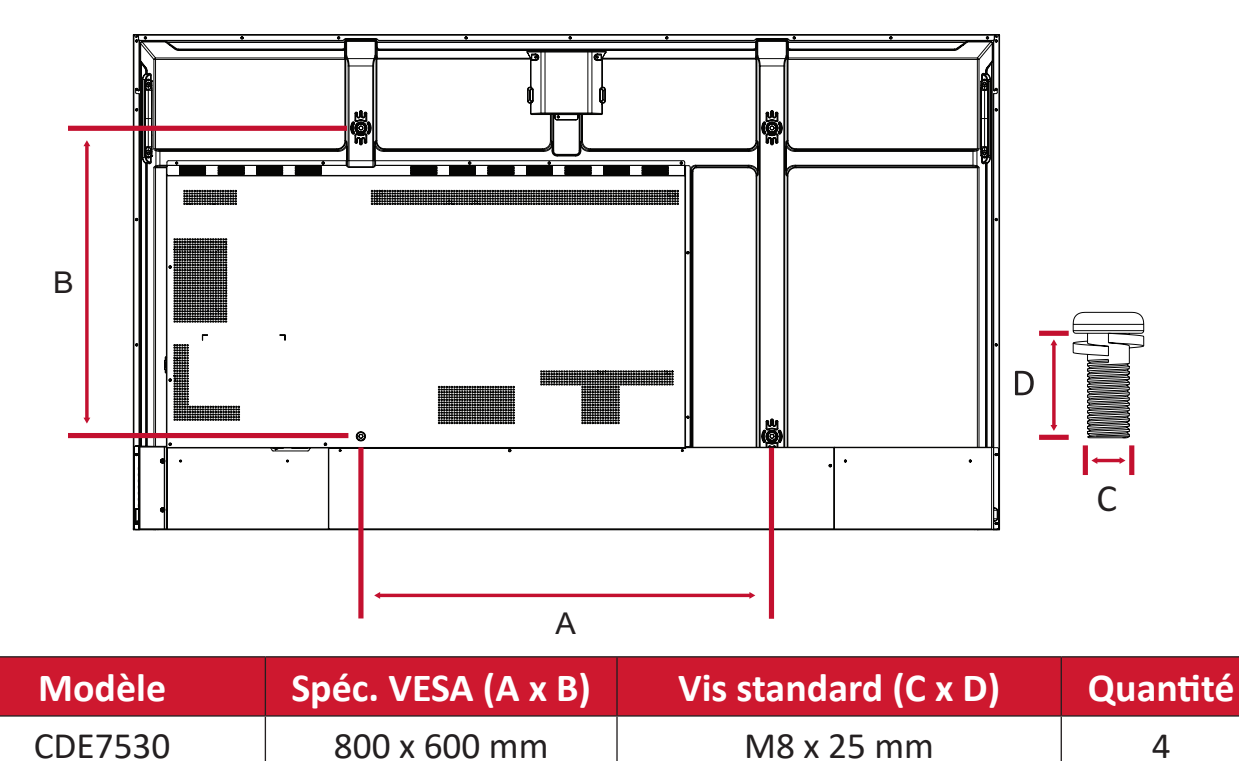

**REMARQUE :** N'utilisez pas des vis plus longues que la taille recommandée, car elles pourraient endommager l'intérieur de l'écran.

#### CDE8630

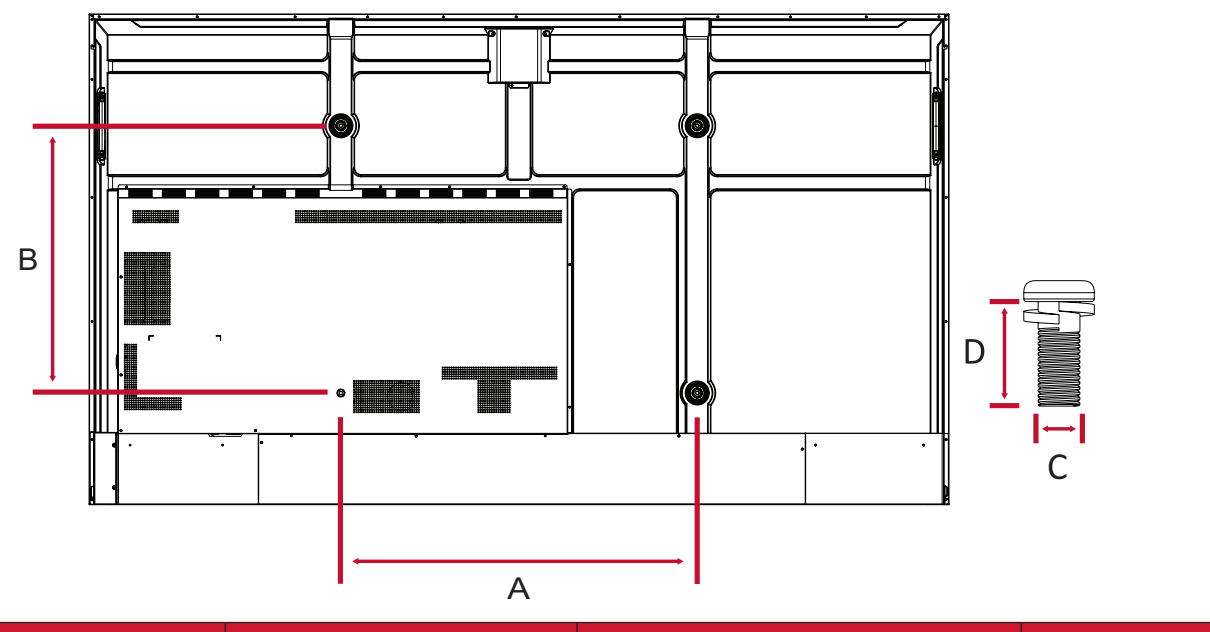

| Modèle  | Spéc. VESA (A x B) | Vis standard (C x D) | Quantité |
|---------|--------------------|----------------------|----------|
| CDE8630 | 800 x 600 mm       | M8 x 25 mm           | 4        |

**REMARQUE :** N'utilisez pas des vis plus longues que la taille recommandée, car elles pourraient endommager l'intérieur de l'écran.

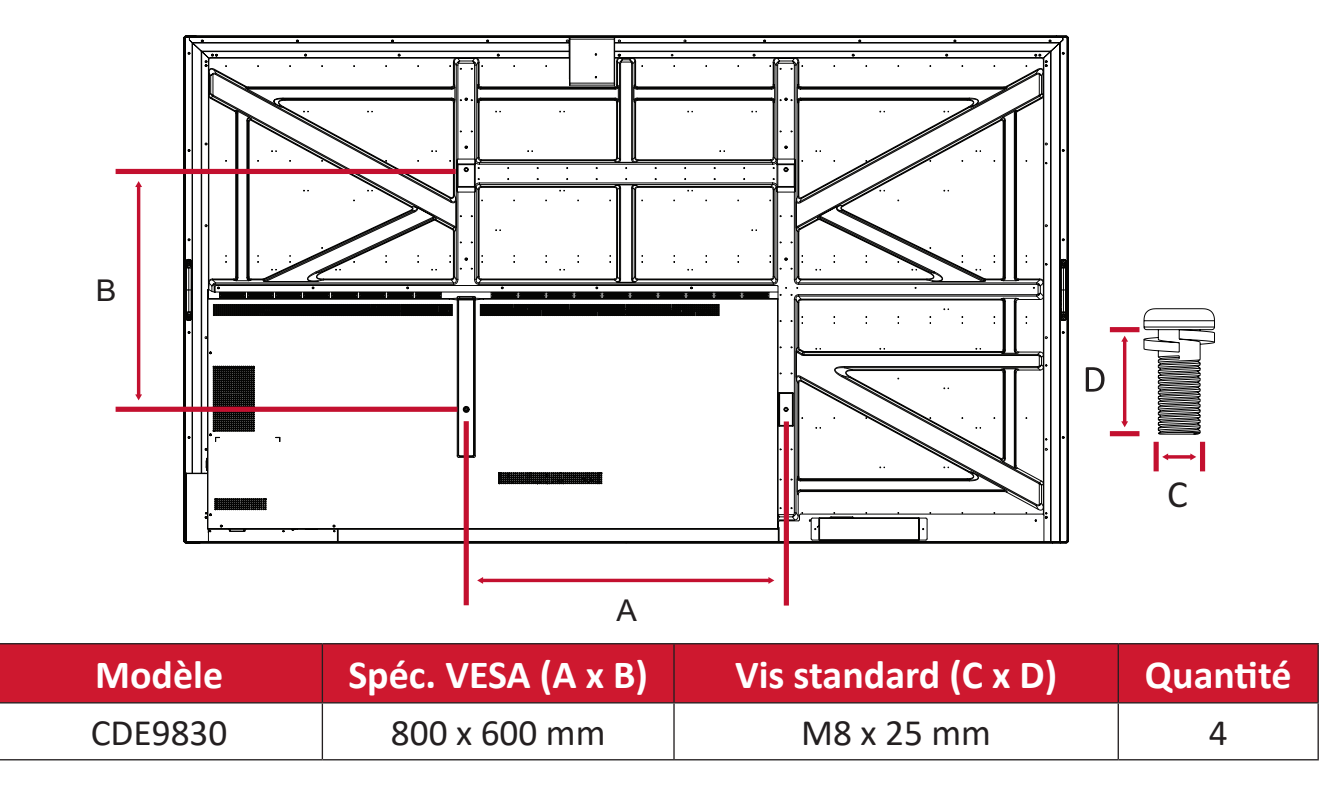

**REMARQUE :** N'utilisez pas des vis plus longues que la taille recommandée, car elles pourraient endommager l'intérieur de l'écran.

## Présentation du produit

#### CDE4330

Panneau frontal

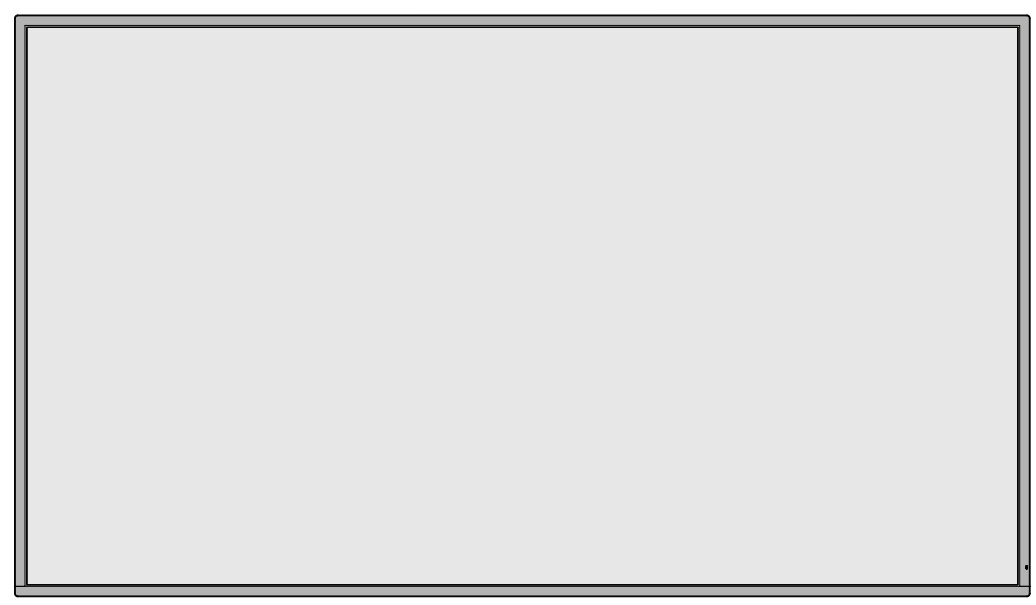

Panneau arrière

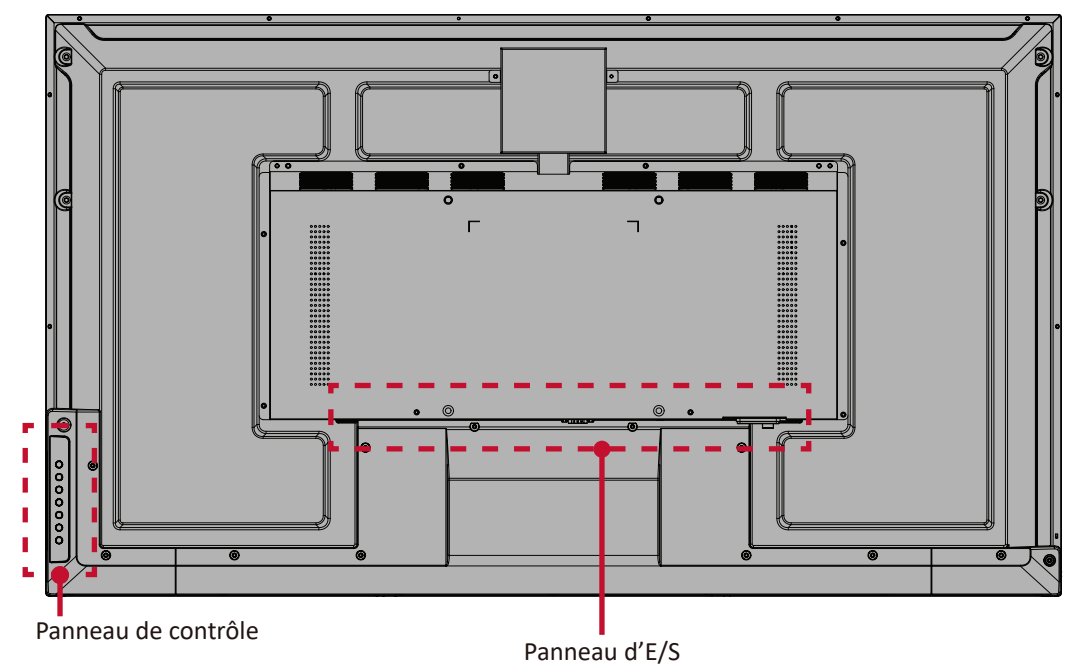

#### Panneau frontal

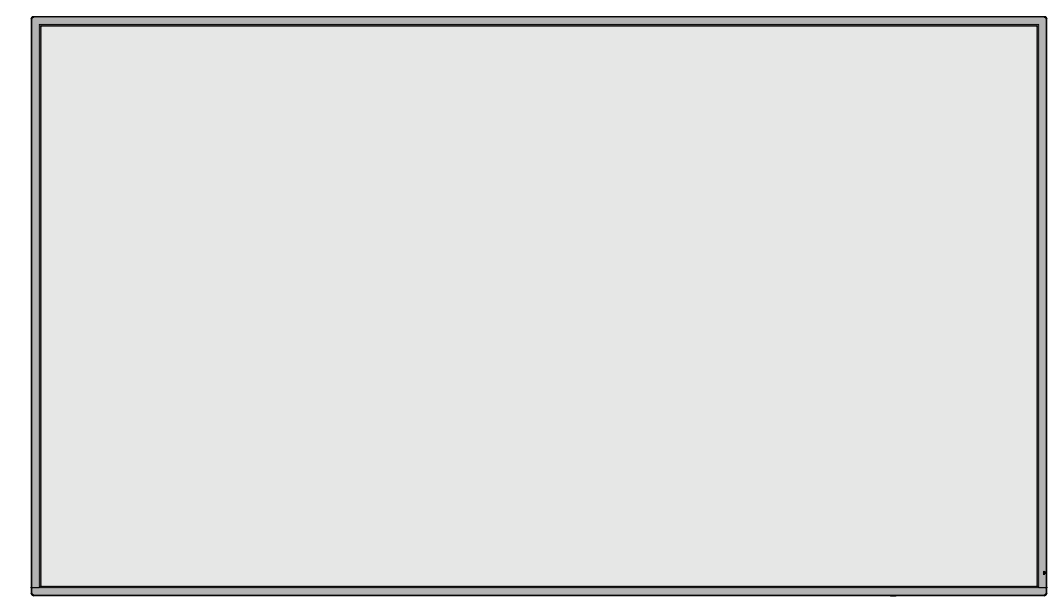

#### Panneau arrière

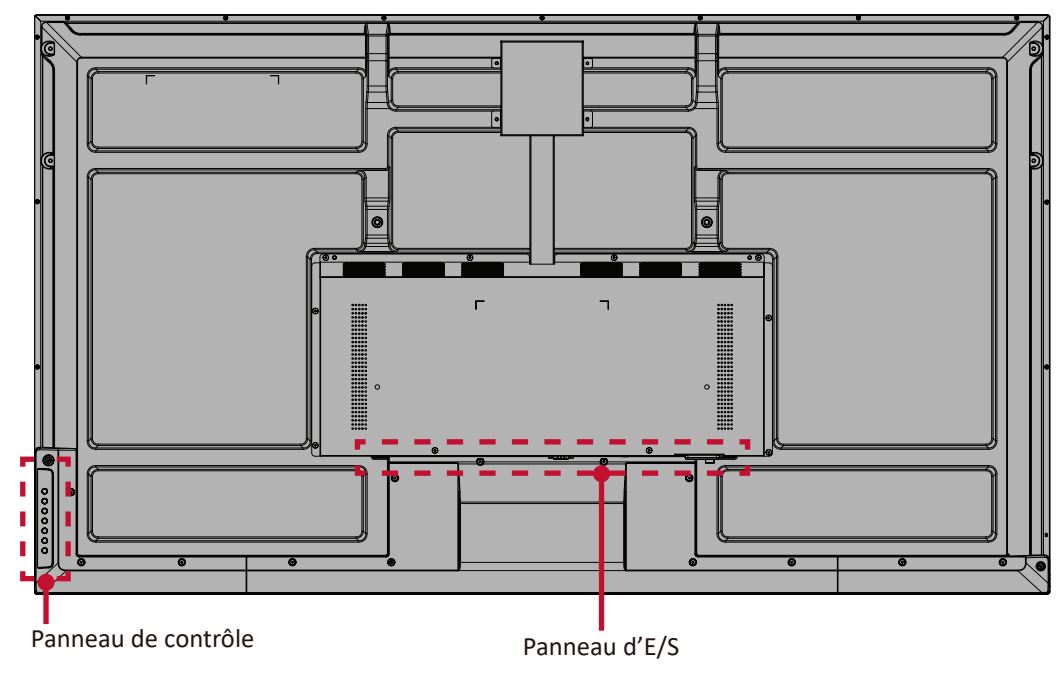

#### Panneau frontal

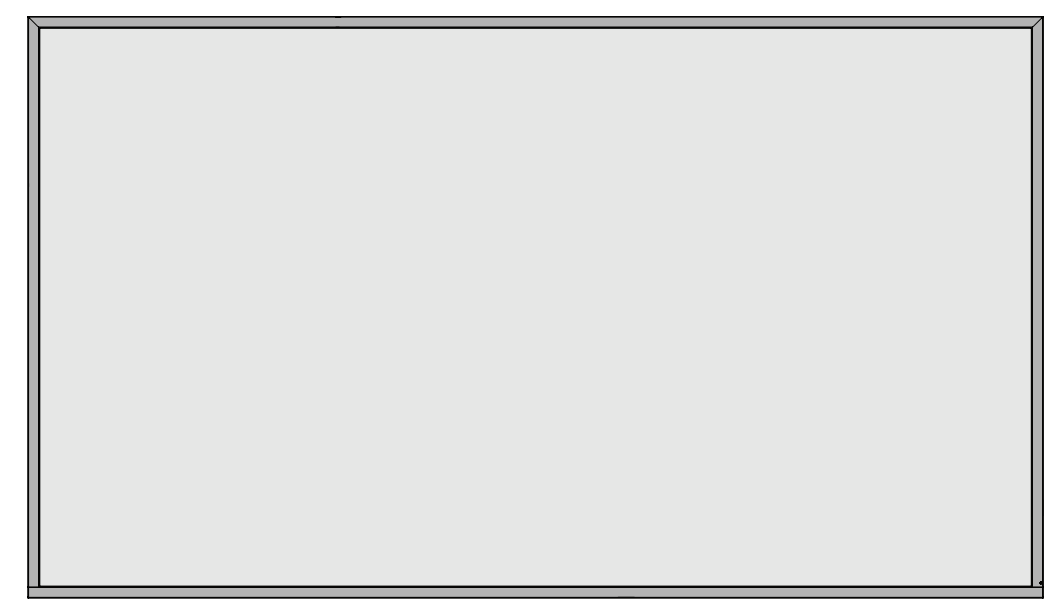

#### Panneau arrière

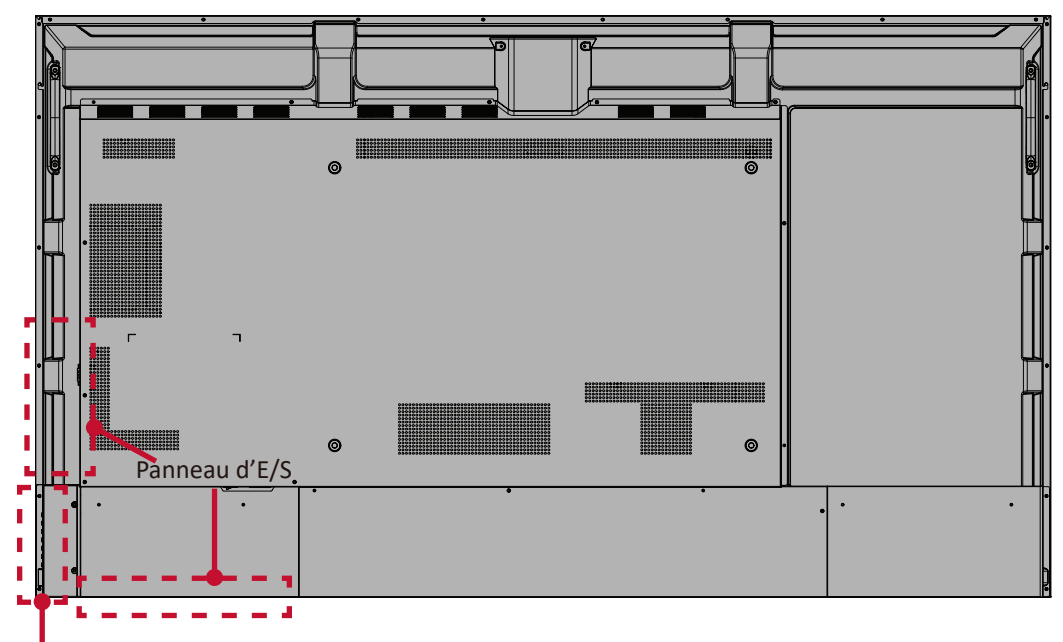

#### Panneau frontal

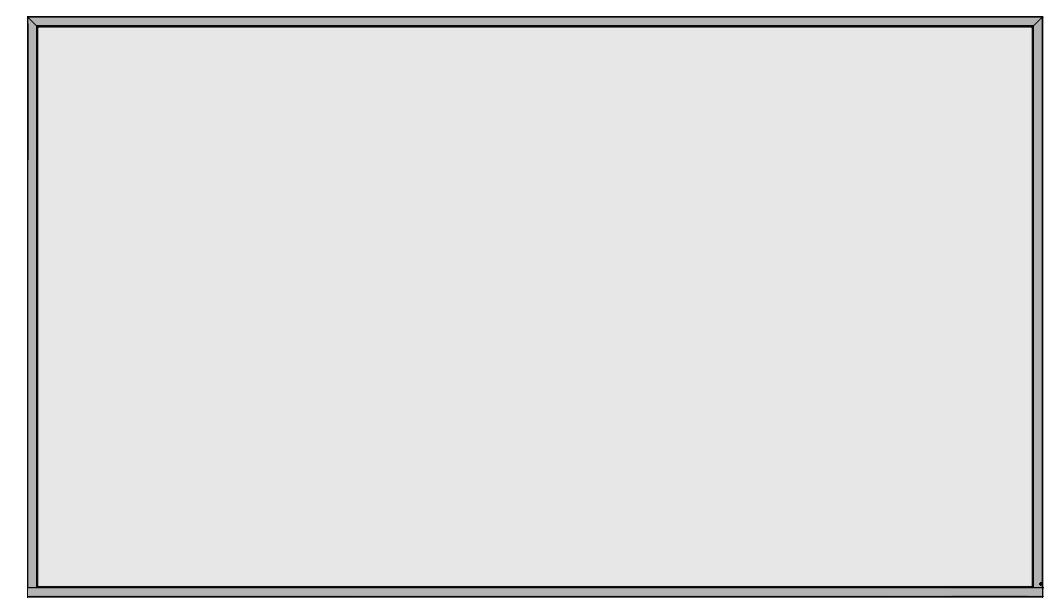

#### Panneau arrière

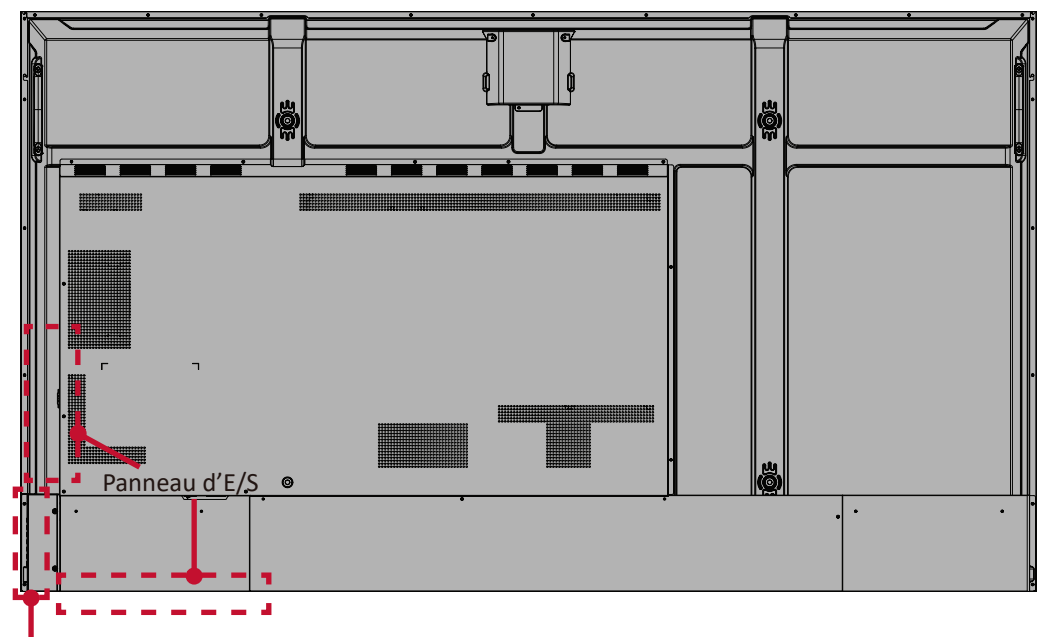

Panneau frontal

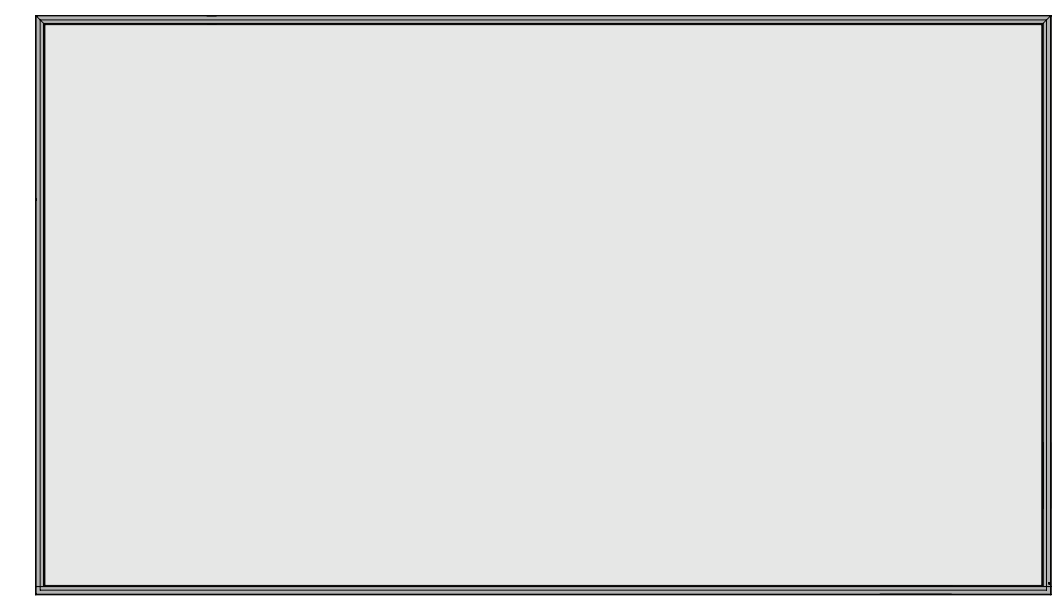

#### Panneau arrière

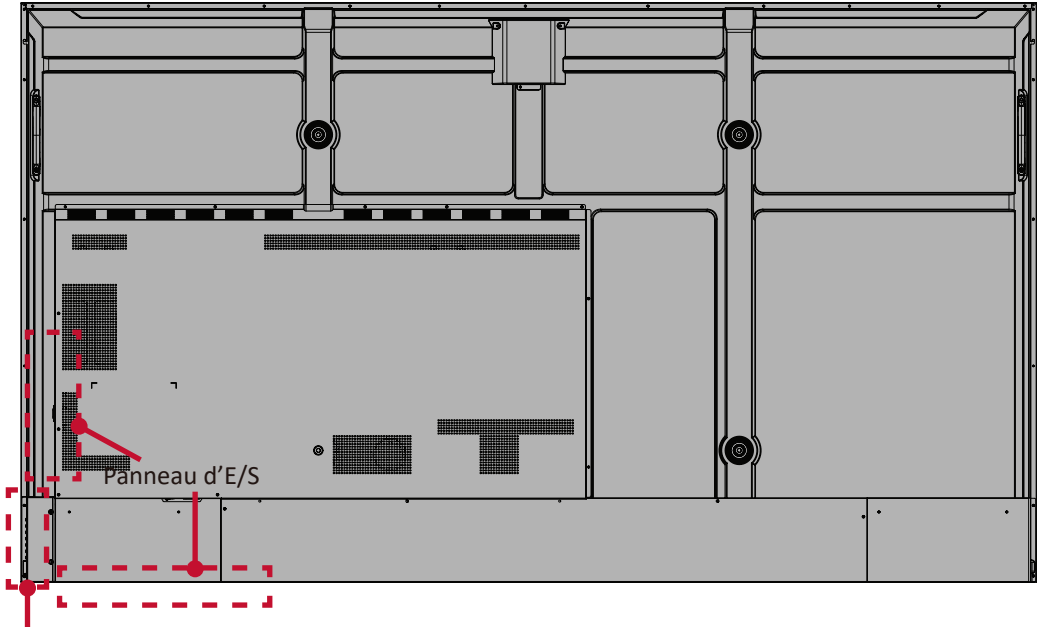

#### Panneau frontal

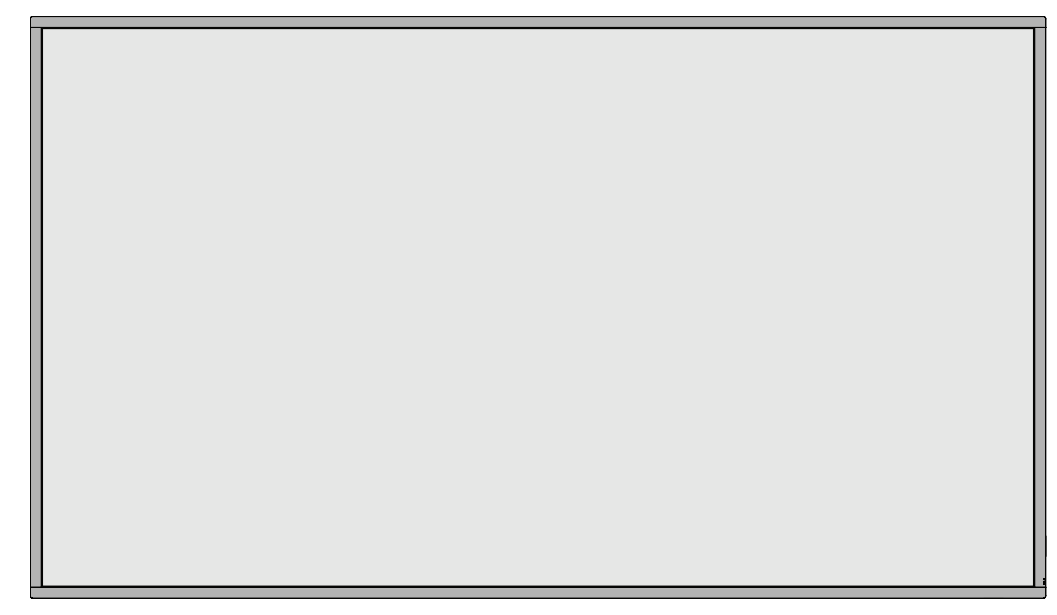

#### Panneau arrière

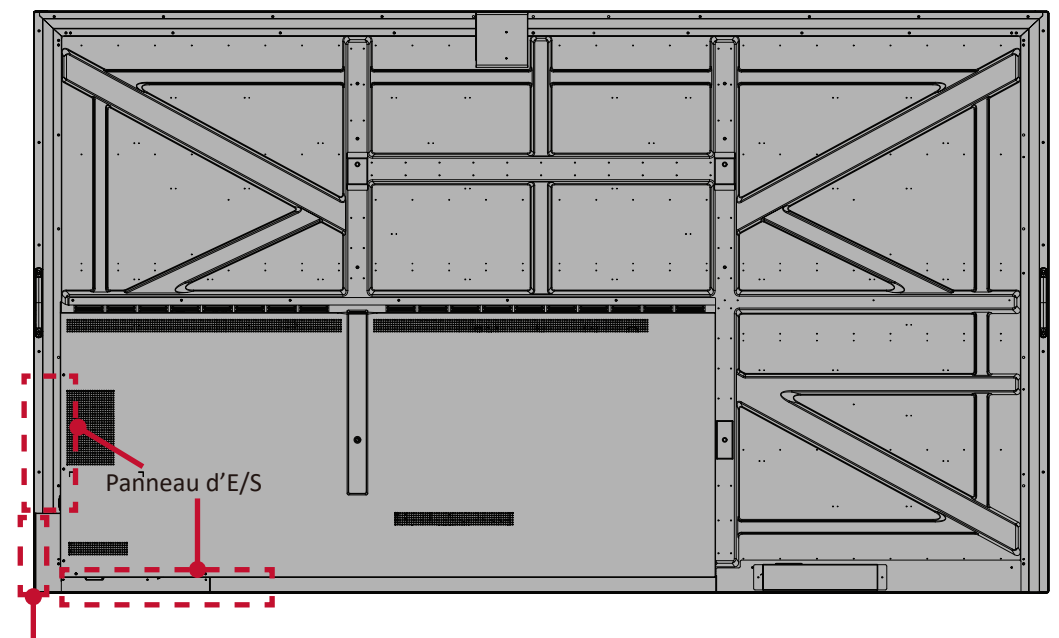

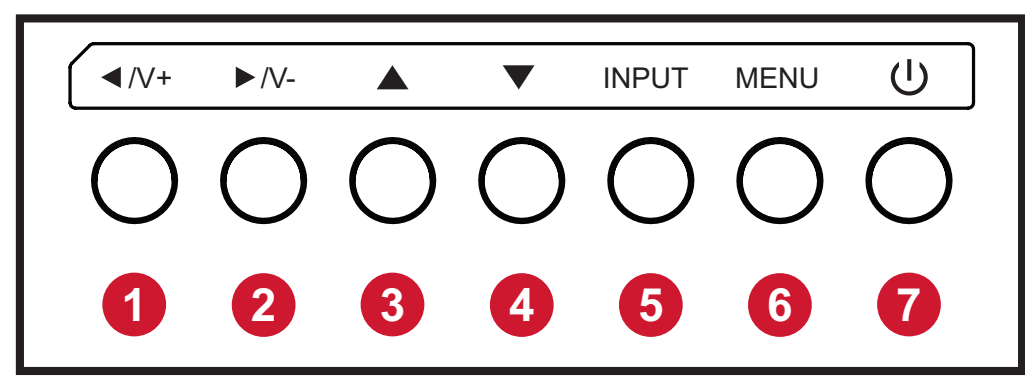

| Numéro | Bouton                   | Description                                                                                                    |
|--------|--------------------------|----------------------------------------------------------------------------------------------------|
| 1      | Gauche /<br>Volume plus  | <ul> <li>Augmente le niveau du volume.</li> <li>Dans le menu OSD, appuyez pour ajuster la valeur de<br/>l'élément sélectionné.</li> </ul>                                                                                                    |
| 2      | Droite /<br>Volume moins | <ul> <li>Diminue le niveau du volume.</li> <li>Dans le menu OSD, appuyez pour ajuster la valeur de<br/>l'élément sélectionné.</li> </ul>                                                                                                    |
| 3      | Haut                     | • Dans le menu OSD, appuyez pour sélectionner un élément.                                                                                                    |
| 4      | Bas                      | Dans le menu OSD, appuyez pour sélectionner un élément.                                                                                                    |
| 5      | Entrée                   | <ul> <li>Appuyez sur la touche ENTRÉE pour entrer dans le menu<br/>de source d'entrée, et appuyez sur les touches fléchées<br/>pour sélectionner la source du signal.</li> <li>Confirmez l'opération dans le MENU touche d'opération.</li> </ul> |
| 6      | Menu                     | <ul> <li>Pressez la touche MENU pour afficher le menu principal.</li> <li>Confirmez l'opération dans le menu de la source d'entrée.</li> </ul>                                                                                                   |
| 7      | Alimentation             | Appuyez pour allumer ou éteindre l'écran.                                                                                                    |

## Panneaux E/S - CDE4330 | CDE5530

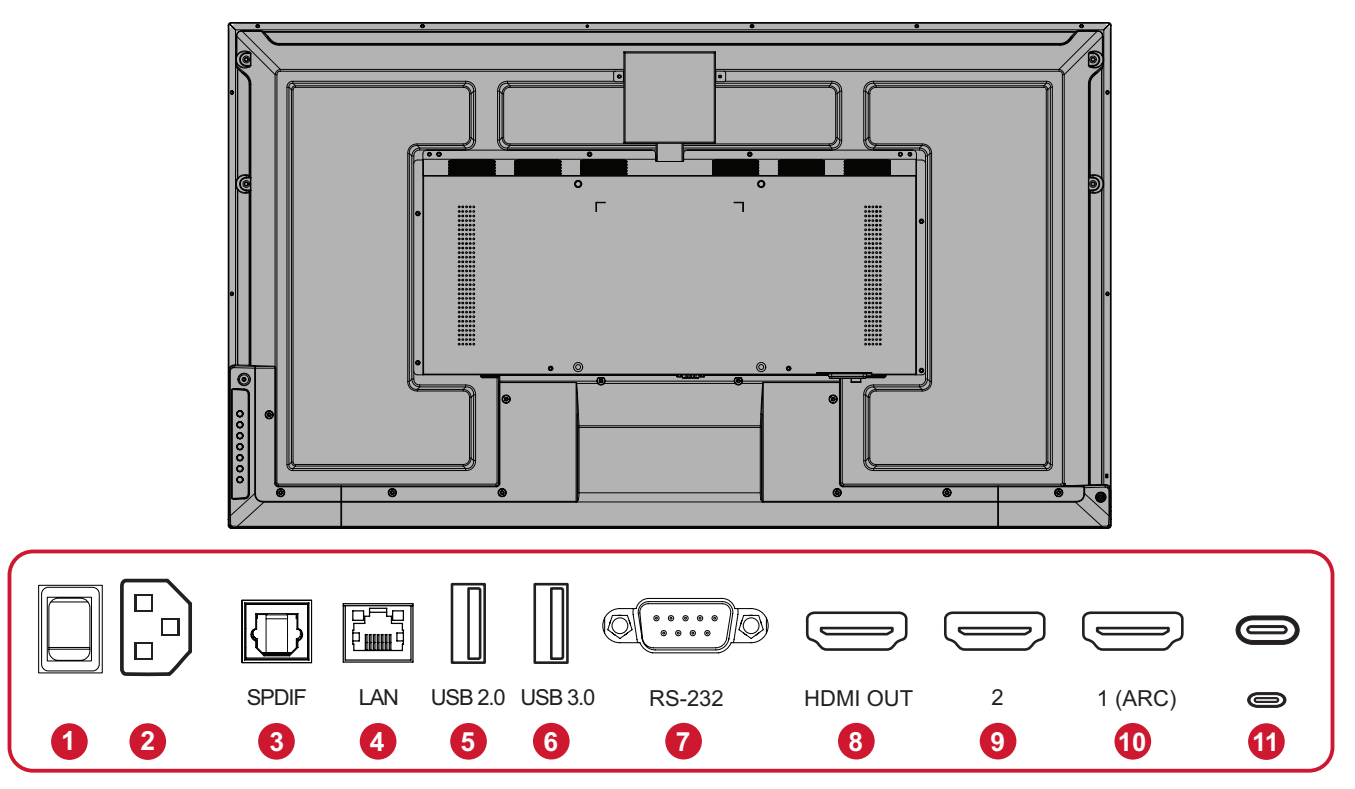

| Numéro | Port                     | Description                                                                                                    |
|--------|--------------------------|----------------------------------------------------------------------------------------------------|
| 1      | Bouton<br>d'alimentation | Allume/éteint l'appareil.                                                                                                 |
| 2      | ENTRÉE CA                | Entrée alimentation CA.                                                                                                   |
| 3      | SPDIF                    | Son multicanal avec signaux optiques.                                                                                     |
| 4      | LAN                      | Interface de connexion Internet standard RJ45 (10M/100M/1G).                                                              |
| 5      | USB 2.0                  | Connectez des périphériques USB tels que des disques durs,<br>un clavier, une souris, etc. (Sortie nominale : 5Vcc/500mA) |
| 6      | USB 3.0                  | Connectez des périphériques USB tels que des disques durs,<br>un clavier, une souris, etc. (Sortie nominale : 5Vcc/900mA) |
| 7      | RS-232                   | Interface série ; utilisée pour le transfert mutuel de données entre des appareils.                                       |
| 8      | SORTIE HDMI              | Étend le contenu sur un autre dispositif d'affichage.                                                                     |
| 9      | HDMI 2                   | Entrée haute définition ; Raccordement à un PC avec une sortie HDMI, un décodeur ou un autre périphérique vidéo.          |
| 10     | HDMI 1 (ARC)             | Entrée haute définition ; Raccordement à un PC avec une sortie HDMI, un décodeur ou un autre périphérique vidéo.          |
| 11     | USB type C               | Entrée USB Type-C : Raccordement à un a PC avec une sortie USB Type-C. (Sortie nominale : 20Vcc/3,25A).                   |

## Panneaux E/S - CDE6530 | CDE7530 | CDE8630 | CDE9830

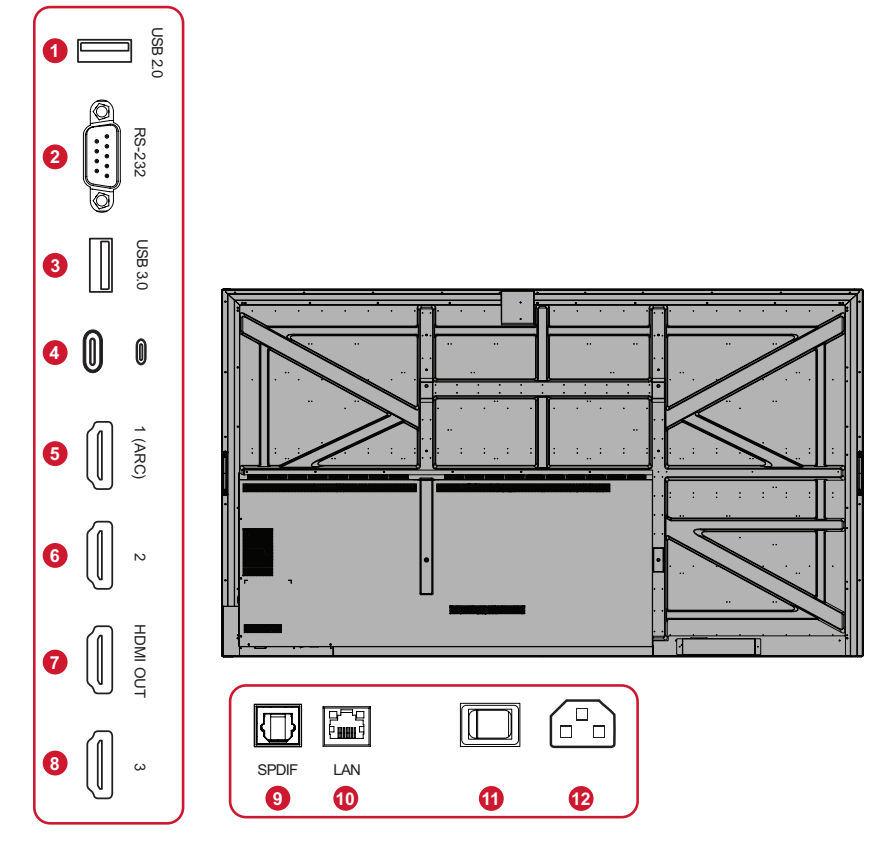

| Numéro | Port                     | Description                                                                                                    |
|--------|--------------------------|----------------------------------------------------------------------------------------------------|
| 1      | USB 2.0                  | Connectez des périphériques USB tels que des disques durs,<br>un clavier, une souris, etc. (Sortie nominale : 5Vcc/500mA) |
| 2      | RS-232                   | Interface série ; utilisée pour le transfert mutuel de données entre des appareils.                                       |
| 3      | USB 3.0                  | Connectez des périphériques USB tels que des disques durs,<br>un clavier, une souris, etc. (Sortie nominale : 5Vcc/900mA) |
| 4      | USB type C               | Entrée USB Type-C : Raccordement à un a PC avec une sortie USB Type-C. (Sortie nominale : 20Vcc/3,25A).                   |
| 5      | HDMI 1 (ARC)             | Entrée haute définition ; Raccordement à un PC avec une sortie HDMI, un décodeur ou un autre périphérique vidéo.          |
| 6      | HDMI 2                   | Entrée haute définition ; Raccordement à un PC avec une sortie HDMI, un décodeur ou un autre périphérique vidéo.          |
| 7      | SORTIE HDMI              | Étend le contenu sur un autre dispositif d'affichage.                                                                     |
| 8      | HDMI 3                   | Entrée haute définition ; Raccordement à un PC avec une sortie HDMI, un décodeur ou un autre périphérique vidéo.          |
| 9      | SPDIF                    | Son multicanal avec signaux optiques.                                                                                     |
| 10     | LAN                      | Interface de connexion Internet standard RJ45<br>(10M/100M/1G).                                                           |
| 11     | Bouton<br>d'alimentation | Allume/éteint l'appareil.                                                                                                 |
| 12     | ENTRÉE CA                | Entrée alimentation CA.                                                                                                   |

### Télécommande

| Numéro | Description                                                                                                    |     |
|--------|----------------------------------------------------------------------------------------------------|-----|
| 1      | Marche/Arrêt                                                                                                    |     |
| 2      | Capture d'écran                                                                                                    | 1   |
| 3      | Retour à l'écran Launcher                                                                                                    |     |
| 4      | Retour/Retourne à la page<br>précédente                                                                                                    | 2   |
| 5      | Augmente/Réduit le volume.                                                                                                    |     |
| 6      | Clavier numérique                                                                                                    |     |
| 7      | Informations                                                                                                    | 3-6 |
| 8      | Sélection de la source d'entrée                                                                                                    |     |
| 9      | <ul> <li>Bouton de commande multimédia :</li> <li>Rouge : Lecture/Pause</li> <li>Vert : Arrêter</li> <li>Jaune : Avance</li> <li>Bleu : Arrière</li> </ul> | 4   |
| 10     | Menu de réglages                                                                                                    |     |
| 11     | Haut/Bas/Droite/Gauche/OK                                                                                                    |     |
| 12     | Écran figé                                                                                                    | 6   |
| 13     | Muet/Son                                                                                                    |     |
| 14     | Augmente/réduit la luminosité                                                                                                    |     |
| 15     | Écran vide                                                                                                    |     |
| 16     | Ajuste le rapport d'aspect                                                                                                    |     |

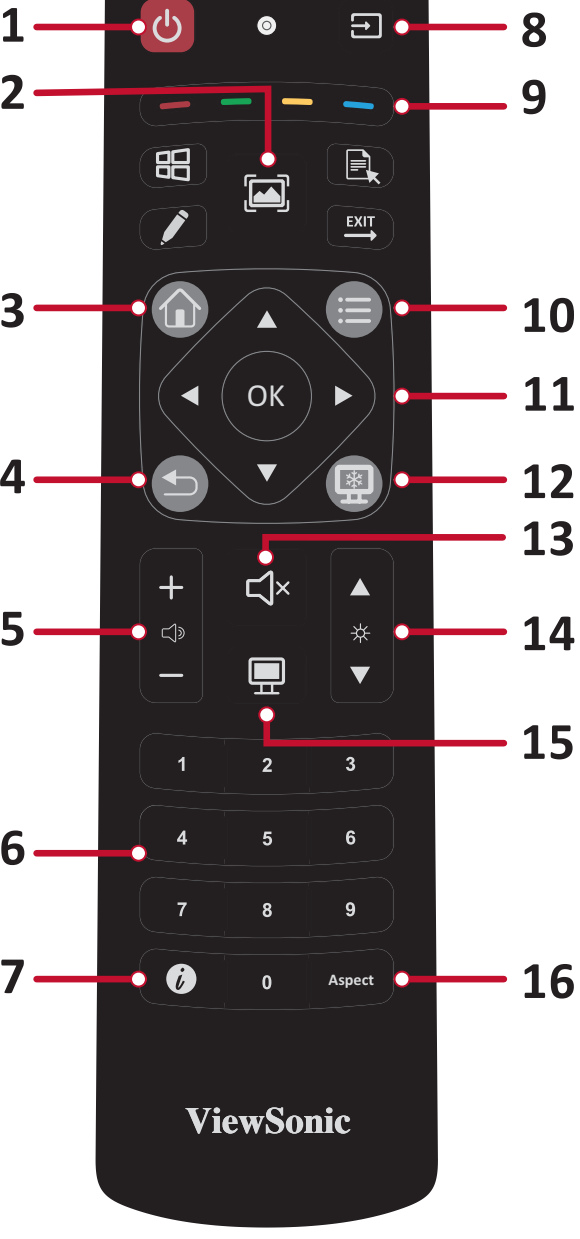

#### Insertion des piles de la télécommande

Pour insérer les piles dans la télécommande :

- **1.** Retirez le couvercle à l'arrière de la télécommande.
- 2. Insérez deux piles « AAA » en veillant à ce que le signe « + » sur la pile corresponde au signe « + » dans le logement de la pile.
- **3.** Remettez le couvercle en place en l'alignant dans la fente située au dos de la télécommande puis en le faisant pivoter pour le fermer avec un clic.

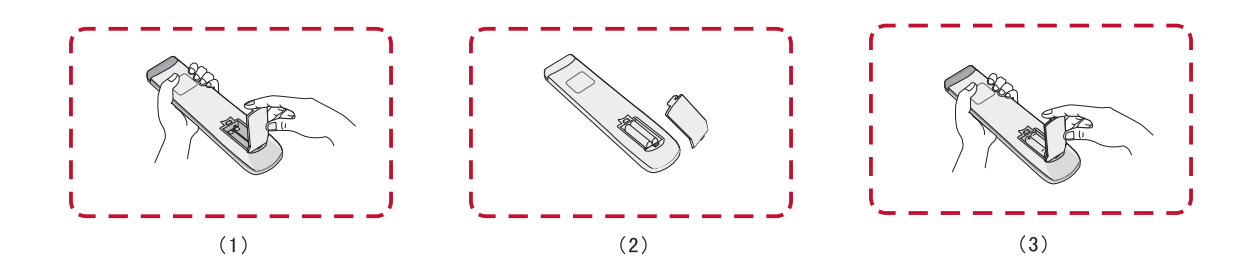

**AVERTISSEMENT :** Il existe un risque d'explosion si les piles sont remplacées par un type incorrect.

#### **REMARQUE :**

- Il est recommandé de ne pas mélanger les types de piles.
- Éliminez toujours les piles usagées d'une manière qui ne nuit pas à l'environnement. Pour obtenir plus d'informations sur la façon de se débarrasser des piles usagées en toute sécurité, veuillez contacter les autorités locales de votre région.

#### Plage du récepteur de la télécommande

La plage de fonctionnement de la télécommande est indiquée ci-dessous. Elle fonctionne jusqu'à une distance de 6 mètres et à un angle de 30° à gauche et à droite. Assurez-vous que rien ne bloque le signal de la télécommande vers le récepteur.

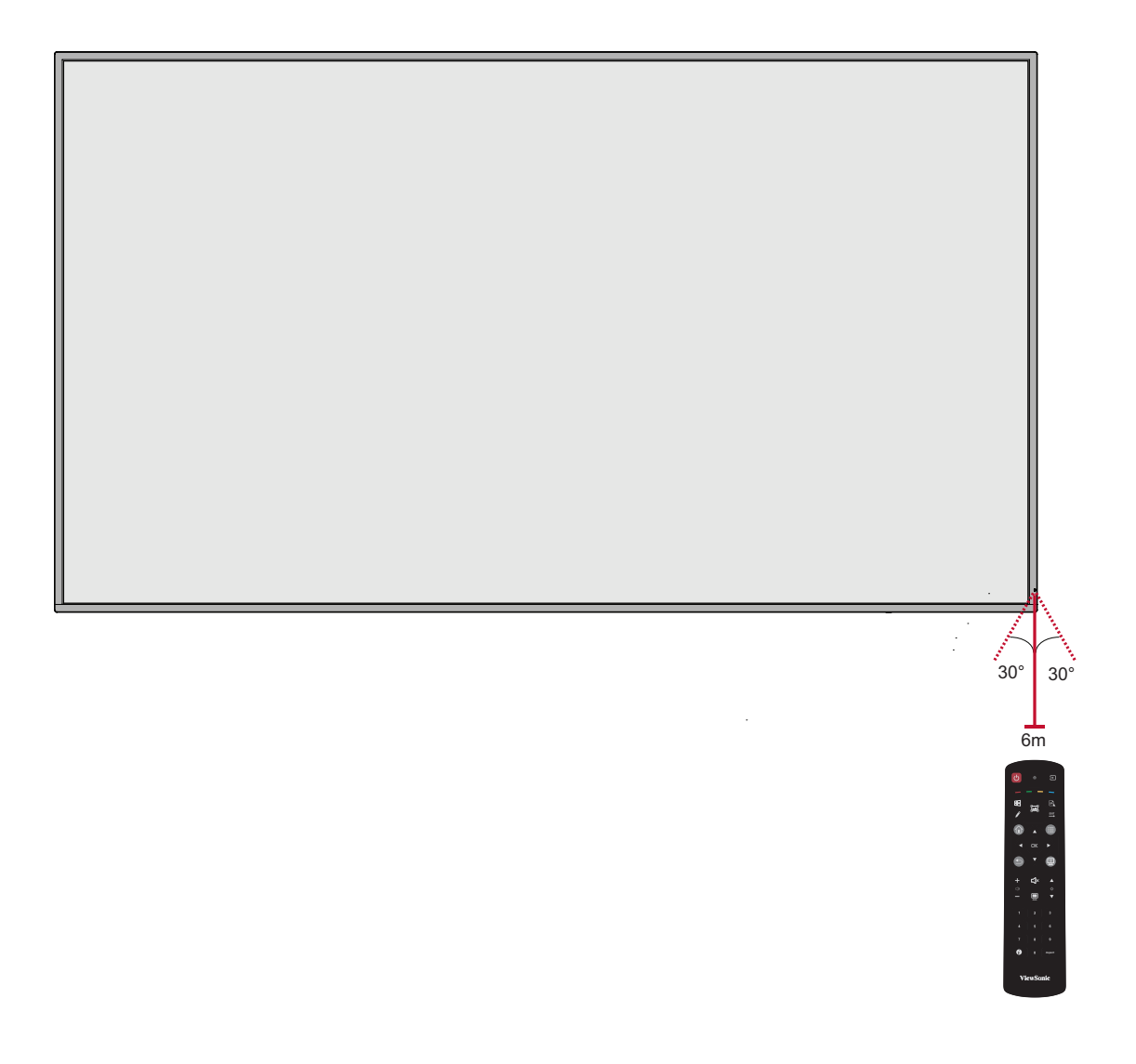

## **Branchements**

## Branchement de périphériques externes

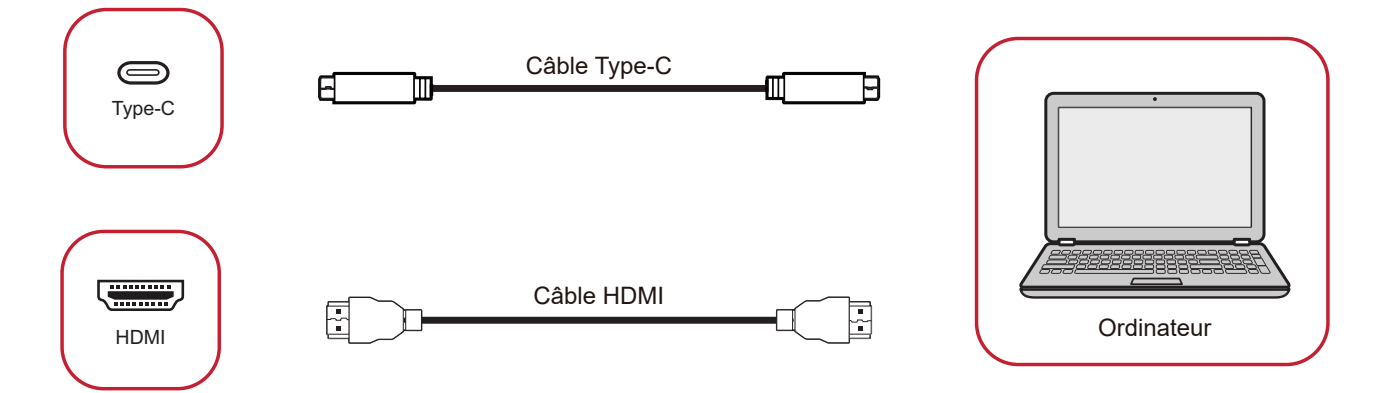

Votre périphérique(s) externe(s) peut être connecté avec les configurations suivantes :

#### **Connexion USB Type-C**

Pour une connexion via USB Type-C :

Connectez un câble USB Type-C entre votre périphérique externe et le port Type-C de l'écran.

#### **Branchement HDMI**

Pour connecter via HDMI :

Connectez un câble HDMI entre votre appareil externe et le port HDMI de l'écran.

#### **Connexion RS-232**

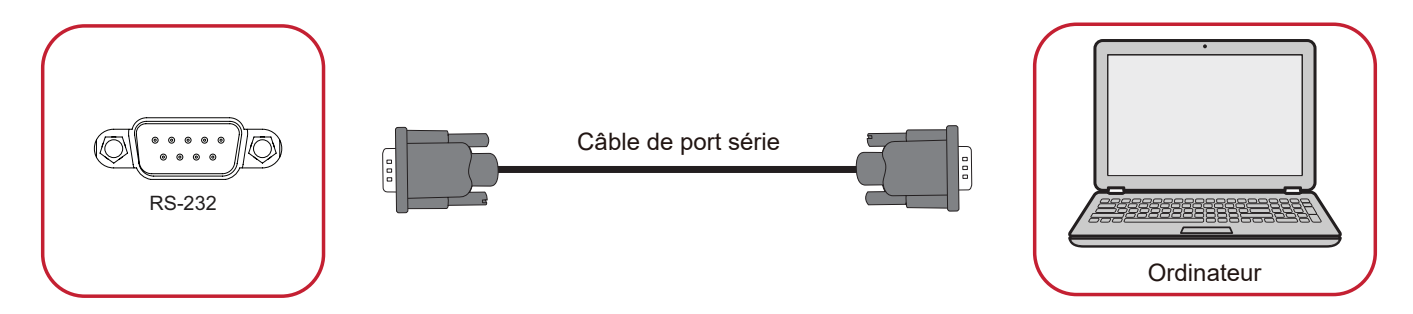

Lorsque vous utilisez un câble de port série RS-232 pour connecter votre écran à un ordinateur externe, certaines fonctions peuvent être contrôlées à distance par le PC, y compris la mise sous tension/hors tension, le réglage du volume, la sélection de l'entrée, la luminosité, etc.

#### **Connexions USB et réseau**

Comme n'importe quel PC, il est facile de connecter divers périphériques USB ou d'autres périphériques à votre écran.

#### Périphériques USB

Branchez le câble du périphérique USB dans le port **USB**.

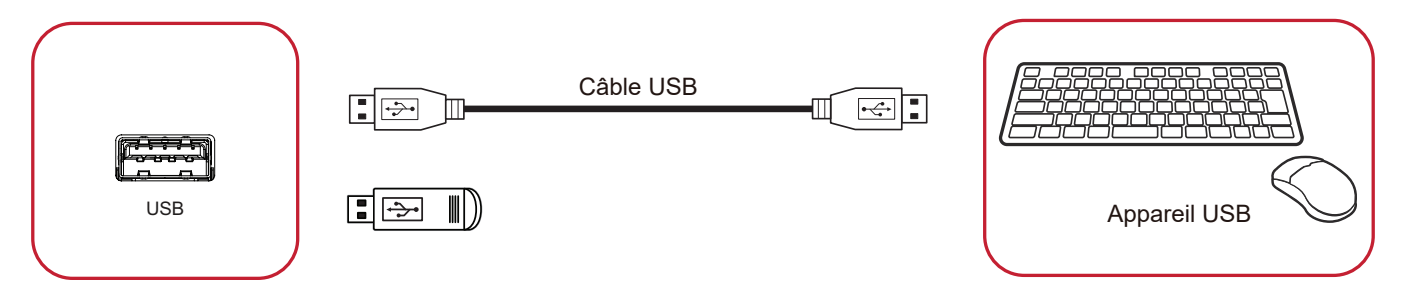

#### Câbles réseau et modem

Branchez le câble réseau dans le port LAN.

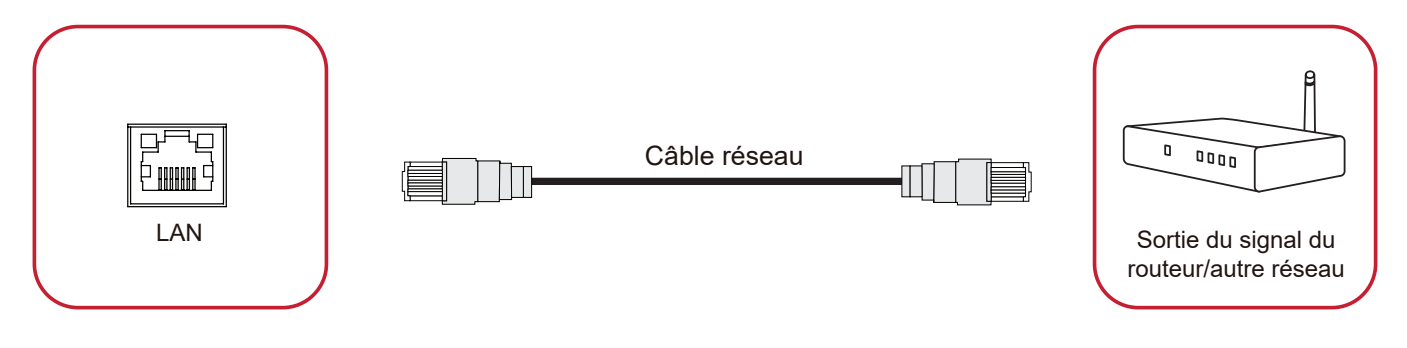

#### Connexion d'un lecteur multimédia

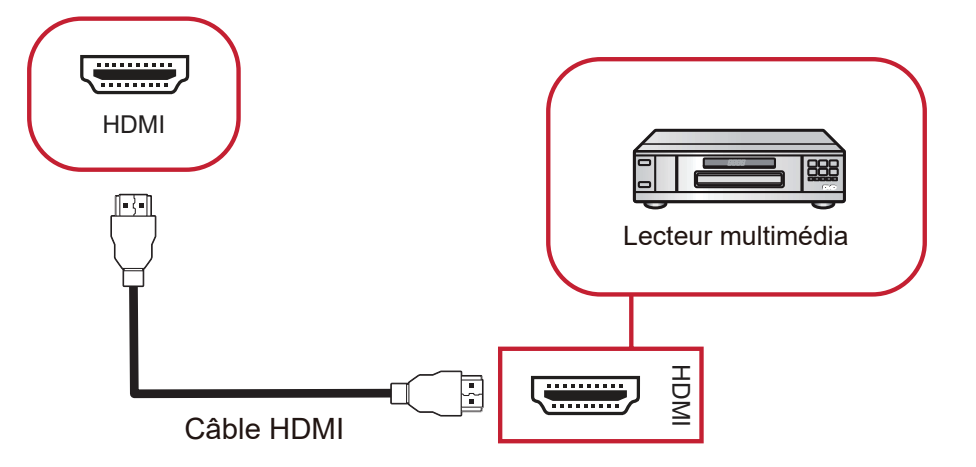

Pour connecter un lecteur multimédia HDMI :

- **1.** Connectez un câble HDMI entre les ports **HDMI** de l'écran et les ports de l'appareil périphérique.
- 2. Branchez le cordon d'alimentation de votre écran et allumez l'interrupteur d'alimentation.
- **3.** Appuyez sur le bouton **(b) Alimentation** pour allumer l'écran.
- **4.** Appuyez sur le bouton **ENTRÉE** de la télécommande et passez à la source d'entrée "HDMI".

#### **Connexion SPDIF**

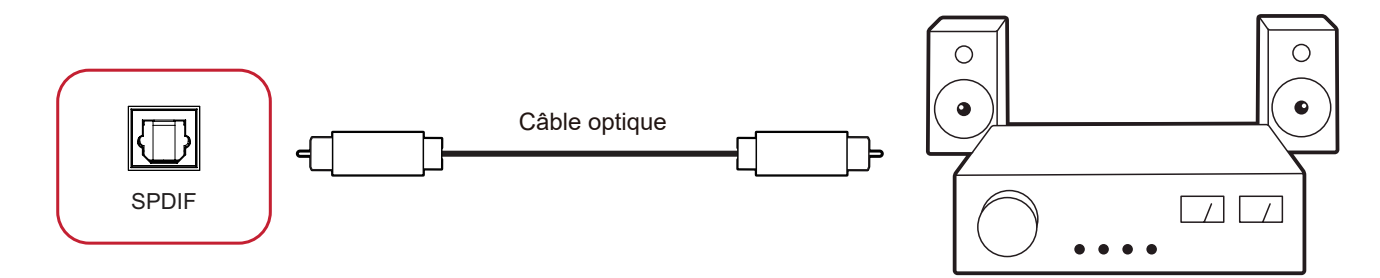

Pour connecter un système de son externe :

- **1.** Connectez un câble optique du port **SPDIF** de l'écran au connecteur optique de votre système audio.
- **2.** Branchez le cordon d'alimentation de votre écran et allumez l'interrupteur d'alimentation.
- **3.** Appuyez sur le bouton **(b) Alimentation** pour allumer l'écran.

#### Connexion pour la sortie vidéo

Pour générer la vidéo via un dispositif d'affichage externe, connectez un câble HDMI au port ENTRÉE HDMI de votre dispositif d'affichage externe et l'autre extrémité au port **SORTIE HDMI** de l'écran.

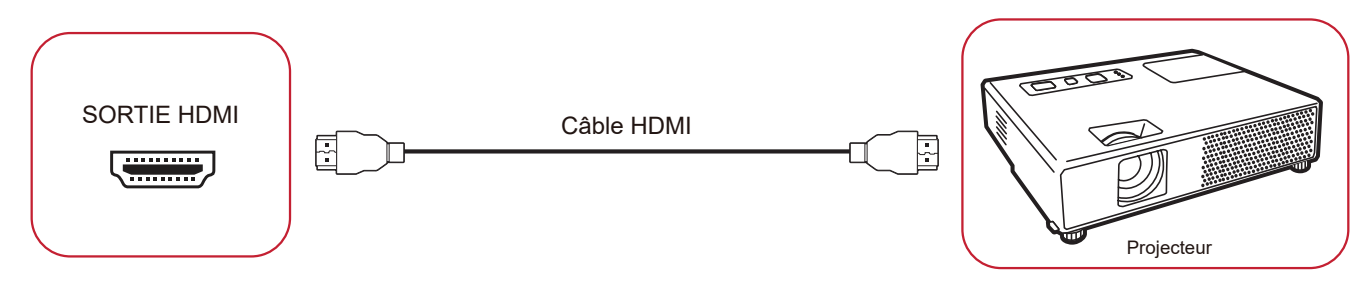

# Utilisation de votre écran

## Mise sous/hors tension de votre écran

- 1. Assurez-vous que le cordon d'alimentation est branché, branché sur une prise de courant et que l'interrupteur d'alimentation est en position « Marche ».
  - **REMARQUE :** La prise ENTRÉE CA est située à l'arrière et l'interrupteur d'alimentation est situé sous l'écran.

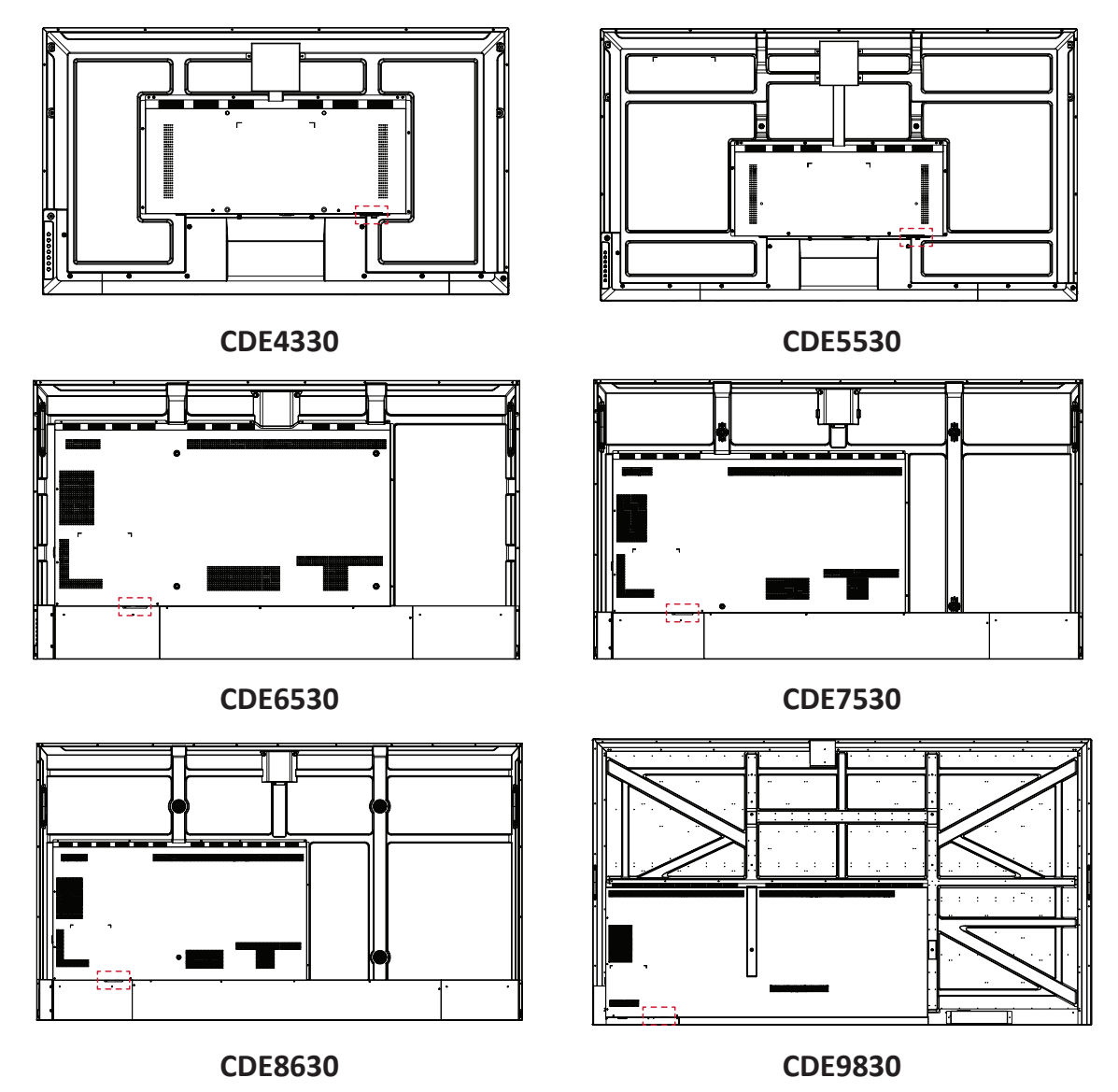

- 2. Appuyez sur le bouton 😃 Alimentation pour allumer l'écran.
- **3.** Pour éteindre l'écran, appuyez sur le bouton d'alimentation ψ.

## **Configuration initiale**

Lorsque vous allumez votre écran pour la première fois, un assistant d'installation se lance.

**1.** Sélectionnez votre langue.

| Language                    |            |   |  |  |
|-----------------------------|------------|---|--|--|
| Select your language        |            |   |  |  |
| Choose your language        |            |   |  |  |
| 🔵 English                   | 🔵 中文(简体)   |   |  |  |
| ● 中文(繁體)                    | Français   |   |  |  |
| <ul> <li>Español</li> </ul> | Deutsch    |   |  |  |
| 🔵 русский                   | 🔵 Türkçe   |   |  |  |
| 🔵 polski                    | Nederlands |   |  |  |
| 🔵 Tiếng Việt                | 🔵 ไทย      |   |  |  |
| 🔵 bahasa Indonesia          | عربی 🔵     |   |  |  |
| 🔵 Italiano                  | 🔵 Suomi    |   |  |  |
| 🔵 Dansk                     | Svenska    |   |  |  |
| 🔵 norsk bokmål              | 🔵 čeština  |   |  |  |
| 🔵 magyar                    | Português  |   |  |  |
| 💿 한국어                       | ● 日本語      |   |  |  |
|                             |            | > |  |  |
|                             |            | _ |  |  |

#### 2. Sélectionner votre réseau

| Network                                                                                                    |   |  |
|----------------------------------------------------------------------------------------------------|---|--|
|                                                                                                    |   |  |
| 🔵 Wi-Fi                                                                                                    |   |  |
| Ethernet                                                                                                    |   |  |
| Local network         CBLCP           IP address         10.100.85.131           Defast gateway: 10.100.85.1         Netmask           Netmask         252.552.50           DNS 1         10.100.85.1           DNS 2         0.0.0 |   |  |
| Network card info<br>Mac address: d4.9c.3b.98:36:c4                                                                                                    |   |  |
|                                                                                                    |   |  |
|                                                                                                    | _ |  |
| <                                                                                                    |   |  |

3. Sélectionner votre fuseau horaire.

| 1 2 4 -                                                                    |   |  |
|----------------------------------------------------------------------------|---|--|
| Date & Time<br>Select the appropriate time zerie to set the date and time. |   |  |
| Automatic date & time 🛛 🌅                                                  |   |  |
| 06.092.2022 7.322.AM<br>Time zone                                          |   |  |
| GMT+01:00 Greenwich Mean Time 📀                                            |   |  |
| Data format                                                                |   |  |
|                                                                            |   |  |
| <                                                                          | > |  |
|                                                                            |   |  |
|                                                                            |   |  |

4. Sélectionnez votre Mode de démarrage.

| Boot mode                                                                                                    |           |  |
|----------------------------------------------------------------------------------------------------|-----------|--|
|                                                                                                    |           |  |
| Normal mode                                                                                                    |           |  |
| It launches startup programs, fires up all the services configured to<br>start, and loads the bardware drivers way have installed |           |  |
| Secured mode                                                                                                    |           |  |
| It will remove embedded screen sharing Apps such as V-Cast, E-Airplay,<br>and Chrome Cast.                                        |           |  |
| Disable embedded OS                                                                                                    |           |  |
|                                                                                                    |           |  |
|                                                                                                    |           |  |
|                                                                                                    |           |  |
|                                                                                                    |           |  |
|                                                                                                    |           |  |
|                                                                                                    |           |  |
|                                                                                                    |           |  |
|                                                                                                    |           |  |
| 1                                                                                                    |           |  |
|                                                                                                    | · · · · · |  |
|                                                                                                    |           |  |

5. Sélectionnez votre Mode d'économie d'énergie :

| elect your Power Saving Plan                                                                           |  |  |
|----------------------------------------------------------------------------------------------------|--|--|
| ● ENERGY STAR® power saving (Default)                                                                  |  |  |
| Energy Star mode will automatically power off the device after a period<br>of inactivity.  Performance |  |  |
| Performance e mode will favor device performance, but will increase<br>power consumption               |  |  |
|                                                                                                    |  |  |
|                                                                                                    |  |  |
|                                                                                                    |  |  |
|                                                                                                    |  |  |
|                                                                                                    |  |  |
|                                                                                                    |  |  |
|                                                                                                    |  |  |
|                                                                                                    |  |  |
|                                                                                                    |  |  |

**6.** Acceptez ou refusez les termes et conditions de la protection de la vie privée et des droits d'auteur.

| saec wenter to specific minor pao caying Protection Lems Last modified: March 12, 2000 Welcome to ViewBoard |       |  |
|----------------------------------------------------------------------------------------------------|-------|--|
| <text><text><list-item><list-item><list-item></list-item></list-item></list-item></text></text>             |       |  |
| <                                                                                                    | Fridh |  |

## Écran Accueil

Dans Écran d'accueil toutes les applications installées sont accessibles.

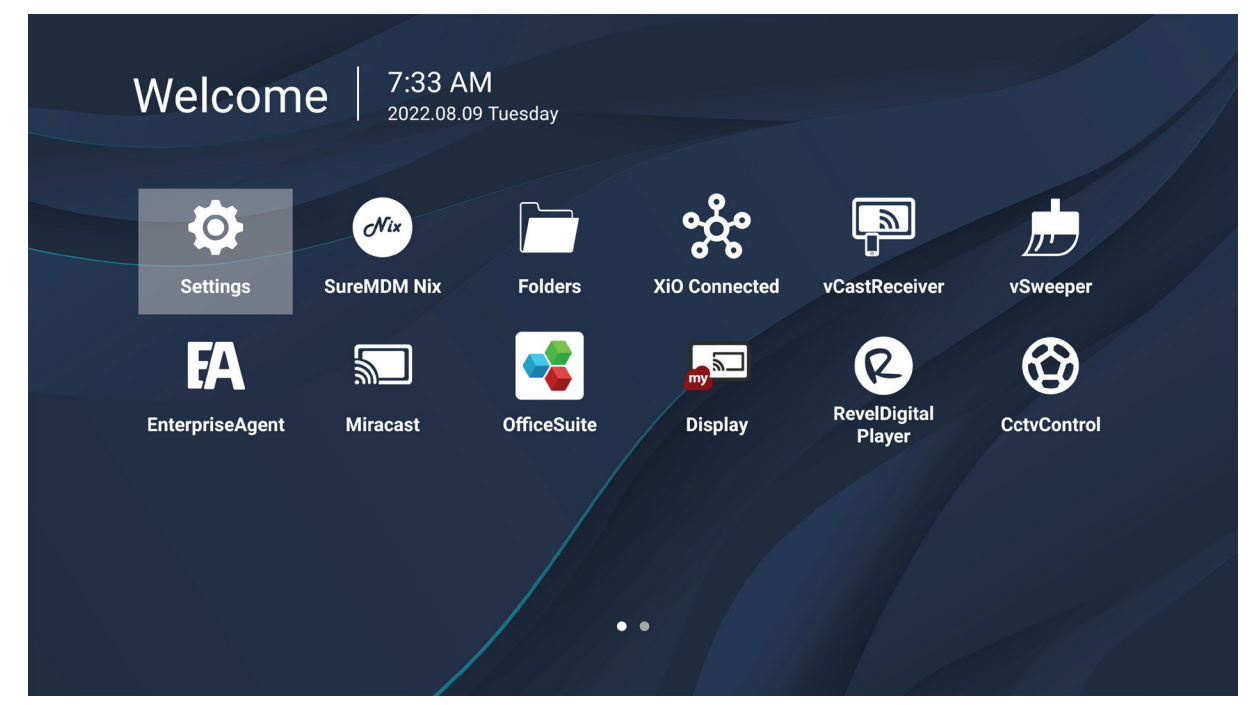

**REMARQUE :** Appuyez sur le bouton **Accueil** de la télécommande à tout moment pour revenir à l'écran d'accueil.
# General Settings (Paramètres généraux)

Configurez les paramètres de base du réseau, de l'appareil et du système.

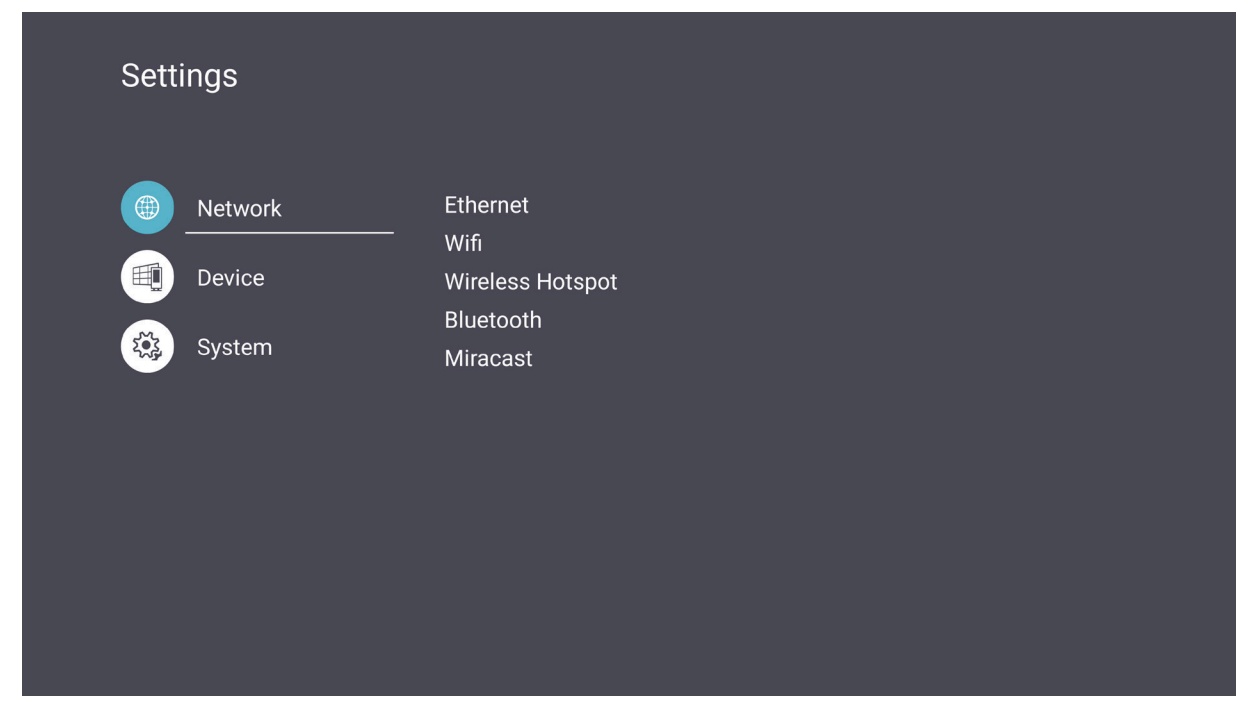

## Network (Réseau)

Configurez les paramètres Ethernet, Wifi, point d'accès sans fil et Bluetooth.

### <u>Ethernet</u>

• Activer / Désactiver Ethernet.

| 5 | Ethernet               |                                  |  |
|---|------------------------|----------------------------------|--|
|   | Main switch            |                                  |  |
|   |                        | Oisable                          |  |
|   |                        | Enable                           |  |
|   | Ethernet Configuration |                                  |  |
|   |                        | Connection type<br>DHCP          |  |
|   |                        | Mac Address<br>00:15:86:09:59:c2 |  |
|   |                        |                                  |  |
|   |                        |                                  |  |
|   |                        |                                  |  |
|   |                        |                                  |  |
|   |                        |                                  |  |

**REMARQUE :** Une fois Ethernet activé, le type de connexion et l'adresse MAC sont disponibles.

• Ajuster le type de connexion.

| € | Ethernet               | Ethernet Configuration |  |
|---|------------------------|------------------------|--|
|   |                        | Connection type        |  |
|   |                        | • DHCP                 |  |
|   | Main switch            | Static                 |  |
|   |                        | IP                     |  |
|   |                        | 192.168.1.128          |  |
|   |                        | Material               |  |
|   | Ethernet Configuration | Netmask                |  |
|   |                        | 255.255.255.0          |  |
|   |                        |                        |  |
|   |                        | 8.8.8.8                |  |
|   |                        |                        |  |
|   |                        | DNS2 Address           |  |
|   |                        | 8844                   |  |
|   |                        |                        |  |
|   |                        | Discard Save           |  |
|   |                        |                        |  |
|   |                        |                        |  |

| Type de connexion       | Description                                                                               |
|-------------------------|-------------------------------------------------------------------------------------------|
| DHCP                    | Impossible de modifier l'adresse IP, le masque réseau, l'adresse<br>DNS et la passerelle. |
| Static IP (IP statique) | Possibilité d'entrer l'adresse IP, le masque réseau, l'adresse DNS et la passerelle.      |

#### <u>Wi-Fi</u>

- Activer / Désactiver le Wifi.
- Ajoutez un réseau Wifi ou choisissez parmi ceux disponibles listés.

| 4 |                                      |
|---|--------------------------------------|
| C | WIFI                                 |
|   |                                      |
|   | Enable     Disable     + Add network |
|   | Available networks                   |
|   |                                      |
|   | 🗢 🗎 DemoRoom                         |
|   | ≈ 🔒 HR-Training                      |
|   | ≈ 🔒 Hyper-ClassRoom                  |
|   | হ 🗎 T81                              |
|   | ≈ 🔒 VS-Meeting                       |
|   | ·≈ ● OBS                             |
|   | ➢                                    |
|   |                                      |

**REMARQUE :** Une fois le Wifi activé, les réseaux disponibles seront listés.

Wireless hotspot (Hotspot sans fil)

- Activer / Désactiver le point d'accès sans fil.
- Partagez une connexion Internet avec vos appareils une fois activé.

| Ð | Wireless Hotspot                               |
|---|------------------------------------------------|
|   | Main switch                                    |
|   | <ul> <li>Disable</li> <li>Enable</li> </ul>    |
|   | Hotspot Configuration                          |
|   | Network Name:CDE4330<br>Security Type:WPA2 PSK |
|   |                                                |
|   |                                                |
|   |                                                |

## <u>Bluetooth</u>

• Activer / Désactiver Bluetooth.

| Ð | Bluetooth                                                                           |   |
|---|-------------------------------------------------------------------------------------|---|
|   | Bluetooth<br>CDE4330 is visible to nearby devices while Bluetooth settings is open. | 0 |
|   | <ul> <li>Disable</li> <li>Enable</li> </ul>                                         |   |
|   | Available Device                                                                    |   |
|   | ★ Furbo3-S3                                                                         |   |
|   | 모 MICHAEL-WU-T490                                                                   |   |
|   | 모 LAPTOP-KUO                                                                        |   |
|   | ₽ V07500001466                                                                      |   |
|   | 🖵 MAGGIE-CHIU                                                                       |   |

## <u>Miracast</u>

• Activer / désactiver Miracast

| Ð | Miracast                                    |
|---|---------------------------------------------|
|   | Main switch                                 |
|   | <ul> <li>Disable</li> <li>Enable</li> </ul> |
|   | Detail                                      |
|   | Name:CDE4330-1sSo                           |
|   |                                             |
|   |                                             |
|   |                                             |
|   |                                             |

## Device (Appareil)

Configurez les paramètres d'affichage de signalisation, d'outils système, d'affichage, d'applis et de clavier physique.

| Setti | ngs                         |                                                                         |
|-------|-----------------------------|-------------------------------------------------------------------------|
|       | Network<br>Device<br>System | Signage Display<br>System Tools<br>Display<br>Apps<br>Physical Keyboard |
|       |                             |                                                                         |

### Signage Display (Affichage)

| 5 | Signage Display     |                                 |
|---|---------------------|---------------------------------|
|   | General settings    |                                 |
|   |                     | Signage Display Name<br>CDE4330 |
|   |                     | Boot logo                       |
|   | Source setting      |                                 |
|   |                     | Custom App                      |
|   | Credential settings |                                 |
|   |                     | Trusted Credentials             |
|   |                     | User Credentials                |

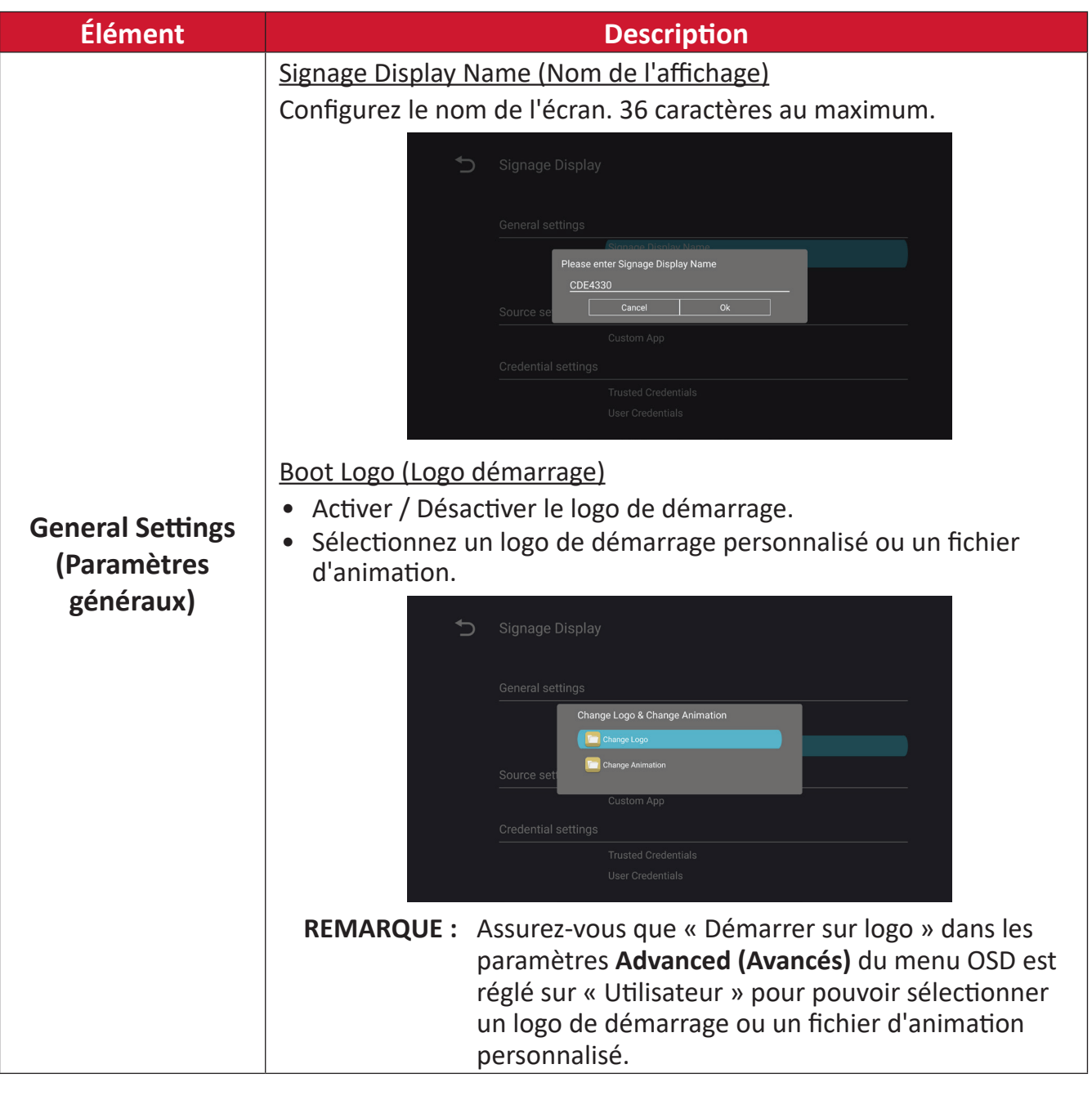

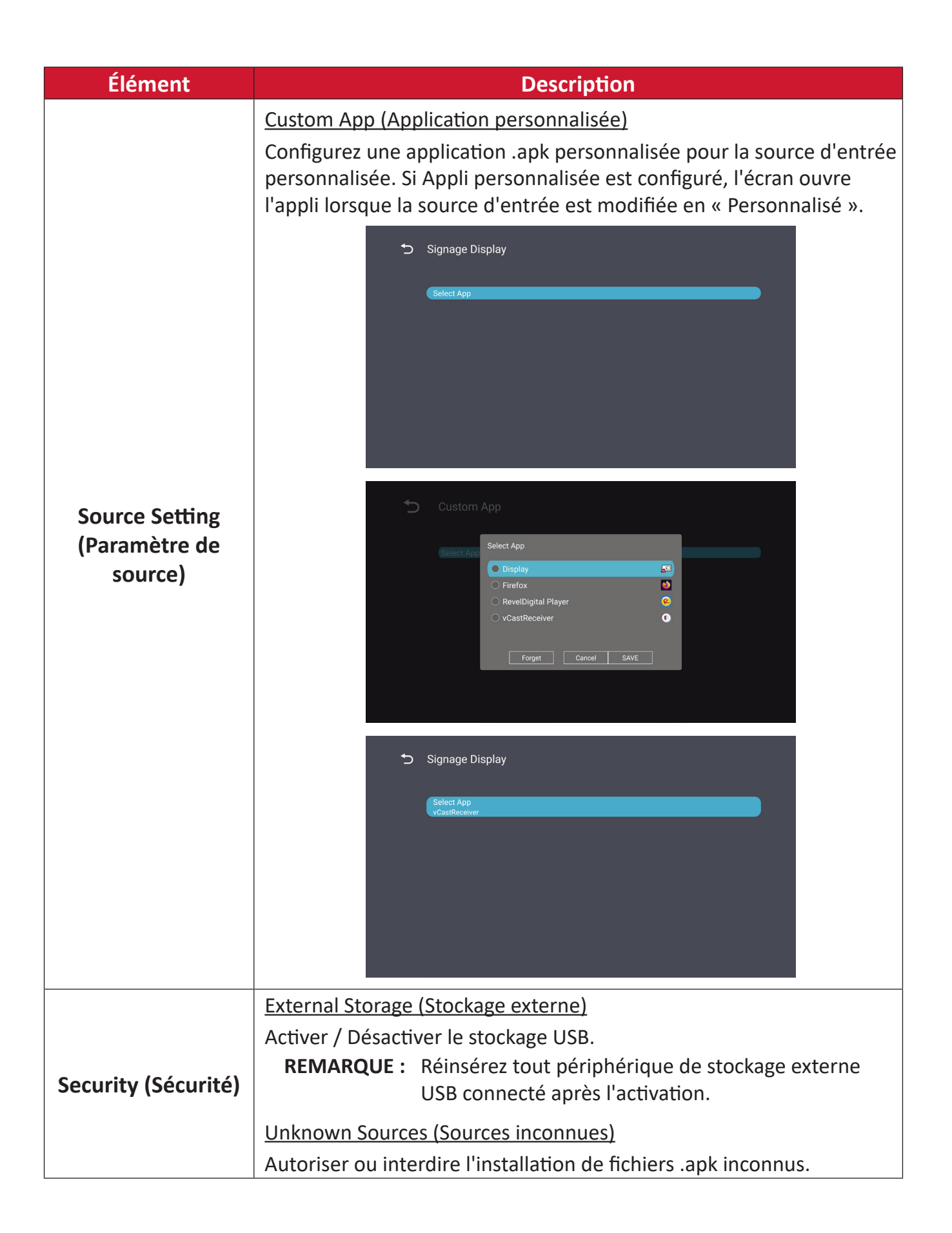

## System Tools (Outils système)

| Ð | System Tools    |                                 |
|---|-----------------|---------------------------------|
|   |                 |                                 |
|   | Clear Storage   |                                 |
|   |                 | All                             |
|   |                 | Internal storage                |
|   |                 | USB storage                     |
|   | Reset           |                                 |
|   |                 | Factory Reset                   |
|   | Import & Export |                                 |
|   |                 | Export Signage Display Settings |
|   |                 | Import Signage Display Settings |
|   | Clone           |                                 |

| Description                                                                                                    |
|----------------------------------------------------------------------------------------------------|
| <u>All (Tout)</u>                                                                                                    |
| Effacer toutes les données du dossier.                                                                                        |
| Internal Storage (Stockage interne)                                                                                           |
| N'effacer que les données du dossier de stockage interne.                                                                     |
| USB Storage (Stockage USB)                                                                                                    |
| N'effacer que les données du dossier de stockage USB.                                                                         |
| Factory Reset (Réinitialisation)                                                                                              |
| Restaurer les paramètres d'usine par défaut.                                                                                  |
| 5 Factory Reset                                                                                                    |
|                                                                                                    |
| This will erase all data from your device's internal storage, including: <ul> <li>System and app data and settings</li> </ul> |
| Downloaded apps     Music     Photos     Video                                                                                |
| Other user data Erase all your personal information and downloaded apps?                                                      |
| You can't reverse this action! The system will reboot later!                                                                  |
|                                                                                                    |
|                                                                                                    |

| Élément                | Description                                                                                                    |
|------------------------|----------------------------------------------------------------------------------------------------|
|                        | Export Signage Display Settings (Exporter le paramètres<br>d'affichage de signalisation)                                                                           |
|                        | Exporter les paramètres d'affichage vers une clé USB.                                                                                                    |
|                        | REMARQUE :                                                                                                    |
| Import & Export        | Le nom du fichier enregistré est : vs8386SettingFile.txt                                                                                                    |
| (Importer et Exporter) | <ul> <li>Le fichier est enregistré dans un dossier nommé<br/>« ViewSonic ». S'il n'en existe pas, il est créé.</li> </ul>                                          |
|                        | Import Signage Display Settings (Importer le paramètres<br>d'affichage de signalisation)                                                                           |
|                        | Importer les paramètres d'affichage depuis une clé USB.                                                                                                    |
| Clone                  | Clone Media Files  Source  Internal storage USB storage Path/storage/emulated/0  Target  OInternal storage USB storage Path/storage/emulated/0/AutoPlayFiles  Cove |
|                        | Créez une copie des fichiers multimédias à partir du dossier de<br>stockage interne « AutoPlayFiles ».                                                             |
|                        | Source                                                                                                    |
|                        | Choisissez l'emplacement de copie des fichiers multimédias (stockage interne ou USB).                                                                              |
|                        | Target (Cible)                                                                                                    |
|                        | Sélectionnez Stockage interne ou USB comme cible pour les fichiers multimédias copiés.                                                                             |

# <u>Display (Écran)</u>

| Ð | Display     |           |  |
|---|-------------|-----------|--|
|   | Font Size   | Normal    |  |
|   | Backlight   | 100       |  |
|   | Orientation | Landscape |  |
|   | Wallpaper   |           |  |
|   |             |           |  |
|   |             |           |  |
|   |             |           |  |

| Élément                            | Description                                       |
|------------------------------------|---------------------------------------------------|
| Font size<br>(Taille de la police) | Ajustez la taille de la police de l'affichage.    |
| Backlight<br>(Rétroéclairage)      | Réglez la luminosité de l'écran.                  |
| Orientation                        | Sélectionnez le mode paysage ou portrait.         |
| Wallpaper<br>(Papier peint)        | Choisissez une image d'arrière-plan pour l'écran. |

#### Apps (Applications)

- Permet d'afficher les applications installées ou en cours d'exécution. Sélectionnez-les pour obtenir des informations plus détaillées et les options.
- En sélectionnant une application en cours d'exécution, davantage d'informations sont affichées et l'application peut être arrêtée ou signalée.

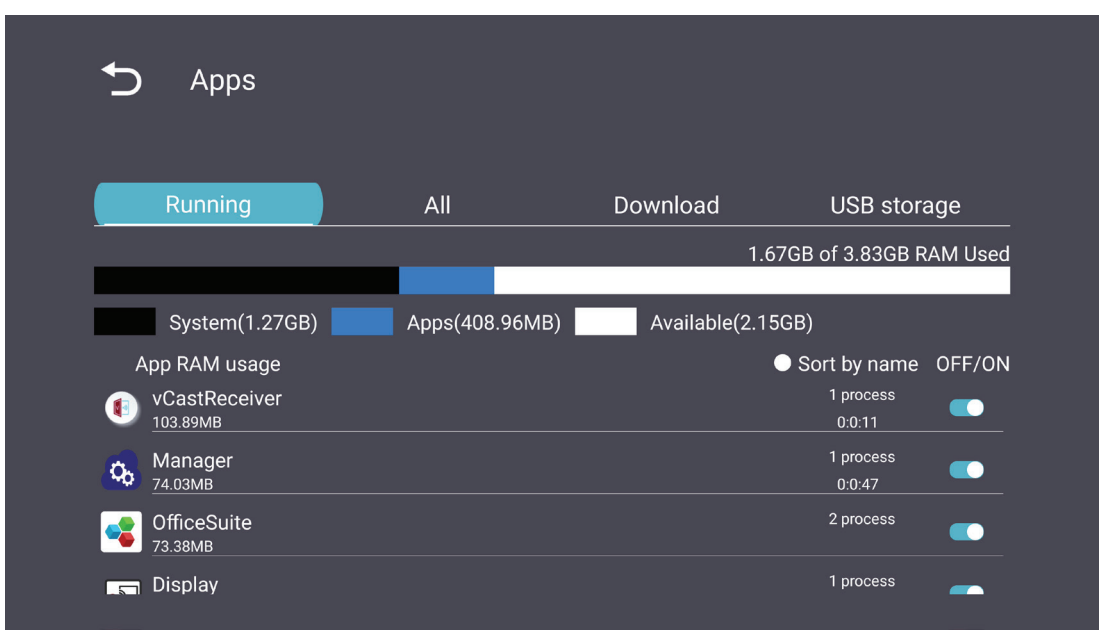

## System (Système)

Date & Time (Date et heure)

Définissez les paramètres de fuseau horaire et d'heure automatique.

| ¢ | Date & time                                              |
|---|----------------------------------------------------------|
|   | Select time zone<br>Coordinated Universal Time GMT+00:00 |
|   | NTP Server                                               |
|   |                                                          |
|   |                                                          |
|   |                                                          |
|   |                                                          |

## <u>About (À propos)</u>

| 5 | About                                                                                                    |
|---|----------------------------------------------------------------------------------------------------|
|   | Local system updates                                                                                                    |
|   | Online system updates                                                                                                    |
|   | Legal information                                                                                                    |
|   | Android version<br>11                                                                                                    |
|   | Kernel version<br>5.4.125-android11-2-g21678f4f8eff-dirty-ab15270 iipjenkins@9950-11-10.23.17.55-02<br>#1 Mon Aug 8 12:19:41 CST 2022 |
|   | Build number<br>ViewSonic/CDE4330/CDE4330_CS:11/DVT/20220808.121730:user/release-keys                                                 |

| Élément                                                           | Description                                                                                                    |
|-------------------------------------------------------------------|----------------------------------------------------------------------------------------------------|
| Online System<br>Updates<br>(Mises à jour en ligne<br>du système) | Lorsque l'écran est éteint, le système va automatiquement<br>chercher une nouvelle version. S'il trouve une nouvelle version,<br>il va automatiquement procéder à sa mise à jour. Une fois la<br>mise à jour terminée, le système s'éteint. |
| Android Version<br>(Version Android)                              | Informations sur la version actuelle d'Android.                                                                                                    |
| Kernel Version<br>(Version du noyau)                              | Informations de version du noyay.                                                                                                    |
| Build Number<br>(Numéro de version)                               | Informations sur le numéro de build (version).                                                                                                    |

# Arborescence du menu de réglages généraux

| Menu principal                        | Sous-menu                              | Option de                                                                    | e menu                                                                     |
|---------------------------------------|----------------------------------------|------------------------------------------------------------------------------|----------------------------------------------------------------------------|
|                                       |                                        | Enable/Disable<br>(Activer/Désactiver)                                       |                                                                            |
|                                       | Ethernet                               | Ethernet Configuration                                                       | Connection Type<br>(Type de connexion)                                     |
| Menu principal<br>Network<br>(Réseau) |                                        | (configuration ethernet)                                                     | (Adresse MAC)                                                              |
|                                       | Wi-Fi                                  | Enable/Disable<br>(Activer/Désactiver)                                       |                                                                            |
| Network                               | Wireless hotspot<br>(Hotspot sans fil) | Add Wi-Fi (Ajouter un Wifi)<br>Enable/Disable<br>(Activer/Désactiver)        |                                                                            |
| (Reseau)                              |                                        | Hotspot Configuration<br>(Configuration du point<br>d'accès)                 |                                                                            |
|                                       | Bluetooth                              | Enable/Disable<br>(Activer/Désactiver)                                       |                                                                            |
|                                       | Bluetooth                              | Available Devices<br>(Appareils disponibles)                                 |                                                                            |
|                                       | Miracast                               | Enable/Disable<br>(Activer/Désactiver)                                       |                                                                            |
|                                       |                                        | Name (Nom)                                                                   | Signago Display Nama                                                       |
|                                       | Signage Display<br>(Affichage)         | General Settings                                                             | (Nom de l'affichage)                                                       |
|                                       |                                        | (Paramètres généraux)                                                        | Boot Logo<br>(Logo démarrage)                                              |
|                                       |                                        | Source Setting<br>(Paramètre de source)                                      | Custom App (Application personnalisée)                                     |
|                                       |                                        | Credentials Settings<br>(Paramètres des<br>informations<br>d'identification) | Trusted credentials<br>(Certificats d'identité<br>connus)                  |
| Device<br>(Appareil)                  |                                        |                                                                              | User Credentials<br>(Informations<br>d'identification de<br>l'utilisateur) |
|                                       |                                        |                                                                              | Install from Storage<br>(Installer à partir du<br>stockage)                |
|                                       |                                        |                                                                              | Clear credentials (Effacer les certificats d'identité)                     |
|                                       |                                        |                                                                              | External Storage<br>(Stockage externe)                                     |
|                                       |                                        | Security (Securité)                                                          | Unknown Sources<br>(Sources inconnues)                                     |

| Menu principal       | Sous-menu                               | Option de                                                                                  | e menu                                                                                                    |
|----------------------|-----------------------------------------|--------------------------------------------------------------------------------------------|----------------------------------------------------------------------------------------------------|
|                      | Signage Display<br>(Affichage)          | Security (Sécurité)                                                                        | Privacy and Copyright<br>Protection (Protection de<br>la vie privée et des droits<br>d'auteur)                           |
|                      |                                         |                                                                                            | App Authority<br>(Autorité de l'appli)                                                                                   |
|                      |                                         | Clear storage<br>(Supprimer le contenu du<br>stockage)                                     | All (Tout)<br>Internal Storage<br>(Stockage interne)<br>USB Storage                                                      |
|                      |                                         | Reset (Réinitialiser)                                                                      | (Stockage USB)<br>Factory Reset<br>(Réinitialisation)                                                                    |
| Device<br>(Appareil) | System Tools<br>(Outils système)        | Import & Export<br>(Importer et Exporter)                                                  | Export Signage Display<br>Settings (Exporter le<br>paramètres d'affichage<br>de signalisation)<br>Import Signage Display |
|                      |                                         |                                                                                            | Settings (Importer le<br>paramètres d'affichage<br>de signalisation)                                                     |
|                      |                                         | Clone                                                                                      | Clone Media Files (Cloner des fichiers multimédia)                                                                       |
|                      | Display (Écran)                         | Font size (Taille de la police)<br>Backlight (Rétroéclairage)<br>Orientation               |                                                                                                    |
|                      | Apps (Applications)                     | wallpaper (Papier peint)                                                                   |                                                                                                    |
|                      | Physical Keyboard<br>(Clavier physique) |                                                                                            |                                                                                                    |
|                      | Date & Time<br>(Date et heure)          | Select Time Zone<br>(Sélectionner le fuseau<br>horaire)                                    |                                                                                                    |
| System<br>(Système)  |                                         | NTP Server (Serveur NTP)<br>Online System Updates<br>(Mises à jour en ligne du<br>système) |                                                                                                    |
|                      |                                         | Legal Information<br>(Informations légales)                                                |                                                                                                    |
|                      | About (A propos)                        | Android Version<br>(Version Android)                                                       |                                                                                                    |
|                      |                                         | Kernel Version<br>(Version du noyau)                                                       |                                                                                                    |
|                      |                                         | Build Number<br>(Numéro de version)                                                        |                                                                                                    |

# Menu OSD (Affichage à l'écran)

Accéder aux paramètres Image, Écran, Audio, Heure, Avancé et À propos.

## Navigation dans le menu OSD à l'aide de la télécommande

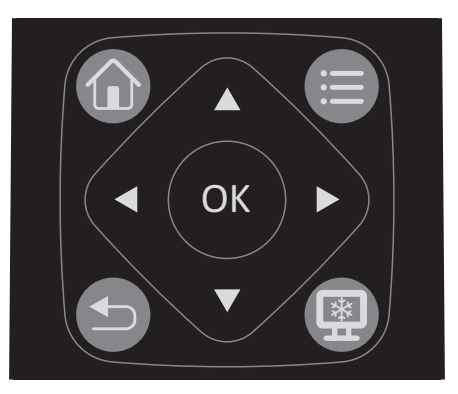

- **1.** Sur la télécommande, appuyez sur le bouton **Réglages** () pour afficher le menu OSD.
- Utilisez les boutons directionnels, ▼/▲/◀/▶, pour sélectionner les éléments de menu et régler les valeurs.
- 3. Appuyez sur le bouton Retour () pour revenir au menu précédent.
- **4.** Appuyez sur le bouton **Réglages** () pour quitter le menu OSD.

## Arborescence du menu à l'écran (OSD)

| Menu principal                                                            | Sous-menu                                                                                                    |  |
|---------------------------------------------------------------------------|----------------------------------------------------------------------------------------------------|--|
|                                                                           | Brightness (Luminosité)                                                                                                    |  |
|                                                                           | Contrast (Contraste)                                                                                                    |  |
|                                                                           | Sharpness (Netteté)                                                                                                    |  |
|                                                                           | Tint (Teinte)                                                                                                    |  |
| Picture (Image)<br>Screen (Écran)<br>PIP<br>Tiling (Mosaïque)             | Color (Couleur)                                                                                                    |  |
| Disture (Image)                                                           | Noise Reduction (Réduction du bruit)                                                                                                    |  |
| Menu principal Picture (Image) Screen (Écran) PIP Tiling (Mosaïque) Audio | Color Temperature (Température de couleur)                                                                                                    |  |
|                                                                           | Picture Mode (Mode Image)                                                                                                    |  |
|                                                                           | Overscan (Surbalayage)                                                                                                    |  |
|                                                                           | RGB Range (Plage RVB)                                                                                                    |  |
|                                                                           | Blue Light Filter (Filtre lumière bleue)                                                                                                    |  |
|                                                                           | Picture Reset (Réinitialisation image)                                                                                                    |  |
| Scroon (Écron)                                                            | Zoom Mode (Mode zoom)                                                                                                    |  |
| Screen (Écran)                                                            | Screen Reset (Réinitialisation écran)                                                                                                    |  |
|                                                                           | Mode secondaire                                                                                                    |  |
|                                                                           | PIP Size (Taille PIP)                                                                                                    |  |
| סוס                                                                       | PIP Position (Position PIP)                                                                                                    |  |
| PIP                                                                       | PIP Source (Source PIP)                                                                                                    |  |
| Picture (Image)<br>Screen (Écran)<br>PIP<br>Tiling (Mosaïque)<br>Audio    | PIP Audio (Audio PIP)                                                                                                    |  |
|                                                                           | PIP Reset (Réinitialisation PIP)                                                                                                    |  |
|                                                                           | Sous-menu           Brightness (Luminosité)           Contrast (Contraste)           Sharpness (Netteté)           Tint (Teinte)           Color (Couleur)           Noise Reduction (Réduction du bruit)           Color Temperature (Température de couleur)           Picture Mode (Mode Image)           Overscan (Surbalayage)           RGB Range (Plage RVB)           Blue Light Filter (Filtre lumière bleue)           Picture Reset (Réinitialisation image)           Zoom Mode (Mode zoom)           Screen Reset (Réinitialisation écran)           Mode secondaire           PIP Size (Taille PIP)           PIP Position (Position PIP)           PIP Audio (Audio PIP)           PIP Reset (Réinitialisation PIP)           PIP Reset (Réinitialisation PIP)           PIP Reset (Réinitialisation PIP)           PIP Reset (Réinitialisation PIP)           PIP Reset (Réinitialisation PIP)           PIP Reset (Réinitialisation PIP)           PIP Reset (Réinitialisation PIP)           PIP Reset (Réinitialisation PIP)           PIP Reset (Réinitialisation PIP)           Blance           Treble (Aigus)           Balance           Treble (Aigus)           Bass (Graves) |  |
|                                                                           | H Monitors (Moniteurs H)                                                                                                    |  |
| Tiling (Mosaïque)                                                         | V Monitors (Moniteurs V)                                                                                                    |  |
|                                                                           | Position                                                                                                    |  |
|                                                                           | Frame Comp. (Comp. cadre)                                                                                                    |  |
|                                                                           | Balance                                                                                                    |  |
|                                                                           | Treble (Aigus)                                                                                                    |  |
|                                                                           | Bass (Graves)                                                                                                    |  |
|                                                                           | Volume                                                                                                    |  |
| Audio                                                                     | Mute (Muet)                                                                                                    |  |
|                                                                           | Volume Control (Ctrle volume)                                                                                                    |  |
|                                                                           | SPDIF Sync (Sync SPDIF)                                                                                                    |  |
|                                                                           | Volume SPDIF (sortie ligne)                                                                                                    |  |
|                                                                           | Audio Reset (Réinitialisation audio)                                                                                                    |  |

| Menu principal     | Sous-menu                                       |  |
|--------------------|-------------------------------------------------|--|
|                    | Off Time (Heure d'arrêt)                        |  |
|                    | Date and Time (Date et heure)                   |  |
|                    | Schedule (Programmation)                        |  |
| Time (Heure)       | Slide Show Interval (Intervalle du diaporama)   |  |
|                    | OSD Turn Off (Extinction de l'OSD)              |  |
|                    | OSD Information (Informations OSD)              |  |
|                    | Time Reset (Réinitialisation de l'heure)        |  |
|                    | Panel Saving (Économiseur d'écran)              |  |
|                    | Power Save (Economie d'énergie)                 |  |
|                    | Power LED Light (Voyant LED d'alimentation)     |  |
|                    | Boot on Source (Source au démarrage)            |  |
|                    | Boot On Logo (Logo au démarrage)                |  |
|                    | Détection de signal automatique                 |  |
|                    | No Signal Standby (Veille si aucun signal)      |  |
|                    | HDMI with One Wire (HDMI avec un câble)         |  |
| Advanced (avancée) | HDMI EDID (EDID HDMI)                           |  |
|                    | USB Cloning (Clonage USB)                       |  |
|                    | USB Auto Play (Lecture auto USB)                |  |
|                    | Switch On State (État de mise en marche)        |  |
|                    | WOL                                             |  |
|                    | Monitor ID (ID du moniteur)                     |  |
|                    | Language (Langue)                               |  |
|                    | Factory Reset (Réinitialisation)                |  |
|                    | Advanced Reset (Réinitialisation avancée)       |  |
| About (À propos)   | Heat Status (Statut de chaleur)                 |  |
| About (A propos)   | Display Information (Afficher les informations) |  |

## Picture (Image)

| Welcome  | 02:42 PM<br>2022.08.09 Tuesday |        |  |
|----------|--------------------------------|--------|--|
| Picture  |                                |        |  |
|          |                                |        |  |
| Screen   |                                |        |  |
| DIP PIP  |                                |        |  |
|          | Color Temperature              | Normal |  |
|          | Picture Mode                   | Normal |  |
| Audio    |                                |        |  |
| (L) Time | RGB Range                      | Auto   |  |
|          |                                |        |  |
| Advance  | d Noise Reduction              | Middle |  |
| About    | Gamma Set                      |        |  |

| Élément                                          | Description                                                                                                    |
|--------------------------------------------------|----------------------------------------------------------------------------------------------------|
| Brightness (Luminosité)                          | Règle les niveaux de noir de l'arrière-plan de l'image à l'écran.                                                                                                 |
| Contrast (Contraste)                             | Ajuste le degré de différence entre les parties les plus sombres<br>et les plus claires de l'image et change la quantité de noir et de<br>blanc dans l'image.     |
| Sharpness (Netteté)                              | Modifiez la qualité de l'image.                                                                                                    |
| Tint (Teinte)                                    | Réglez la luminosité ou l'obscurité de la nuance de couleur.                                                                                                    |
| Color (Couleur)                                  | Ajustez la quantité de couleur présente.                                                                                                    |
| Noise Reduction<br>(Réduction du bruit)          | Réduit le bruit et la distorsion de l'image.                                                                                                    |
| Color Temperature<br>(Température de<br>couleur) | Règle la température des couleurs.                                                                                                    |
| Picture Mode<br>(Mode Image)                     | Sélectionnez un paramètre d'image prédéfini.                                                                                                    |
| Overscan (Surbalayage)                           | Agrandissez automatiquement l'image originale<br>horizontalement et verticalement selon des proportions égales<br>afin de remplir l'écran.                        |
| RGB Range (Plage RVB)                            | Modifiez manuellement les options de format couleur pour les<br>adapter à la plage de format couleur correcte si les couleurs ne<br>s'affichent pas correctement. |
| Blue Light Filter<br>(Filtre lumière bleue)      | Règle le filtre qui bloque la lumière bleue à énergie élevée pour<br>une expérience de visualisation plus confortable.                                            |
| Picture Reset<br>(Réinitialisation image)        | Réinitialiser tous les paramètres du Menu image à leurs valeurs par défaut.                                                                                       |

# Low Blue Light Filter and Eye Health (Filtre faible émission de lumière bleue et santé oculaire)

Blue Light Filter (Filtre de lumière bleue) bloque la lumière bleue à énergie élevée pour une expérience de visualisation plus confortable.

#### **Calculer les pauses**

Si vous regardez des écrans sur de longues périodes de temps, il est recommandé de faire des pauses régulières en arrêtant la visualisation. De courtes pauses d'au moins 10 minutes sont recommandées après une (1) heure de visualisation continue.

Faire des pauses plus courtes et plus fréquentes est généralement plus bénéfique que des pauses plus longues et moins fréquentes.

## Fatigue liée à la mise au point oculaire (règle des 20-20-20)

Pour réduire la fatigue oculaire liée au fait de fixer continuellement l'écran, éloignez votre regard de l'écran au moins toutes les 20 minutes et fixez un objet lointain (à au moins 6 mètres de distance) pendant au moins 20 secondes.

### Regarder des objets distants

Au moment de la pause, les utilisateurs peuvent en profiter pour soulager leur fatigue et la sécheresse oculaire en fixant des objets qui sont loin d'eux pendant 10-15 secondes, puis en observant quelque chose proche d'eux pendant 10-15 secondes. Répétez cet exercice jusqu'à 10 fois. La capacité de vos yeux à fixer un point peut en effet se "verrouiller" après un long travail sur ordinateur. Cet exercice permet de réduire ce risque.

#### Exercices des yeux et du cou

#### Exercices des yeux

Les exercices des yeux peuvent contribuer à réduire la fatigue oculaire. Roulez lentement vos yeux vers la gauche, la droite, en haut et en bas. Répétez autant de fois que nécessaire.

### Exercices pour les yeux

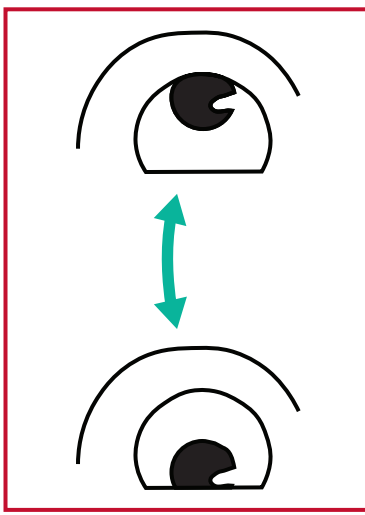

(1) Gardez le corps et votre tête droits.
Déplacez les yeux vers le haut et regardez le plafond, puis descendezles jusqu'au sol.

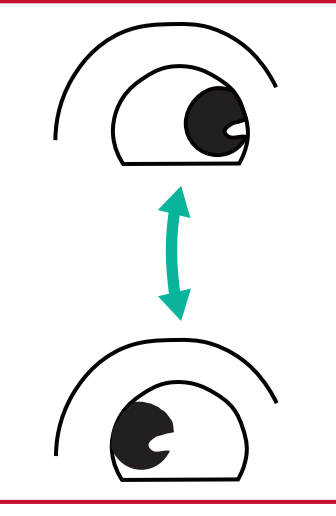

(2) Déplacez vos yeux lentement de gauche à droite pour regarder des objets des deux côtés.

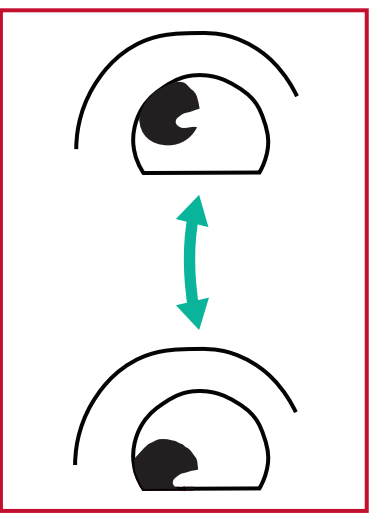

(3) Déplacez les yeux
pour regarder des objets
en haut à droite puis en
bas à droite. Répétez
l'exercice du côté gauche,
en haut puis en bas.

#### Exercices du cou

Les exercices du cou peuvent également contribuer à réduire la fatigue oculaire. Détendez vos bras et laissez-les pendre sur les côtés, penchez-vous légèrement en avant pour étirer le cou, tournez votre tête à droite et à gauche. Répétez autant de fois que nécessaire.

#### Sans scintillement

La série CDE30 utilise un rétroéclairage réglable en courant continu, qui ne produit pas de scintillement visible ou invisible dans la plage 0~3000 Hz et peut donc réduire la fatigue oculaire.

# Screen (Écran)

| Welcome 04:03  | PM<br>19 Tuesday |        |  |
|----------------|------------------|--------|--|
| Picture        |                  |        |  |
| Coroon         |                  |        |  |
|                |                  |        |  |
| PIP            |                  |        |  |
| 🔳 Tilina       | Zoom Mode        | Real   |  |
|                |                  |        |  |
| Audio          | Screen reset     | Action |  |
| <b>()</b> Time |                  |        |  |
| X Advanced     |                  |        |  |
| About          |                  |        |  |

| Élément                                     | Description                                                                                                    |  |  |
|---------------------------------------------|----------------------------------------------------------------------------------------------------|--|--|
|                                             | Étirez et mettez à l'échelle dynamiquement la sortie d'image à un ratio différent de celui du signal d'entrée d'image. |  |  |
|                                             | <u>Full (Plein)</u>                                                                                                    |  |  |
| 7                                           | Restituez les bonnes proportions des images transmises en 16:9<br>en les affichant en plein écran.                     |  |  |
| Zoom Mode<br>(Mode zoom)                    | Normal                                                                                                    |  |  |
|                                             | L'image est reproduite au format 4:3, une bande noire apparaît<br>de chaque côté de l'image.                           |  |  |
|                                             | Real (Réel)                                                                                                    |  |  |
|                                             | Ce mode affiche l'image pixel par pixel sur l'écran sans réduire la taille de l'image initiale.                        |  |  |
| Screen Reset<br>(Réinitialisation<br>écran) | Réinitialiser tous les paramètres du Menu Écran à leurs valeurs<br>par défaut.                                         |  |  |

| Élément           | Description                                                                                                    |  |  |  |  |
|-------------------|----------------------------------------------------------------------------------------------------|--|--|--|--|
|                   | <u>Sub Mode (Mode secondaire)</u>                                                                                                    |  |  |  |  |
|                   | Sélectionnez le mode PIP (Image dans Image). Choisissez parmi :<br>Désactivé, PIP, PBP.                                                                       |  |  |  |  |
|                   | <u>PIP Size (Taille PIP)</u>                                                                                                    |  |  |  |  |
|                   | Choisissez la taille de l'image secondaire dans le mode PIP (Image dans Image). Choisissez parmi : Petit, Moyen, Grand.                                       |  |  |  |  |
|                   | PIP Position (Position PIP)                                                                                                    |  |  |  |  |
| PIP               | Sélectionnez la position de l'image secondaire dans le mode PIP<br>(Image dans Image). Choisissez parmi : Bas-droite, Bas-gauche,<br>Haut-droite, Haut-gauche |  |  |  |  |
|                   | PIP Source (Source PIP)                                                                                                    |  |  |  |  |
|                   | Sélectionnez le signal d'entrée pour la sous-image.                                                                                                    |  |  |  |  |
|                   | <u>PIP Audio (Audio PIP)</u>                                                                                                    |  |  |  |  |
|                   | <ul><li>Sélectionnez la source audio en Mode secondaire.</li><li>Principal - Sélectionne l'audio de l'image principale</li></ul>                              |  |  |  |  |
|                   | <ul> <li>Secondaire - Sélectionne l'audio de l'image secondaire.</li> </ul>                                                                                   |  |  |  |  |
|                   | PIP Reset (Réinitialisation PIP)                                                                                                    |  |  |  |  |
|                   | Réinitialise tous les réglages du menu PIP aux valeurs préréglées<br>en usine.                                                                                |  |  |  |  |
|                   | Enable (Activer)                                                                                                    |  |  |  |  |
|                   | Choisissez ACTIVÉ ou DÉSACTIVÉ pour la fonction Mosaïque.                                                                                                    |  |  |  |  |
|                   | Si elle est activée, l'écran appliquera les paramètres des moniteurs H, des moniteurs V, de la position et de la compensation d'image.                        |  |  |  |  |
|                   | <u>H Monitors (Moniteurs H)</u>                                                                                                    |  |  |  |  |
|                   | Permet de régler les affichages sur le côté horizontal.                                                                                                    |  |  |  |  |
|                   | <u>V Monitors (Moniteurs V)</u>                                                                                                    |  |  |  |  |
| Tiling (Mosaïque) | Permet de régler les affichages sur le côté vertical.                                                                                                    |  |  |  |  |
|                   | <u>Position</u>                                                                                                    |  |  |  |  |
|                   | Sélectionnez la position de l'écran dans la matrice d'écrans.                                                                                                 |  |  |  |  |
|                   | Frame Compensation (Compensation de cadre)                                                                                                    |  |  |  |  |
|                   | <ul> <li>Choisissez d'activer ou de désactiver la fonction de<br/>compensation de cadre.</li> </ul>                                                           |  |  |  |  |
|                   | Si cela est réglé sur ACTIVÉ, l'écran ajuste l'image pour<br>compenser la largeur des biseaux d'affichage afin d'afficher<br>correctement l'image.            |  |  |  |  |

## Audio

| Welcome   | 02:43 PM<br>2022.08.09 Tuesday |        |  |
|-----------|--------------------------------|--------|--|
|           |                                |        |  |
|           | Balance                        | 50     |  |
| Screen    | Treble                         | 50     |  |
| 🔄 PIP     | Bass                           | 50     |  |
|           | Volume                         | 42     |  |
|           | Maximum volume                 | 100    |  |
| Audio     | Minimum volume                 |        |  |
| 🕒 Time    | Mute                           | Off    |  |
|           | SPDIF sync                     | Enable |  |
| Advanced  | d SPDIF volume(line out)       |        |  |
| (i) About | Audio reset                    | Action |  |
|           |                                |        |  |

| Élément                                    | Description                                                                    |  |
|--------------------------------------------|--------------------------------------------------------------------------------|--|
| Balance                                    | Réglez la balance des enceintes gauche/droite.                                 |  |
| Treble (Aigus)                             | Augmenter / Diminuer le niveau des aigus (sons les plus aigus).                |  |
| Bass (Graves)                              | Augmenter / Diminuer le niveau des graves (sons les plus graves).              |  |
| Volume                                     | Augmenter / Diminuer le niveau de volume de l'écran.                           |  |
| Mute (Muet)                                | Coupe le volume.                                                               |  |
| Volume Control<br>(Ctrle volume)           | Sélectionnez la source audio entre enceinte interne et port de sortie audio.   |  |
| SPDIF Sync<br>(Sync SPDIF)                 | Synchronisez le volume de la sortie audio avec les enceintes de<br>l'écran.    |  |
| Volume SPDIF<br>(sortie ligne)             | Augmenter / Diminuer le volume de la sortie audio.                             |  |
| Audio Reset<br>(Réinitialisation<br>audio) | Réinitialiser tous les paramètres du Menu Audio à leurs valeurs<br>par défaut. |  |

## Time (Heure)

| Welcome   | 04:03 PM<br>2022.08.09 Tuesday |        |  |
|-----------|--------------------------------|--------|--|
| Picture   | Off Time                       | Off    |  |
|           | Date and Time                  | Action |  |
| Screen    | Schedule                       | Action |  |
| 🔄 PIP     | SlideShow Interval             | 5s     |  |
|           | OSD turn off                   | 20     |  |
|           | OSD Information                | 5      |  |
| 🖘 Audio   | Switch on Delay                | Off    |  |
| L Time    | Time Reset                     | Action |  |
| X Advance | ed                             |        |  |
| About     |                                |        |  |

| Élément                                             | Description                                                                                                    |  |  |
|-----------------------------------------------------|----------------------------------------------------------------------------------------------------|--|--|
| Off Time<br>(Heure d'arrêt)                         | Régler l'heure d'arrêt.                                                                                             |  |  |
| Date and Time<br>(Date et heure)                    | Régler la date et l'heure de l'écran.                                                                               |  |  |
| Schedule<br>(Programmation)                         | Configurer jusqu'à sept (7) intervalles de temps différents pour que l'écran soit actif.                            |  |  |
| Slide Show Interval<br>(Intervalle du<br>diaporama) | Régler l'intervalle du diaporama photo pour la lecture<br>automatique par USB.                                      |  |  |
| OSD Turn Off<br>(Extinction de l'OSD)               | Régler le laps de temps pendant lequel le menu OSD reste à<br>l'écran.                                              |  |  |
| OSD Information<br>(Informations OSD)               | Régler le laps de temps pendant lequel les informations OSD sont affichées dans le coin supérieur droit de l'écran. |  |  |
| Time Reset<br>(Réinitialisation de<br>l'heure)      | Réinitialiser tous les paramètres du Menu Heure à leurs valeurs par défaut.                                         |  |  |

## Advanced (Avancée)

| Welcome | 04:03 PM<br>2022.08.09 Tuesday |             |  |
|---------|--------------------------------|-------------|--|
| Picture | Saving                         |             |  |
| Soroon  | Panel saving                   | Action      |  |
| Screen  | Power save                     | Mode1       |  |
| 🔄 PIP   | Power LED light                | Off         |  |
|         | Boot                           |             |  |
|         | Boot on source                 | Last Source |  |
| 🗇 Audio | Boot on Logo                   | On          |  |
| Time    | Signal                         |             |  |
|         | Auto signal detection          | Off         |  |
| Advance | No Signal Standby              | 5 min       |  |
| About   | Port                           |             |  |

| Élément                                           | Description                                                                                                    |  |  |
|---------------------------------------------------|----------------------------------------------------------------------------------------------------|--|--|
| Panel Saving<br>(Économiseur d'écran)             | Réduire le risque de brûlure d'image lorsqu'il est activé.                                                                                                    |  |  |
| Power Save<br>(Economie d'énergie)                | Réduire la consommation d'énergie.<br><u>Mode 1</u><br>TCP désactivé, WOL activé.<br><u>Mode 2</u><br>TCP désactivé, WOL activé, réveil par reprise du signal vidéo.<br><u>Mode 3</u><br>TCP activé, WOL désactivé, réveil par reprise du signal vidéo.                                                                                                    |  |  |
|                                                   | <u>Mode 4</u><br>TCP activé, WOL désactivé, pas de prise en charge du réveil par<br>reprise du signal vidéo.                                                                                                    |  |  |
| Power LED Light<br>(Voyant LED<br>d'alimentation) | Marche / Arrêt du voyant LED d'alimentation.                                                                                                    |  |  |
| Boot on Source<br>(Source au démarrage)           | Sélectionner la source d'entrée au démarrage.                                                                                                    |  |  |
| Boot On Logo<br>(Logo au démarrage)               | Activer / Désactiver un logo lorsque l'écran est allumé.<br><u>Off (Désactiver)</u><br>Ni le logo ViewSonic ni l'animation ne s'affichent.<br><u>On (Activer)</u><br>Le logo et l'animation ViewSonic s'affichent.<br><u>User (Utilisateur)</u><br>Si une option de logo personnalisé est réglée dans <b>General</b><br><b>Settings (Paramètres généraux)</b> , le logo personnalisé s'affiche.<br>S'il n'y a pas de jeu de logo personnalisé, aucun logo ne<br>s'affiche. Pour plus d'informations, consultez la page 41. |  |  |

| Élément                                                       | Description                                                                                                    |  |  |
|---------------------------------------------------------------|----------------------------------------------------------------------------------------------------|--|--|
| Auto Signal Detection<br>(Détection de signal<br>automatique) | Laisser l'écran détecter et afficher automatiquement les sources d'entrée disponibles.                                                                                                    |  |  |
| No Signal Standby<br>(Veille si aucun signal)                 | Régler la période de temps pour entrer en mode veille lorsqu'il<br>n'y a pas de signal.                                                                                                    |  |  |
| HDMI with One Wire<br>(HDMI avec un câble)                    | Activer / Désactiver CEC (Consumer Electronics Control).<br>CEC Synchronise le fonctionnement de la mise sous/hors<br>tension via la connexion HDMI. Autrement dit, si un appareil<br>qui prend également en charge CEC est connecté à l'entrée<br>HDMI de l'écran, lorsque l'écran est mis hors tension, l'appareil<br>connecté est également mis hors tension automatiquement.<br>Lorsque l'appareil connecté est mis sous tension, l'écran est<br>automatiquement mis sous tension. |  |  |
| HDMI EDID Version<br>(Vers. HDMI EDID)                        | Sélectionnez la version HDMI EDID : EDID 1.4, EDID 2.0,<br>Automatique.                                                                                                    |  |  |
| USB Cloning<br>(Clonage USB)                                  | Enregistrez la configuration du menu OSD sur une clé USB.                                                                                                    |  |  |
| USB Auto Play<br>(Lecture auto USB)                           | If réglé sur ON, l'écran copie les fichiers multimédias du<br>stockage USB externe vers le stockage interne de l'écran puis les<br>lit automatiquement.                                                                                                    |  |  |
| Switch on State<br>(État de mise en<br>marche)                | <ul> <li>Sélectionnez l'état de l'écran pour la prochaine dois que le cordon d'alimentation est branché sur une prise secteur.</li> <li><u>Power Off (Arrêt)</u></li> <li>L'écran reste éteint quand le cordon d'alimentation est branché.</li> <li><u>Forced On (Marche forcée)</u></li> <li>L'écran s'allume lorsque le cordon d'alimentation est branché.</li> <li><u>Last Status (Dernier état)</u></li> <li>L'affichage revient à l'état d'alimentation précédent.</li> </ul>     |  |  |
| WOL                                                           | Activer / Désactiver la fonction Wake on LAN (WOL).                                                                                                    |  |  |
| Monitor ID<br>(ID du moniteur)                                | Permet d'assigner un numéro pour commander à distance<br>l'affichage par RS-232.<br><b>REMARQUE :</b> La plage de numéros est : 1~ 98 ; 99 est<br>réservé pour « Tous les écrans ».                                                                                                    |  |  |
| Language (Langue)                                             | Sélectionnez la langue du menu OSD.                                                                                                    |  |  |
| Factory Reset<br>(Réinitialisation)                           | Réinitialiser tous les paramètres du menu OSD à leurs valeurs par défaut.                                                                                                    |  |  |
| Advanced Reset<br>(Réinitialisation<br>avancée)               | Réinitialiser tous les paramètres du menu Avancé à leurs vale par défaut.                                                                                                    |  |  |

# About (À propos)

| Welcome   | <b>02:43 PM</b><br>2022.08.09 Tuesday |               |
|-----------|---------------------------------------|---------------|
|           | Heat status                           | 68.3 °C       |
| Screen    | Monitor Information                   |               |
| PIP       | Model name                            | CDE4330       |
| Tilina    | Serial no                             |               |
|           | Operation hours                       | 1074 h 30 min |
| 🖘 Audio   | SW Version                            | 20220808.1217 |
| 🕒 Time    |                                       |               |
| Advance   | d                                     |               |
| (i) About |                                       |               |

| Élément                                               | Description                                                                                                    |  |
|-------------------------------------------------------|----------------------------------------------------------------------------------------------------|--|
| Heat Status<br>(Statut de chaleur)                    | Contrôler la température de l'écran.                                                                                                 |  |
| Display Information<br>(Afficher les<br>informations) | Affiche les informations concernant l'écran : Nom du modèle,<br>numéro de série, heures de fonctionnement et version du<br>logiciel. |  |

# Applications et paramètres intégrés

# vCastReceiver et vCastSender

L'appli vCastReceiver permettra à ViewBoard<sup>®</sup> de recevoir les écrans d'ordinateurs portables avec vCastSender (Windows/Mac/Chrome) et les écrans, les photos, les vidéos, les annotations et la caméra des téléphones mobiles des utilisateurs (iOS/Android).

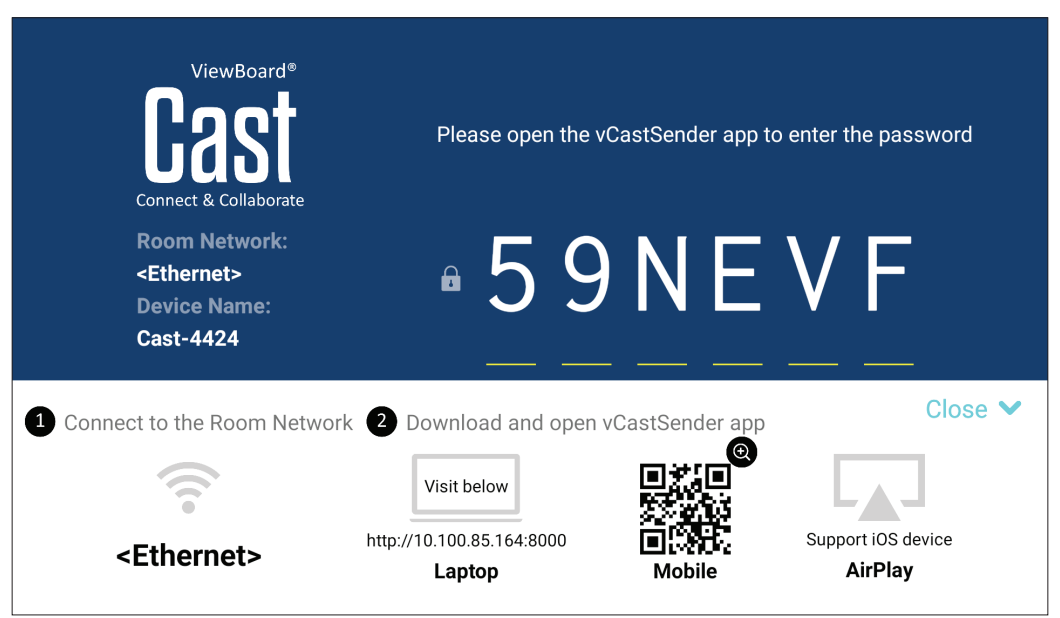

## Informations sur le réseau

- Le logiciel vCast, les ordinateurs portables et les appareils mobiles peuvent tous se connecter au même sous-réseau et à travers le réseau du sous-réseau.
- Les appareils connectés seront affichés dans la « Liste des appareils » sur la même connexion de sous-réseau.
- Si un appareil n'apparaît pas dans la « Liste des appareils », l'utilisateur devra entrer le code PIN à l'écran.

vCast est un système de communication de données pair à pair sans fil, c'est pourquoi les paramètres de port ci-dessous sont nécessaires :

#### Ports :

- CP: 56789, 25123, 8121, et 8000
- UDP : 48689 et 25123

#### Port et activation DNS :

- Port : 443
- DNS : https://vcastactivate.viewsonic.com

#### Service OTA :

- Port serveur : TCP443
- Nom FQDN du serveur : https://vcastupdate.viewsonic.com

Cast l'envoyeur à partir d'appareils basés sur Windows, Macbook et Chrome

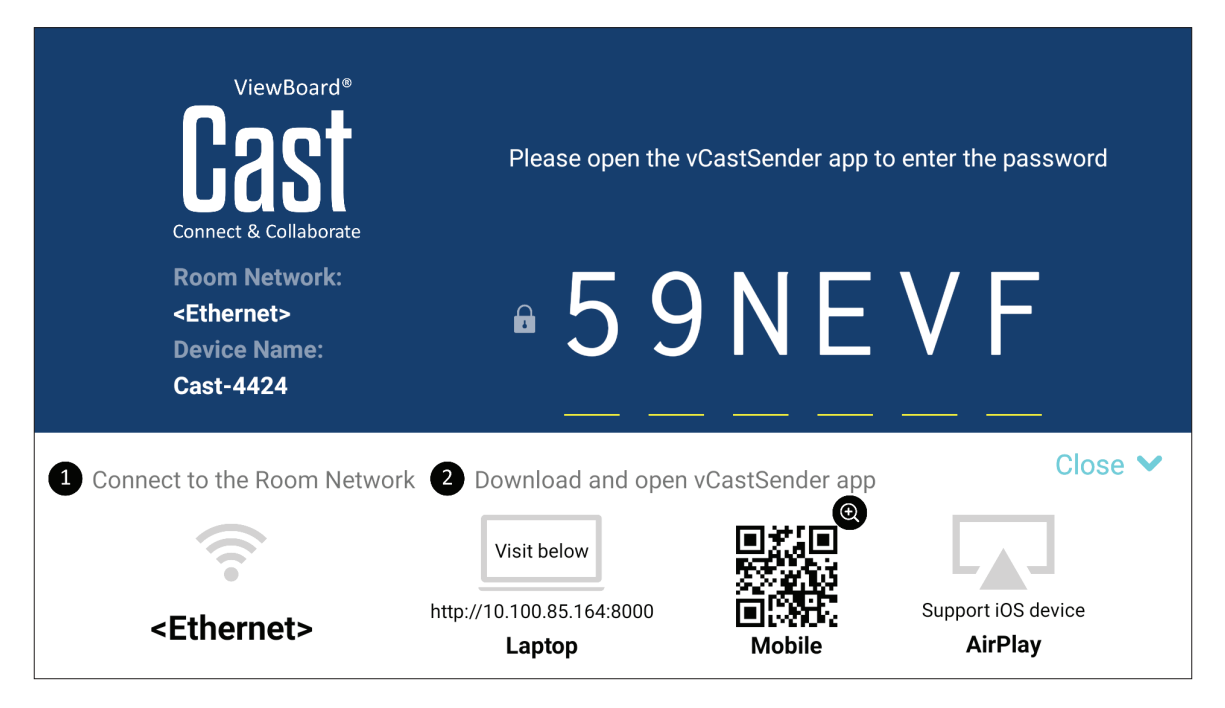

#### Appareils Mac, Windows et Chrome :

- 1. Assurez-vous que votre appareil est connecté au même réseau que l'écran.
- 2. Visitez l'adresse indiquée sur l'écran pour télécharger l'application.
- **3.** Lancez l'application et saisissez le code PIN ou cliquez sur Device List (Liste des appareils), puis cliquez sur l'icône de connexion à côté de Device Name (Nom de l'appareil).

| vCastSende       | er               | - ×          | vCastSer        | nder         | - ×          |
|------------------|------------------|--------------|-----------------|--------------|--------------|
|                  |                  |              | Ð               | Device List  |              |
| Please Enter PIN | l Code connect t | o ViewBoard  | Cast-3444       | 172.21.4.106 | œ            |
|                  |                  |              | Cast-5445       | 172.21.8.110 | œ            |
|                  |                  |              | Cast-4343       | 172.21.4.188 | œ            |
| Clear            | 0                | к            | Cast-3603       | 172.21.4.78  | œ            |
|                  | Cicar            |              | Cast-4391       | 172.21.4.126 | œ            |
|                  |                  |              | Cast-7128       | 172.21.4.146 | œ            |
|                  |                  |              | Cast-9422       | 172.21.4.100 | œ            |
|                  |                  |              | Cast-9015       | 172.21.4.131 | œ            |
|                  |                  | Ħ            | Cast-6134       | 172.21.4.205 | œ            |
|                  | D                | evice List   | Cast-9521       | 172.21.4.173 | œ            |
|                  |                  |              | Cast-6164       | 172.21.4.190 | œ            |
| Alex-Wang-T490S  | 172.21.4.135     | VSaccess2.4G | Alex-Wang-T490S | 172.21.4.135 | VSaccess2.4G |

Émetteur Cast à partir d'appareils mobiles : téléphones / tablettes basés sur iOS (iPhone, iPad) et Android OS.

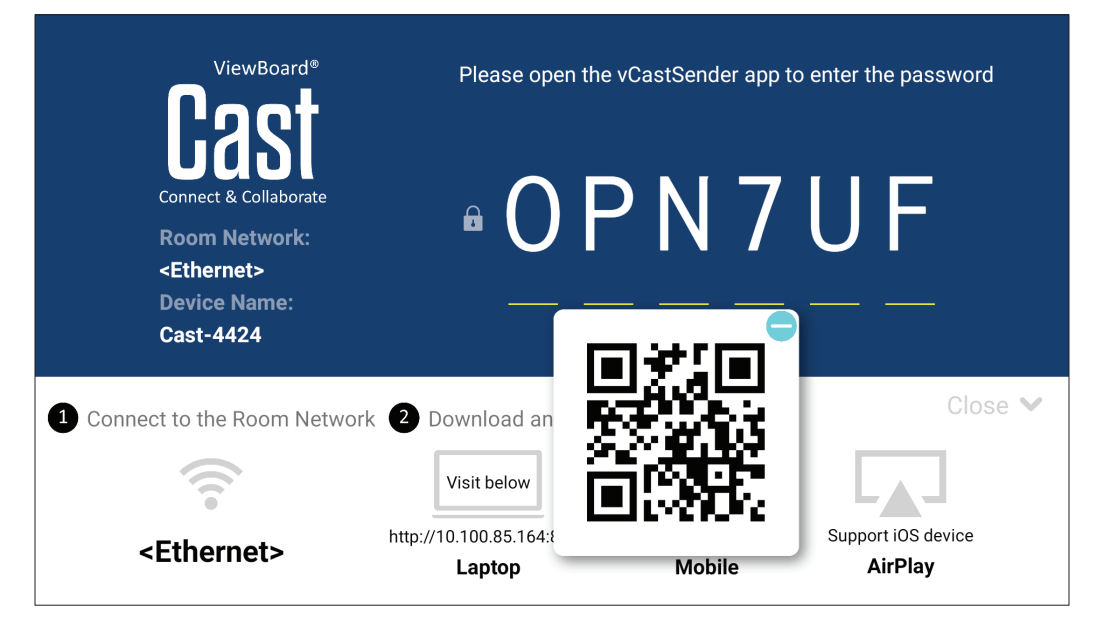

## Android/iOS :

- 1. Assurez-vous que votre appareil est connecté au même réseau que l'écran.
- 2. Scannez le Code QR indiqué sur l'écran pour un téléchargement direct depuis le serveur ou depuis Google Play Store ou Apple Store.
- **3.** Lancez l'application et sélectionnez le nom du périphérique et entrez le code pour vous connecter. Vous pouvez également saisir directement le code PIN affiché sur l'écran pour vous connecter.

## Apple AirPlay<sup>®</sup>:

- 1. Assurez-vous que votre appareil est connecté au même réseau que l'écran.
- Ouvrez directement AirPlay et sélectionnez le nom du périphérique pour vous connecter.
- 3. Un autre mot de passe AirPlay sera généré à l'écran pour la connexion.

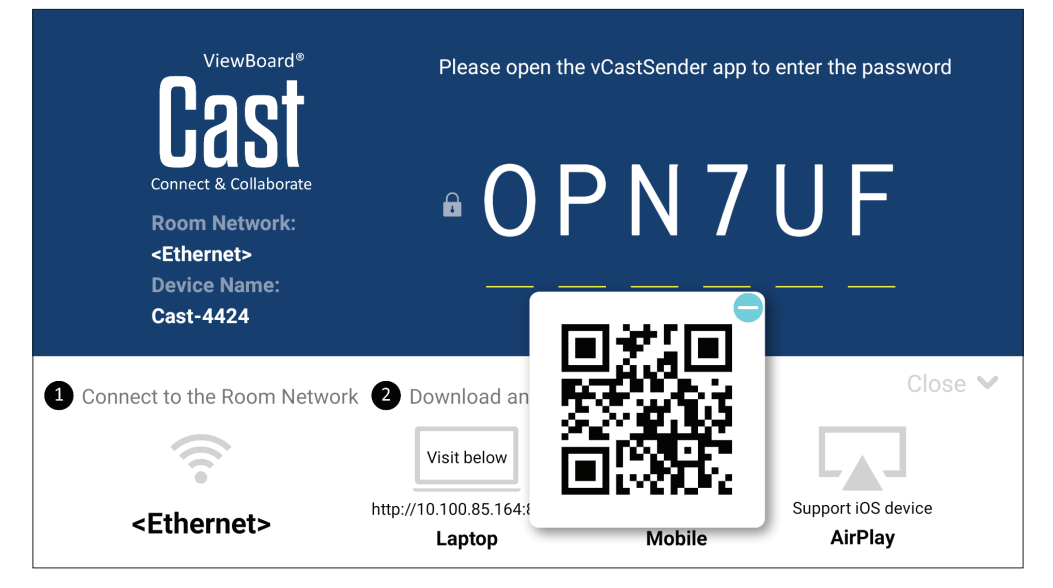

# Autres applications par défaut

## vSweeper

Permet de supprimer les données inutiles et les fichiers indésirables.

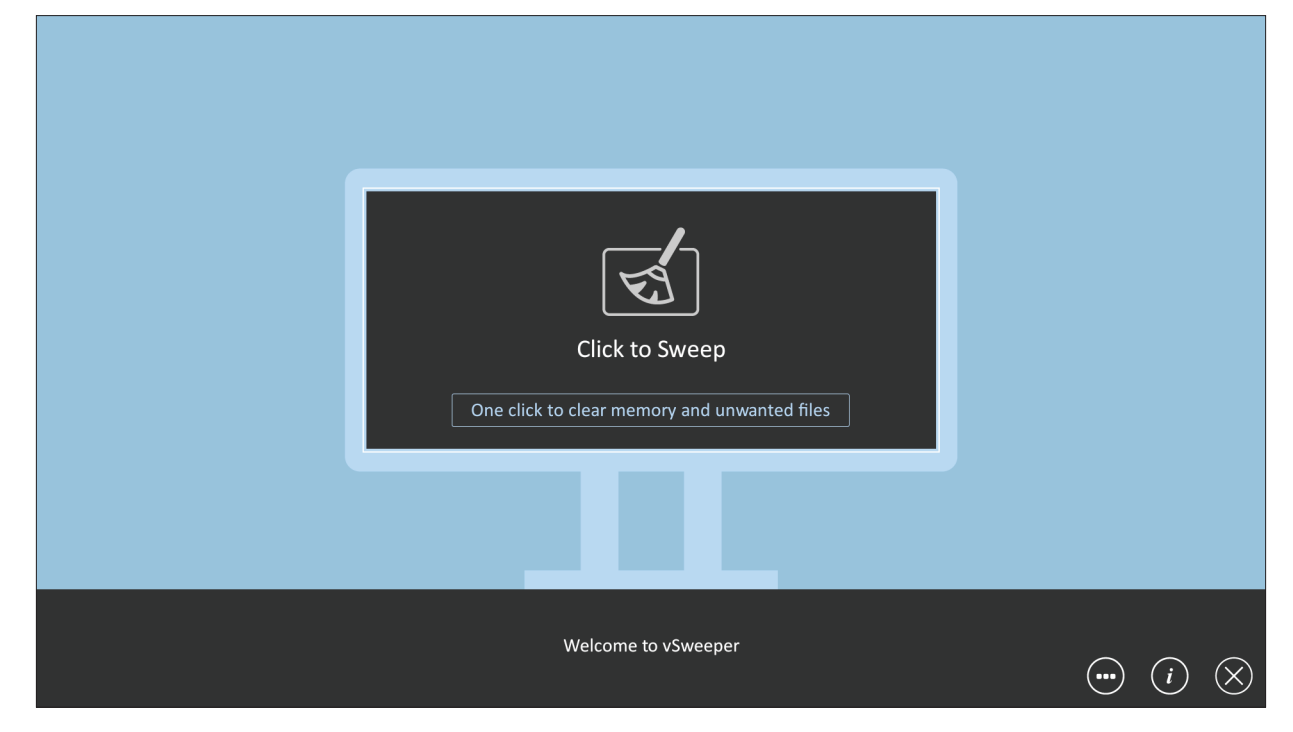

Les paramètres avancés peuvent également être personnalisés en fonction des besoins de l'utilisateur.

| Main Preference                                                                                                    |                                                                                      |                                                           |
|----------------------------------------------------------------------------------------------------|--------------------------------------------------------------------------------------|-----------------------------------------------------------|
| <ul> <li>Clear all<br/>Auto clear all junk files when the app starts</li> <li>Exit after clearing<br/>Exit after the clear button is clicked and the clean up has<br/>completed</li> <li>Auto Clear</li> <li>Auto clear interval<br/>Automatically clear all caches</li> </ul> | Auto Clear Interval          1 hour         3 hours         6 hours         12 hours | <ul> <li>1 day</li> <li>2 days</li> <li>1 week</li> </ul> |
| Auto clear on boot     Automaticaly clear caches on system startup                                                                                                    |                                                                                      |                                                           |
| Advanced Settings                                                                                                    |                                                                                      | <ul> <li>(i) ⊗</li> </ul>                                 |

## Dossiers

| 1               | Folders<br>3                                     |                                                                                       |
|-----------------|--------------------------------------------------|---------------------------------------------------------------------------------------|
| Storage<br>USB1 | All Doc Note Picture Media C Q<br>2017-11_35.png | 4                                                                                     |
|                 | 2<br>Ⅲ 		 □ □ □ □ □ □ □ □ □                      | 2017-11-01-16-27-35.png<br>Dimension: 1920-1080<br>Size: 323.87K8<br>Time: 2017/11/01 |

## 1. Affichage des périphériques de stockage

Sélectionnez le périphérique de stockage approprié.

## 2. Icônes

|                     | Élément         | Description                                  |
|---------------------|-----------------|----------------------------------------------|
| ¢                   | Quitter         | Quitte les dossiers                          |
| 000                 | Trier           | Trie les fichiers                            |
|                     | Miniature       | Affiche les fichiers sous forme de vignettes |
|                     | Liste           | Afficher les fichiers sous forme de liste    |
| $\checkmark$        | Sélectionner    | Choisissez un fichier                        |
| <u>_</u> +          | Ajouter dossier | Ajoute un dossier                            |
| Ē                   | Copier          | Copie un fichier                             |
|                     | Coller          | Colle un fichier                             |
| X                   | Couper          | Coupe un fichier                             |
|                     | Supprimer       | Supprime un fichier                          |
| A                   | Renommer        | Renomme un fichier                           |
| $\overline{\cdots}$ | Plus            | Afficher d'autres fonctions                  |

## 3. Type de fichier

| Élément  | Description                                                                                                    |
|----------|----------------------------------------------------------------------------------------------------|
| Tout     | Tous les types de fichiers                                                                                       |
| Doc      | Fichiers Office                                                                                                  |
| Remarque | Image stockée par myViewBoard, la barre<br>d'outils latérale et le bouton Capture<br>d'écran de la télécommande. |
| Image    | Fichiers image                                                                                                   |
| Médias   | Fichiers audio et vidéo                                                                                          |

#### 4. Informations du fichier

Prévisualisez le fichier, affichez le nom du fichier, la taille, la résolution et la date de création.

## 5. Zone d'affichage principale

Pour afficher les fichiers du type correspondant.

# **Protocole RS232**

Ce document décrit les spécifications de l'interface matérielle et les protocoles des logiciels pour l'interface de communication RS-232 entre ViewSonic LFD et le PC ou d'autres unités de contrôle avec le protocole RS-232.

Le protocole contient trois sections de commande :

- Set-Function
- Get-Function
- Mode télécommande traversant

**REMARQUE :** Ci-dessous, "PC" représente toutes les unités de contrôle qui peuvent envoyer ou recevoir la commande de protocole RS-232.

# Description

## Spécification du matériel RS-232

Port de communication ViewSonic LFD à l'arrière :

- Type de connecteur : DSUB mâle 9 broches (femelle ou connecteur mâle de 3,5 mm)
- 2. Utilisation d'un câble croisé (modem nul) pour la connexion
- 3. Affectation des broches :

| DSUB mâle 9 broches       | # Broche | Signal | Remarque              |
|---------------------------|----------|--------|-----------------------|
| (préféré)                 | 1        | NC     |                       |
| 12345                     | 2        | RXD    | Entrée de l'affichage |
|                           | 3        | TXD    | Sortie de l'affichage |
| 0 2222 0                  | 4        | NC     |                       |
| (700                      | 5        | GND    |                       |
| 6789                      | 6        | NC     |                       |
| DSUB femelle 9 broches    | 7        | NC     |                       |
| 5/321                     | 8        | NC     |                       |
| 34321                     | 9        | NC     |                       |
| 9876                      | Trame    | GND    |                       |
| Compository or diadrigues | Élément  | Cignal | Demokratio            |
| Connecteur cylinarique    | Element  | Signai | Remarque              |
| de 3,5 mm (alternative    | Conseil  | TXD    | Sortie de l'affichage |
| pour espace limité)       | Bague    | RXD    | Entrée de l'affichage |
|                           | Manchon  | GND    |                       |

## Spécification du matériel LAN

Port de communication ViewSonic LFD à l'arrière :

- 1. Type de connecteur : 8P8C RJ45
- **2.** Affectation des broches :

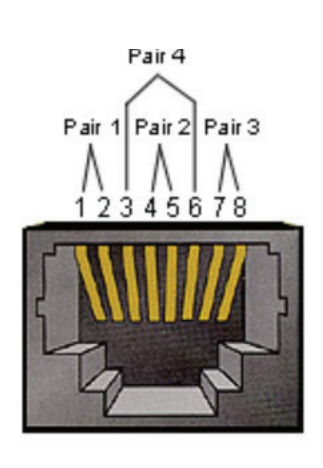

| # Broche | Signal | Remarque              |
|----------|--------|-----------------------|
| 1        | TX+    | Sortie de l'affichage |
| 2        | TX-    | Sortie de l'affichage |
| 3        | RX+    | Entrée de l'affichage |
| 4        | BI_D3+ | Pour boîtier 1G       |
| 5        | BI_D3- | Pour boîtier 1G       |
| 6        | RX-    | Entrée de l'affichage |
| 7        | BI_D4+ | Pour boîtier 1G       |
| 8        | BI_D4- | Pour boîtier 1G       |
| Trame    | GND    |                       |

## Réglage de la communication RS-232

- Choix du débit en bauds : 9600bit/s (fixe)Bits de données : 8 bits (fixe)
- Parité :

- Bits d'Arrêt :

8 bits (fixe) Aucune (fixe) 1 (fixe)

## Réglage de la communication LAN

| - Type :                      | Ethernet                 |
|-------------------------------|--------------------------|
| - Protocol :                  | TCP/IP                   |
| - Port :                      | 5000 (fixe)              |
| - Port WOL :                  | 9 (fixe) pour UDP *3.2.0 |
| - Sous-réseau croisé :        | Non                      |
| - Identifiants de connexion : | Non                      |

## Référence de message de commande

Le PC envoie au paquet de commande LFD suivi de "CR". Chaque fois que le PC envoie une commande de contrôle à l'affichage, l'affichage doit répondre comme suit :

**1.** Si le message est reçu correctement, il envoie "+" (02Bh) suivi de "CR" (00Dh)

2. Si le message est reçu incorrectement, il envoie "-" (02Dh) suivi de "CR" (00Dh)
## Protocole

#### **Listing Set-Function**

Le PC peut contrôler l'affichage pour des actions spécifiques. La commande Set-Function (Fonction-Régler) vous permet de contrôler le fonctionnement de l'affichage sur un site distant via le port RS-232. Le format du paquet Set-Function est composé de 9 octets.

#### **Description de Set-Function :**

| Longueur :          | Nombre total d'octet du message hors "CR"                                                                                                    |
|---------------------|----------------------------------------------------------------------------------------------------|
| ID LFD              | Identification pour chaque affichage (01~98; la valeur par défaut<br>est 01).<br>ID "99" signifie appliquer la commande définie sur tous les<br>affichages connectés. Dans de telles circonstances, seulement<br>l'affichage ID#1 doit répondre.<br>L'ID LFD peut être réglée via le menu OSD pour chaque affichage. |
| Type de<br>commande | Identifie le type de commande,<br>"s" (0x73h): Commande Set (Régler)<br>"+" (0x2Bh): Valid command Reply (Réponse de commande valide)<br>"-" (0x2Dh): Invalid command Reply (Réponse de commande<br>invalide)                                                                                                    |
| Commande :          | Code de commande de fonction : Code ASCII d'un octet.                                                                                                    |
| Value[1~3]:         | ASCII trois octets qui définit la valeur.                                                                                                    |
| CR                  | 0x0D                                                                                                    |

#### Format de Set-Function (Fonction-Régler)

## Envoyer : (Type de commande = "s")

| Nom                 | Longueur | ID      | Type de<br>commande | Commande | Value1  | Value2  | Value3  | CR      |
|---------------------|----------|---------|---------------------|----------|---------|---------|---------|---------|
| Nombre<br>d'octets  | 1 octet  | 2 octet | 1 octet             | 1 octet  | 1 octet | 1 octet | 1 octet | 1 octet |
| Ordre des<br>octets | 1        | 2~3     | 4                   | 5        | 6       | 7       | 8       | 9       |

#### Réponse : (Type de commande="+" ou "-")

| Nom                 | Longueur | ID      | Type de commande | CR      |
|---------------------|----------|---------|------------------|---------|
| Nombre<br>d'octets  | 1 octet  | 2 octet | 1 octet          | 1 octet |
| Ordre des<br>octets | 1        | 2~3     | 4                | 5       |

**REMARQUE :** Lorsque le PC applique une commande à tous les affichages (ID=99), seul l'ensemble # 1 doit répondre par le nom ID=1.

# Exemple 1 : Régler la luminosité sur 76 pour l'affichage (#02) et cette commande est valide

#### Envoyer (Format hexadécimal)

| Nom | Longueur | ID           | Type de<br>commande | Commande | Value1 | Value2 | Value3 | CR   |
|-----|----------|--------------|---------------------|----------|--------|--------|--------|------|
| Hex | 0x38     | 0x30<br>0x32 | 0x73                | 0x24     | 0x30   | 0x37   | 0x36   | 0x0D |

#### Répondre (Format hexadécimal)

| Nom | Longueur | ID           | Type de commande | CR   |
|-----|----------|--------------|------------------|------|
| Hex | 0x34     | 0x30<br>0x32 | 0x2B             | 0x0D |

# Exemple 2 : Régler la luminosité sur 75 pour l'affichage (#02) et cette commande n'est PAS valide

#### Envoyer (Format hexadécimal)

| Nom | Longueur | ID           | Type de<br>commande | Commande | Value1 | Value2 | Value3 | CR   |
|-----|----------|--------------|---------------------|----------|--------|--------|--------|------|
| Hex | 0x38     | 0x30<br>0x32 | 0x73                | 0x24     | 0x30   | 0x37   | 0x35   | 0x0D |

#### **Répondre (Format hexadécimal)**

| Nom | Longueur | ID           | Type de commande | CR   |
|-----|----------|--------------|------------------|------|
| Hex | 0x34     | 0x30<br>0x32 | 0x2D             | 0x0D |

#### **Tableau Set-Function**

## A. Fonction basique

| Fonction Set                     | Longueur | ID | Commande     | Comn            | nande         | Plage de<br>valeurs                                                                                                    | Commentaires                                                                                                    |
|----------------------------------|----------|----|--------------|-----------------|---------------|----------------------------------------------------------------------------------------------------|----------------------------------------------------------------------------------------------------|
|                                  |          |    | Type (ASCII) | Code<br>(ASCII) | Code<br>(Hex) | (Trois octets ASCII)                                                                                                    |                                                                                                    |
| Marche •3.2.1/ Arrêt<br>(veille) | 8        |    | S            | !               | 21            | 000: STBY<br>001: ALLUMÉ                                                                                                    | <ol> <li>La commande de<br/>mise sous tension<br/>via LAN ne peut<br/>fonctionner que dans<br/>un certain mode.</li> <li>Consultez le GU de<br/>l'affichage pour plus<br/>de détails. *3.1.1</li> <li>L'option "WOL<br/>by MAC address"<br/>(WOL par adresse<br/>MAC) peut être<br/>utilisée comme<br/>alternative.*3.2.1.</li> </ol> |
| Entrée                           | 8        |    | S            | u               | 22            | 004: HDMI1<br>014: HDMI2<br>024: HDMI<br>006: VGA<br>007: PC enfichable<br>(OPS)<br>009: DP<br>019: Type-C *3.2.4<br>00A: Intégré/<br>Principal (Android) | <ol> <li>Pas besoin d'USB</li> <li>Pour le cas de<br/>deux autres sources<br/>identiques, la 2ème<br/>chiffre est utilisé pour<br/>indiquer l'extension.</li> <li>L'HEX de 00A est<br/>30 30 41.</li> </ol>                                                                                                    |
| Luminosité                       | 8        |    | S            | \$              | 24            | 000 - 100<br>900: Luminosité<br>moins (-1)<br>901: Luminosité<br>plus (+1)<br>*3.1.1                                                                      |                                                                                                    |
| Rétroéclairage<br>*3.2.0         | 8        |    | A            | В               | 42            | 000 - 100                                                                                                    | <ol> <li>Pour les plates-<br/>formes Android dont<br/>le mode principal<br/>est contrôlé par le<br/>rétroéclairage et les<br/>autres sources qui<br/>sont contrôlées par la<br/>luminosité.</li> <li>Dérivé du calibrage<br/>des couleurs.</li> </ol>                                                                                 |
| Verrouillage<br>d'alimentation   | 8        |    | s            | 4               | 34            | 000: Déverrouiller<br>001: Verrouiller                                                                                                    | * Voir la note en<br>détails                                                                                                    |
| Volume                           | 8        |    | S            | 5               | 35            | 000 - 100<br>900: Volume moins<br>(-1)<br>901 : Volume plus<br>(+1)                                                                                       |                                                                                                    |
| Muet                             | 8        |    | s            | 6               | 36            | 000: Desactivé<br>001: Activé(muet)                                                                                                    |                                                                                                    |
| Bouton de verrouillage           | 8        |    | S            | 8               | 38            | 000: Déverrouiller<br>001: Verrouiller                                                                                                    | * Voir la note en<br>détails                                                                                                    |

| Fonction Set                              | Longueur | ID | Commande | Comn | nande | Plage de<br>valeurs                                                                                                    | Commentaires                                                                                                    |
|-------------------------------------------|----------|----|----------|------|-------|----------------------------------------------------------------------------------------------------|----------------------------------------------------------------------------------------------------|
| Verrouillage du<br>menu                   | 8        |    | S        | >    | 3E    | 000: Déverrouiller<br>001: Verrouiller                                                                                      | * Voir la note en<br>détails                                                                                                    |
| Chiffre *3.1.1                            | 8        |    | S        | @    | 40    | 000~009                                                                                                    |                                                                                                    |
| Pavé numérique<br>*3.1.1                  | 8        |    | S        | A    | 41    | 000: HAUT<br>001: BAS<br>002: GAUCHE<br>003: DROITE<br>004: ENTER<br>005: ENTRÉE<br>006: MENU/<br>(QUITTER)<br>007: QUITTER | -                                                                                                    |
| Télécommande                              | 8        |    | S        | В    | 42    | 000: Désactiver<br>001: Activer<br>002: Traversant                                                                          | Désactiver : La<br>télécommande n'a pas<br>de fonction<br>Activé : La<br>télécommande<br>commande<br>normalement<br>Traversant :<br>L'affichage transmet<br>le code de la<br>télécommande vers<br>l'appareil connecté<br>via le port RS-232,<br>mais ne réagit pas<br>lui-même. |
| Restaurer les<br>paramètres par<br>défaut | 8        |    | S        | ~    | 7E    | 000                                                                                                    | Retour au réglage<br>d'usine                                                                                                    |

## **B.** Fonction optionnelle

| Fonction Set                                        | Longueur | ID | Commande     | Comn            | nande         | Plage de<br>valeurs                                                | Commentaires                                                                |
|-----------------------------------------------------|----------|----|--------------|-----------------|---------------|--------------------------------------------------------------------|-----------------------------------------------------------------------------|
|                                                     |          |    | Type (ASCII) | Code<br>(ASCII) | Code<br>(Hex) | (Trois octets ASCII)                                               |                                                                             |
| Contraste                                           | 8        |    | S            | #               | 23            | 000 - 100                                                          |                                                                             |
| Netteté                                             | 8        |    | S            | %               | 25            | 000 - 100                                                          |                                                                             |
| Couleur                                             | 8        |    | S            | &               | 26            | 000 - 100                                                          |                                                                             |
| Teinte                                              | 8        |    | S            | "               | 27            | 000 - 100                                                          | _                                                                           |
| Rétroéclairage<br>Marche_arrêt*3.2.3                | 8        |    | S            | (               | 29            | 000: Désactiver<br>001: Activer                                    |                                                                             |
| Mode couleur                                        | 8        |    | S            | )               | 29            | 000: Normal<br>001: Chaud<br>002: Froid<br>003: Personnel          |                                                                             |
| Geler Marche_<br>Arrêt *3.2.5                       | 8        |    | s            | *               | 2A            | 000: Désactiver<br>001: Activer                                    |                                                                             |
| Graves                                              | 8        |    | S            |                 | 2E            | 000 - 100                                                          | _                                                                           |
| Aigus                                               | 8        |    | S            | 1               | 2F            | 000 - 100                                                          |                                                                             |
| Balance                                             | 8        |    | S            | 0               | 30            | 000 - 100                                                          | 050 est central                                                             |
| Taille de l'image                                   | 8        |    | S            | 1               | 31            | 000: PLEIN (16:9)<br>001: NORMAL(4:3)<br>002: RÉEL (1:1)<br>*3.1.0 |                                                                             |
| Langue d'affichage<br>à l'écran                     | 8        |    | S            | 2               | 32            | 000: English<br>001: Français<br>002: Espagnol                     | Peut être étendue<br>pour plus de langues<br>prises en charge par<br>modèle |
| Date : Année                                        | 8        |    | S            | V               | 56            | Y17~Y99                                                            | 2 derniers chiffres<br>(20)17~(20)99                                        |
| Date : Mois                                         | 8        |    | s            | V               | 56            | M01~M12                                                            | 2 chiffres                                                                  |
| Date : Jour                                         | 8        |    | s            | V               | 56            | D01~D31                                                            | 2 chiffres                                                                  |
| Heure : Heure                                       | 8        |    | S            | W               | 57            | H00~H23                                                            | Format 24 h.<br>2 chiffres.                                                 |
| Heure : Min                                         | 8        |    | s            | W               | 57            | M00~M59                                                            | 2 chiffres                                                                  |
| Heure : Sec                                         | 8        |    | S            | W               | 57            | S00~S59                                                            | 2 chiffres                                                                  |
| Touches de<br>raccourci<br>personnalisées<br>*3.2.6 | 8        |    | S            | x               | 58            | 001~999<br>001: Ouvrir<br>l'application MVBA<br>*3.2.6             |                                                                             |

# Annexe

# Spécifications

| Élément                 | Octónoria                             |                                                                                                    |                                | Spécifi                        | cations                        |                                |                                |  |  |
|-------------------------|---------------------------------------|----------------------------------------------------------------------------------------------------|--------------------------------|--------------------------------|--------------------------------|--------------------------------|--------------------------------|--|--|
| Element                 | Categorie                             | CDE4330                                                                                                    | CDE5530                        | CDE6530                        | CDE7530                        | CDE8630                        | CED9830                        |  |  |
| Modèle                  | N/P.                                  | CDE4330                                                                                                    | CDE5530                        | CDE6530                        | CDE7530                        | CDE8630                        | CDE9830                        |  |  |
|                         | N°                                    | VS19112                                                                                                    | VS19113                        | VS19114                        | VS19115                        | VS19116                        | VS19117                        |  |  |
| Taille de l'écran       |                                       | 43"                                                                                                    | 43" 55"                        |                                | 75″                            | 86″                            | 98"                            |  |  |
| Signal d'entrée         |                                       | 2 x HDMI (v. 2.1,<br>HDCP 2.2)<br>1 x USB Type C<br>1 x RS-232<br>1 x USB Type A (2.0)<br>1 x USB Type A (3.0)<br>1 x RJ45 |                                |                                |                                |                                | 2)                             |  |  |
| USB-C                   | Power Delivery<br>supporté            | Oui                                                                                                    |                                |                                |                                |                                |                                |  |  |
|                         | Puissance<br>maximale<br>délivrée (W) | 65W                                                                                                    |                                |                                |                                |                                |                                |  |  |
| Fente OPS               |                                       |                                                                                                    |                                | 18V/                           | '3,5A                          |                                |                                |  |  |
| Sortie haut-<br>parleur |                                       |                                                                                                    |                                | 2 x 2                          | 10W                            |                                |                                |  |  |
| RS-232                  |                                       |                                                                                                    |                                | Communica                      | tion RS-232                    |                                |                                |  |  |
| Alimentation            | Tension                               | 100~240V<br>+/- 10%<br>50/60Hz                                                                                             | 100~240V<br>+/- 10%<br>50/60Hz | 100~240V<br>+/- 10%<br>50/60Hz | 100~240V<br>+/- 10%<br>50/60Hz | 100~240V<br>+/- 10%<br>50/60Hz | 100~240V<br>+/- 10%<br>50/60Hz |  |  |
| Utilisation de          | Température                           |                                                                                                    |                                | 0° C ~                         | 40° C                          |                                |                                |  |  |
| fonctionne-             | Humidité                              |                                                                                                    |                                | 10% ~ 9                        | 0% d'HR                        |                                |                                |  |  |
| ment                    | Altitude                              |                                                                                                    |                                | 3 00                           | )0m                            |                                |                                |  |  |
|                         | Température                           |                                                                                                    |                                | -20° C                         | ~ 60° C                        |                                |                                |  |  |
| Condition de            | Humidité                              |                                                                                                    |                                | 10%~9                          | 0% d'HR                        |                                |                                |  |  |
| stockage                | Altitude                              |                                                                                                    |                                | 3 65                           | 58m                            |                                |                                |  |  |

| Élámant      | Catégorie                                                          | Spécifications                |                               |                               |                               |                               |                               |  |  |
|--------------|--------------------------------------------------------------------|-------------------------------|-------------------------------|-------------------------------|-------------------------------|-------------------------------|-------------------------------|--|--|
| Element      | Categorie                                                          | CDE4330                       | CDE5530                       | CDE6530                       | CDE7530                       | CDE8630                       | CED9830                       |  |  |
| Dimensions   | Caractéristiques<br>physiques<br>(L x H x P) mm<br>(sans socle)    | 964,6 x<br>552,5 x<br>71,4    | 1233 x<br>703,5 x<br>71,5     | 1463,3 x<br>838,3 x<br>81,6   | 1685,6 x<br>963,7 x<br>81,6   | 1930,8 x<br>1101,8 x<br>81,6  | 2212,9 x<br>1268,4 x<br>79    |  |  |
|              | Caractéristiques<br>physiques<br>(L x H x P) pieds<br>(sans socle) | 37,98" x<br>21,75" x<br>2,81" | 48,54" x<br>27,70" x<br>2,81" | 57,61" x<br>33,0" x<br>3,21"  | 66,36" x<br>37,94" x<br>3,21" | 76,02" x<br>43,38" x<br>3,21" | 87,12" x<br>49,94" x<br>3,11" |  |  |
|              | Caractéristiques<br>physiques<br>(L x H x P) mm<br>(avec socle)    | 1056 x<br>672 x 156           | 1332 x<br>819 x 156           | 1620 x<br>942 x 208           | 1863 x<br>1090 x<br>225       | 2110 x<br>1227 x<br>225       | 2360 x<br>1425 x<br>280       |  |  |
|              | Caractéristiques<br>physiques<br>(L x H x P) pieds<br>(avec socle) | 41,57" x<br>26,46" x<br>6,14" | 52,44" x<br>32,24" x<br>6,14" | 63,78" x<br>37,09" x<br>8,19" | 73,35" x<br>42,91" x<br>8,86" | 83,07" x<br>48,3" x<br>8,86"  | 92,91" x<br>56,1" x<br>11,02" |  |  |
|              | Poids (kg)<br>(sans socle)                                         | 9,9                           | 13,4                          | 25,4                          | 34,65                         | 43,15                         | 69,4                          |  |  |
| Doida        | Physique (livres)<br>(sans socle)                                  | 21,83                         | 29,54                         | 56                            | 76,39                         | 95,13                         | 153                           |  |  |
| Polas        | Poids (kg)<br>(avec socle)                                         | 13,85                         | 19,5                          | 33,25                         | 48,15                         | 60,75                         | 90,3                          |  |  |
|              | Physique (livres)<br>(avec socle)                                  | 30,53                         | 42,99                         | 73,3                          | 106,15                        | 133,93                        | 199,1                         |  |  |
| Consommation | Allumé<br>(typique)                                                | 115W                          | 155W                          | 165W                          | 235W                          | 340W                          | 318W                          |  |  |
| électrique   | Désactiver                                                         |                               |                               | < 0,                          | .5W                           |                               |                               |  |  |

**REMARQUE :** Les spécifications sont susceptibles à des modifications sans préavis.

# Formats multimédia USB pris en charge

### Photo

| Image | Photo Résolution   |              |
|-------|--------------------|--------------|
|       | Ligne de référence | 1920 x 1080  |
| JPEG  | Progressif         | 1024 x 768   |
| PNG   | Non entrelacé      | 1920 x 1080  |
|       | Entrelacé          | 1920 x 1080  |
| BMP   |                    | 15360 x 8640 |

## Vidéo

| Conteneur                                                                                                    | Codec      | Résolution             | Débit binaire |
|----------------------------------------------------------------------------------------------------|------------|------------------------|---------------|
| MKV(.mkv)<br>WebM(.webm)                                                                                                    | VP9        | 4096 x 2176 @60fps     | 100Mbps       |
| MP4(.mp4, .mov)<br>3GPP(.3gpp, .3gp)<br>Flux de transport<br>MPEG (.ts, .trp, .tp)<br>MKV(.mkv)<br>WebM(.webm)<br>FLV(.flv)<br>AVI(lavi)<br>H265(.265)                                                                          | HEVC/H.265 | 4096 x2176 @60fps      | 100Mbps       |
| MP4(.mp4, .mov)<br>3GPP(.3gpp, .3gp)<br>Flux de transport<br>MPEG (.ts, .trp, .tp)<br>Flux de programme<br>MPEG<br>(.DAT, .VOB, .MPG,<br>.MPEG)<br>MKV(.mkv)<br>WebM(.webm)<br>AVI(lavi)<br>ASF(.asf)<br>WMV(.wmv)<br>OGM(.ogm) | MPEG1/2    | 1920 x 1080<br>@120fps | 40Mbps        |

| Conteneur                                                                                                    | Codec                                              | Résolution             | Débit binaire |
|----------------------------------------------------------------------------------------------------|----------------------------------------------------|------------------------|---------------|
| MP4(.mp4, .mov)<br>3GPP(.3gpp, .3gp)<br>Flux de transport<br>MPEG<br>(.ts, .trp, .tp)<br>Flux de programme<br>MPEG<br>(.DAT, .VOB, .MPG,<br>.MPEG)<br>MKV(.mkv)<br>WebM(.webm)<br>FLV(.flv)<br>AVI(lavi)<br>ASF(.asf)<br>WMV(.wmv)<br>OGM(.ogm) | MPEG4                                              | 1920 x 1080<br>@120fps | 40Mbps        |
| ASF(.asf)<br>AVI(.avi)<br>DivX(.divx)<br>MKV(.mkv)<br>MP4(.mp4, .mov)<br>OGM(.ogm)<br>WebM(.webm)<br>WMV(.wmv)                                                                                                    | DivX 3.11<br>Divx 4.12<br>DivX 5.x<br>DivX 6, XviD | 1920 x 1080<br>@120fps | 40Mbps        |
| AVI(.avi)<br>FLV(.flv)                                                                                                    | Sorenson<br>H.263                                  | 1920 x 1080<br>@120fps | 40Mbps        |
| 3GPP(.3gpp, .3gp)<br>ASF(.asf)<br>AVI(lavi)<br>FLV(.flv)<br>MP4(.mp4, mov)<br>WMV(.wmv)                                                                                                    | H.263                                              | 1920 x 1080<br>@120fps | 40Mbps        |

| Conteneur                                                                                                    | Codec | Résolution             | Débit binaire |
|----------------------------------------------------------------------------------------------------|-------|------------------------|---------------|
| 3GPP(.3gpp, .3gp)<br>ASF(.asf)<br>AVI(lavi)<br>FLV(.flv)<br>H.264(.264)<br>MKV(.mkv)<br>MP4(.mp4, .mov)<br>Flux de transport<br>MPEG<br>(.ts, .trp, .tp)<br>Flux de programme<br>MPEG<br>(.DAT, .VOB, .MPG,<br>.MPEG)<br>OGM(.ogm)<br>WebM(.webm)<br>WMV(.wmv) | H.264 | 4096 x 2160 @60fps     | 135Mbps       |
| AVS(.avs)<br>Flux de transport<br>MPEG<br>(.ts, .trp, .tp)                                                                                                    | AVS   | 1920 x 1080 @60fps     | 50Mbps        |
| AVS(.avs)<br>Flux de transport<br>MPEG<br>(.ts, .trp, .tp)                                                                                                    | AVS+  | 1920 x 1080 @60fps     | 50Mbps        |
| AVS(.avs2)<br>Flux de transport<br>MPEG<br>(.ts, .trp, .tp)                                                                                                    | AVS2  | 4096 x 2160 @60fps     | 100Mbps       |
| 3GPP(.3gpp, .3gp)<br>ASF(.asf)<br>AVI(.avi)<br>MKV(.mkv)<br>MP4(.mp4, .mov)<br>OGM(.ogm)<br>WebM(.webm)<br>WMV(.wmv)                                                                                                    | WMV3  | 1920 x 1080<br>@120fps | 40Mbps        |

| Conteneur                                                                                                    | Codec       | Résolution             | Débit binaire |
|----------------------------------------------------------------------------------------------------|-------------|------------------------|---------------|
| 3GPP(.3gpp, .3gp)<br>ASF(.asf)<br>AVI(.avi)<br>MKV(.mkv)<br>MP4(.mp4, .mov)<br>Flux de transport<br>MPEG (.ts, .trp, .tp)<br>WebM(.webm)<br>WMV(.wmv)<br>VC1(.vc1) | VC1         | 2048 x 1024<br>@120fps | 40Mbps        |
| 3GPP(.3gpp, 3gp)<br>AVI(.avi)<br>FLV(.flv)<br>MKV(.mkv)<br>MP4(.mp4, .mov)<br>OGM(.gom)<br>WebM(.webm)                                                             | Motion JPEG | 1920 x 1080 @30fps     | 40Mbps        |
| 3GPP(.3gpp, .3gp)<br>AVI(.avi)<br>FLV(.flv)<br>MKV(.mkv)<br>MP4(.mp4, .mov)<br>OGM(.gom)<br>WebM(.webm)                                                            | VP8         | 1920 x 1080 @60fps     | 50Mbps        |
| MKV(.mkv)<br>RM(.rm, .rmvb)<br>WebM(.webm)                                                                                                    | RV30/RV40   | 1920 x 1080 @60fps     | 40Mbps        |
| 3GPP(.3gpp, .3gp)<br>MKV(.mkv)<br>MP4(.mp4, .mov)<br>WebM(.webm)                                                                                                   | AV1         | 4096 x 2176 @60fps     | 100Mbps       |

## Audio

| Conteneur                                                                                                    | Codec                 | Taux<br>d'échantillonnage   | Chaîne      | Débit binaire       |
|----------------------------------------------------------------------------------------------------|-----------------------|-----------------------------|-------------|---------------------|
| 3GPP(.3gpp, .3gp)<br>ASF(.asf)<br>AVI(.avi)<br>DivX(.divx)<br>FLV(.flv)<br>MKV(.mkv, .mka)<br>MP3(.mp3)<br>MP4(.mp4)<br>Flux de transport<br>MPEG<br>(.ts, .trp, .tp)<br>Flux de<br>programme<br>MPEG (.DAT,<br>.VOB, .MPG,<br>.MPEG)<br>OGM(.ogm)<br>WAV(.wav)<br>WebM(.webm)<br>WMV(.wmv) | MPEG1/2<br>Layer1     | 16KHz ~ 48KHz               | Jusqu'à 2   | 32Kbps ~<br>448Kbps |
|                                                                                                    | MPEG1/2<br>Layer2     | 16KHz ~ 48KHz               | Jusqu'à 2   | 8Kbps ~<br>384Kbps  |
|                                                                                                    | MPEG1/2/2.5<br>Layer3 | 8KHz ~ 48KHz                | Jusqu'à 2   | 8Kbps ~<br>320Kbps  |
| 3GPP(.3gpp, .3gp)<br>ASF(.asf)<br>AVI(.avi)<br>AC3(.ac3)<br>DivX(.divx)<br>MKV(.mkv, .mka)<br>MP4(.mp4)<br>Flux de transport<br>MPEG<br>(.ts, .trp, .tp)<br>Flux de<br>programme<br>MPEG<br>(.DAT, .VOB,<br>.MPG, .MPEG)<br>OGM(.ogm)<br>WebM(.webm)<br>WMV(.wmv)                           | AC3(DD)               | 32KHz,<br>44,1KHz,<br>48KHz | Jusqu'à 5.1 | 32Kbps ~<br>640Kbps |

| Conteneur                                                                                                    | Codec         | Taux<br>d'échantillonnage   | Chaîne      | Débit binaire                                                                  |
|----------------------------------------------------------------------------------------------------|---------------|-----------------------------|-------------|--------------------------------------------------------------------------------|
| 3GPP(.3gpp, .3gp)<br>ASF(.asf)<br>AVI(.avi)<br>DivX(.divx)<br>EAC3(.ec3)<br>MKV(.mkv, .mka)<br>MP4(.mp4)<br>Flux de transport<br>MPEG<br>(.ts, .trp, .tp)<br>Flux de<br>programme<br>MPEG<br>(.DAT, .VOB,<br>.MPG, .MPEG)                                                                                             | EAC3(DDP)     | 32KHz,<br>44,1KHz,<br>48KHz | Jusqu'à 5.1 | 32Kbps ~<br>6Mbps                                                              |
| OGM(.ogm)<br>WebM(.webm)<br>WMV(.wmv)                                                                                                    | EAC3(DDP)     | 32KHz,<br>44,1KHz,<br>48KHz | Jusqu'à 5.1 | 32Kbps ~<br>6Mbps                                                              |
| 3GPP(.3gpp, .3gp)<br>AAC(.aac)<br>ASF(.asf)<br>AVI(.avi)<br>DivX(.divx)<br>FLV(.flv)<br>MKV(.mkv, .mka)<br>MP4(.mp4)<br>Flux de transport<br>MPEG<br>(.ts, .trp, .tp)<br>Flux de<br>programme<br>MPEG (.DAT,<br>.VOB, .MPG,<br>.MPEG)<br>OGM(.ogm)<br>RM(.rm, .rmvb,<br>.ra)<br>WAV(.wav)<br>WebM(.webm)<br>WMV(.wmv) | AAC-LC, HEAAC | 8KHz ~ 48KHz                | Jusqu'à 5.1 | AAC-LC: 12kbps<br>~576kbps<br>V1: 6kbps ~<br>288kbps<br>V2: 3kbps ~<br>144kbps |

| Conteneur                                                                                                    | Codec                                                                 | Taux<br>d'échantillonnage | Chaîne      | Débit binaire                   |
|----------------------------------------------------------------------------------------------------|-----------------------------------------------------------------------|---------------------------|-------------|---------------------------------|
| 3GPP(.3gpp, .3gp)<br>ASF(.asf)<br>AVI(.avi)<br>MKV(.mkv, .mka)<br>MP4(.mp4, .mov)<br>WebM(.webm)<br>WMV(.wma,<br>.wmv)                                                                                                    | WMA                                                                   | 8KHz ~ 48KHz              | Jusqu'à 2   | 128Kbps ~<br>320kbps            |
| 3GPP(.3gpp, .3gp)                                                                                                    | WMA 10 Pro<br>M0                                                      | 8KHz ~ 48KHz              | Jusqu'à 2   | < 192kbps                       |
| ASF(.asf)<br>AVI(.avi)                                                                                                    | WMA 10 Pro<br>M1                                                      | 8KHz ~ 48KHz              | Jusqu'à 5.1 | < 384kbps                       |
| WMV(.wma,<br>.wmv)                                                                                                    | P4(.mp4, .mov)<br>MV(.wma, WMA 10 Pro<br>'mv) M2                      | 8KHz ~ 96KHz              | Jusqu'à 5.1 | < 768kbps                       |
| 3GPP(.3gpp, .3gp)<br>ASF(.asf)<br>AVI(.avi)<br>MKV(.mkv, .mka)<br>MP4(.mp4, .mov)<br>Ogg(.ogg)<br>WebM(.webm)<br>WMV(.wma,<br>.wmv)                                                                                                    | VORBIS<br>* Prise en<br>charge du<br>décodage<br>stéréo<br>uniquement | Jusqu'à 48KHz             | Jusqu'à 2   |                                 |
| 3GPP(.3gpp, .3gp)<br>AVI(.avi)<br>DTS(.dts)<br>MKV(.mkv, .mka)<br>MP4(.mp4, .mov)<br>Flux de transport<br>MPEG<br>(.ts, .trp, .tp)<br>Flux de<br>programme<br>MPEG<br>(.DAT, .VOB,<br>.MPG, .MPEG)<br>OGM(.ogm)<br>WAV(.wav)<br>WebM(.webm) | DTS                                                                   | Jusqu'à 48KHz             | Jusqu'à 5.1 | < 1,5 Mbit/s<br>(noyau DTS pur) |

| Conteneur                                                                                                    | Codec                 | Taux<br>d'échantillonnage                 | Chaîne               | Débit binaire            |
|----------------------------------------------------------------------------------------------------|-----------------------|-------------------------------------------|----------------------|--------------------------|
| 3GPP(.3gpp, .3gp)<br>MP4(.mp4, .mov)<br>Flux de transport<br>MPEG<br>(.ts, .trp, .tp)                                                                                                    | DTS LBR               | 12KHz, 22KHz, 24KHz,<br>44,1KHz,<br>48KHz | Jusqu'à 5.1          | Jusqu'à<br>2 Mbit/s      |
| 3GPP(.3gpp, .3gp)<br>MP4(.mp4, .mov)<br>Flux de transport<br>MPEG<br>(.ts, .trp, .tp, .mts,<br>.m2ts)                                                                                                    | DTS XLL               | Jusqu'à 96KHz                             | Jusqu'à 6            | Jusqu'à<br>6,123 Mbit/s  |
| 3GPP(.3gpp, .3gp)<br>MP4(.mp4, .mov)<br>Flux de transport<br>MPEG<br>(.ts, .trp, .tp, .mts,<br>.m2ts)                                                                                                    | DTS Master<br>Audio   | Jusqu'à 48KHz                             | Jusqu'à 6            | Jusqu'à<br>24,537 Mbit/s |
| 3GPP(.3gpp, .3gp)<br>ASF(.asf)<br>AVI(.avi)<br>FLV(.flv)<br>MKV(.mkv, .mka)<br>MP4(.mp4, .mov,<br>.m4a)<br>Flux de transport<br>MPEG<br>(.ts, .trp, .tp)<br>Flux de<br>programme<br>MPEG<br>(.DAT, .VOB,<br>.MPG, .MPEG)<br>OGM(.ogm)<br>WAV(.wav)<br>WebM(.webm)<br>WMV(.wmv) | LPCM                  | 8Khz ~ 48Khz                              | Mono, Stéréo,<br>5.1 | 64Kbps ~<br>1,5Mbps      |
| AVI(.avi)<br>MKV(.mkv, .mka)<br>OGM(.ogm)<br>WAV(.wav)<br>WebM(.webm)                                                                                                    | IMA-ADPCM<br>MS)ADPCM | 8KHz ~ 48KHz                              | Jusqu'à 2            | 32kbps ~<br>384kbps      |

| Conteneur                                                                                                  | Codec                                    | Taux<br>d'échantillonnage                   | Chaîne                                                            | Débit binaire                              |
|----------------------------------------------------------------------------------------------------|------------------------------------------|---------------------------------------------|-------------------------------------------------------------------|--------------------------------------------|
| AVI(.avi)<br>FLV(.flv)<br>MKV(.mkv, .mka)<br>WAV(.wav)<br>WebM(.webm)                                      | G711 A /mu-<br>loi                       | 8KHz                                        | 1                                                                 | 64Kbps                                     |
| RM(.rm, .rmvb,<br>.ra)                                                                                     | LBR(cook)                                | 8KHz,<br>11,025KHz,<br>22,05KHz,<br>44,1KHz | Jusqu'à 5.1                                                       | 6Kbps ~<br>128Kbps                         |
| FLAC(.flac)<br>MKV(.mkv, .mka)<br>WebM(.webm)                                                              | FLAC                                     | 8KHz ~ 96KHz                                | Jusqu'à 7.1                                                       | < 1,6 Mbit/s                               |
| MKV(.mkv, .mka)<br>WebM(.webm)                                                                             | OPUS                                     | 8KHz ~ 48KHz                                | Jusqu'à 6                                                         | 6Kbps ~<br>510Kbps                         |
| 3GPP(.3gpp, 3gp)<br>AC4(.ac4)<br>MP4(.mp4, .mov,<br>.m4a)<br>Flux de transport<br>MPEG<br>(.ts, .trp, .tp) | AC4                                      | 44,1KHz,<br>48KHz                           | Jusqu'à 5.1<br>(MS12 v1.x)<br>Jusqu'à 7.1<br>(MS12 v2.x)          | Jusqu'à<br>1521 kbit/s par<br>présentation |
| 3GPP(.3gpp, .3gp)<br>MP4(.mp4, .mov,<br>.m4a)                                                              | Fraunhofer<br>MPEG-H TV<br>Système audio | 32KHz,<br>44,1KHz,<br>48KHz                 | Jusqu'à<br>16 canaux<br>principaux<br>Sortie jusqu'à<br>5.1 voies | ~1,2Mbps                                   |
| 3GPP(.3gpp, .3gp)<br>MP4(.mp4, .mov,<br>.m4a)                                                              | AMR-NB                                   | 8kHz                                        | 1                                                                 | 4.75 ~ 12,2Kbps                            |
| 3GPP(.3gpp, .3gp)<br>MP4(.mp4, .mov,<br>.m4a)                                                              | AMR-WB                                   | 16KHz                                       | 1                                                                 | 6,6 ~<br>23,85 kbit/s                      |

## Sous-titres

#### <u>Interne</u>

| Extension de fichier | Conteneur                   | Codec                                                      |
|----------------------|-----------------------------|------------------------------------------------------------|
| dat, mpg, mpeg, vob  | MPG, MPEG                   | Sous-titre DVD                                             |
| ts, trp, tp          | TS                          | Sous-titre DVB                                             |
| mp4                  | MP4                         | Sous-titre DVD<br>Texte brut UTF-8                         |
| mkv                  | MKV                         | ASS<br>SSA<br>Texte brut UTF-8<br>VobSub<br>Sous-titre DVD |
| divx, avi            | AVI(1.0, 2.0)<br>DMF0, 1, 2 | XSUB<br>XSUB+                                              |

#### <u>Externe</u>

| Extension de fichier | Conteneur                                                    | Codec                                |
|----------------------|--------------------------------------------------------------|--------------------------------------|
| .srt                 | SubRip                                                       |                                      |
| .ssa/.ass            | SubStation Alpha                                             |                                      |
| .smi                 | SAMI                                                         |                                      |
| .sub                 | SubViewer<br>MicroDVD<br>DVDSubtitleSystem<br>SubIdx(VobSub) | Sous-Viewer 1.0 et 2.0<br>uniquement |
| .txt                 | TMPlayer                                                     |                                      |

# Tableau des fréquences

## PC HDMI

| Résolution  | Taux de rafraîchissement |  |  |  |
|-------------|--------------------------|--|--|--|
| 640 v 480   | 60Hz                     |  |  |  |
| 040 X 480   | 72Hz                     |  |  |  |
|             | 75Hz                     |  |  |  |
| 800 x 600   | 72Hz                     |  |  |  |
|             | 75Hz                     |  |  |  |
|             | 60Hz                     |  |  |  |
| 1024 x 768  | 70Hz                     |  |  |  |
|             | 75Hz                     |  |  |  |
| 1280 x 1024 | 60Hz                     |  |  |  |
| 1360 x 768  | 60Hz                     |  |  |  |
| 1920 x 1080 | 60Hz                     |  |  |  |

#### HDMI

| Vidéo | Résolution  | Taux de rafraîchissement |
|-------|-------------|--------------------------|
| 480i  | 720 x 480   | 60Hz                     |
| 480p  | 720 x 480   | 60Hz                     |
| 576i  | 720 x 576   | 50Hz                     |
| 576p  | 720 x 576   | 50Hz                     |
| 720.  | 1280 v 720  | 50Hz                     |
| 720p  | 1280 X 720  | 60Hz                     |
| 1020; | 1020 v 1090 | 50Hz                     |
| 10801 | 1920 X 1080 | 60Hz                     |
| 1000- | 1020 × 1090 | 50Hz                     |
| τυջομ | 1920 X 1080 | 60Hz                     |

| Vidéo | Résolution  | Taux de rafraîchissement |
|-------|-------------|--------------------------|
|       | 3840 x 2160 | 29,97Hz/R444             |
|       | 3840 x 2160 | 30Hz/R444                |
|       | 3840 x 2160 | 25Hz/R444                |
|       | 3840 x 2160 | 23,98Hz/R444             |
|       | 3840 x 2160 | 24Hz/R444                |
| 414   | 4096 x 2160 | 24Hz/R444                |
| 4K    | 3840 x 2160 | 50Hz/R444                |
|       | 3840 x 2160 | 59Hz/R444                |
|       | 3840 x 2160 | 60Hz/R444                |
|       | 4096 x 2160 | 50Hz/R444                |
|       | 4096 x 2160 | 59Hz/R444                |
|       | 4096 x 2160 | 60Hz/R444                |

## Type-C

| Vidéo       | Résolution | Taux de rafraîchissement |
|-------------|------------|--------------------------|
|             | 640 x 480  | 60Hz                     |
| 490 (4.2)   | 640 x 480  | 60Hz                     |
| 480p (4:3)  | 720 x 480  | 60Hz                     |
|             | 1440 x 480 | 60Hz                     |
|             | 720 x 480  | 60Hz                     |
| 480p (16:9) | 1440 x 480 | 60Hz                     |
|             | 1440 x 480 | 60Hz                     |
| 576p (4:3)  | 720 x 576  | 50Hz                     |
| F7(n (1(.0) | 720 x 576  | 50Hz                     |
| 270b (10:3) | 1440 x 576 | 50Hz                     |
|             | 1280 x 720 | 50Hz                     |
| 720p (16:9) | 1280 x 720 | 60Hz                     |
|             | 1280 x 720 | 60Hz                     |

| Vidéo          | Résolution  | Taux de rafraîchissement |  |  |  |  |
|----------------|-------------|--------------------------|--|--|--|--|
|                | 1920 x 1080 | 24Hz                     |  |  |  |  |
|                | 1920 x 1080 | 24Hz                     |  |  |  |  |
|                | 1920 x 1080 | 25Hz                     |  |  |  |  |
| 1090  m (16.0) | 1920 x 1080 | 30Hz                     |  |  |  |  |
| 1080b (10.9)   | 1920 x 1080 | 30Hz                     |  |  |  |  |
|                | 1920 x 1080 | 50Hz                     |  |  |  |  |
|                | 1920 x 1080 | 60Hz                     |  |  |  |  |
|                | 1920 x 1080 | 60Hz                     |  |  |  |  |
|                | 3840 x 2160 | 24Hz                     |  |  |  |  |
|                | 3840 x 2160 | 25Hz                     |  |  |  |  |
| 4К             | 3840 x 2160 | 30Hz                     |  |  |  |  |
|                | 3840 x 2160 | 50Hz                     |  |  |  |  |
|                | 3840 x 2160 | 60Hz                     |  |  |  |  |

# Dépannage

Cette section décrit certains problèmes courants que vous pouvez rencontrer lors de l'utilisation de l'écran.

| Problème ou question                       | Solutions possibles                                                                                               |  |  |
|--------------------------------------------|----------------------------------------------------------------------------------------------------|--|--|
|                                            | <ol> <li>Assurez-vous qu'aucun obstacle n'entrave le signal<br/>entre la télécommande et le récepteur.</li> </ol> |  |  |
| La télécommande ne<br>marche pas           | <ol> <li>Assurez-vous que les piles de la télécommande sont<br/>installées correctement.</li> </ol>               |  |  |
|                                            | 3. Vérifiez si les piles doivent être remplacées.                                                                 |  |  |
|                                            | 1. Assurez-vous que le mode Veille est activé.                                                                    |  |  |
| L'appareil s'éteint de<br>façon inattendue | <ol> <li>Vérifiez s'il y a une coupure de courant dans votre<br/>région ou quartier.</li> </ol>                   |  |  |
|                                            | <ol> <li>Allumez l'écran et voyez si le problème provient du<br/>signal et du système de contrôle.</li> </ol>     |  |  |

#### Mode PC

| Problème ou question | Solutions possibles                                                                                              |  |  |  |
|----------------------|----------------------------------------------------------------------------------------------------|--|--|--|
|                      | 1. Vérifiez les paramètres de l'affichage.                                                                       |  |  |  |
| Pas de signal depuis | 2. Vérifiez la résolution de l'affichage.                                                                        |  |  |  |
| l'ordinateur         | <ol> <li>Ajustez les paramètres de synchronisation<br/>horizontale et verticale à l'aide du menu OSD.</li> </ol> |  |  |  |
| Rayures en arrière-  | 1. Choisissez le réglage automatique.                                                                            |  |  |  |
| plan                 | 2. Ajustez l'horloge et la phase.                                                                                |  |  |  |
|                      | 1. Vérifiez son raccordement.                                                                                    |  |  |  |
| Couleur incorrecte   | <ol> <li>Réglez les paramètres de chroma, de luminosité et<br/>de contraste.</li> </ol>                          |  |  |  |
| Format non pris en   | 1. Choisissez le réglage automatique.                                                                            |  |  |  |
| charge               | 2. Ajustez les paramètres de l'horloge et la phase.                                                              |  |  |  |

## La vidéo ne fonctionne pas correctement

| Problème ou question                 | Solutions possibles                                                                                  |
|--------------------------------------|----------------------------------------------------------------------------------------------------|
|                                      | 1. Vérifiez l'état de l'alimentation.                                                                |
| Aucune image / aucun<br>son          | 2. Vérifiez le câble du signal.                                                                      |
|                                      | <ol> <li>Vérifiez que l'ordinateur interne est installé<br/>correctement.</li> </ol>                 |
| L'image n'est pas                    | 1. Vérifiez le câble du signal.                                                                      |
| claire ou est coupé ou<br>disparaît. | <ol> <li>Vérifiez si d'autres composants électroniques<br/>interrompent le signal.</li> </ol>        |
| L'image est médiocre                 | <ol> <li>Réglez les paramètres de chroma, de luminosité et<br/>de contraste dans le menu.</li> </ol> |
|                                      | 2. Vérifiez le câble du signal.                                                                      |

## L'audio ne fonctionne pas correctement

| Problème ou question            | Solutions possibles                                                                          |  |  |  |  |
|---------------------------------|----------------------------------------------------------------------------------------------|--|--|--|--|
|                                 | <ol> <li>Appuyez sur le bouton Couper le son / remettre le<br/>son.</li> </ol>               |  |  |  |  |
| Pas de son                      | 2. Réglez le volume.                                                                         |  |  |  |  |
|                                 | <b>3.</b> Vérifiez le câble audio.                                                           |  |  |  |  |
|                                 | 1. Ajustez la balance des sons dans le menu.                                                 |  |  |  |  |
| Un seul haut-parleur fonctionne | <ol> <li>Vérifiez les réglages du panneau de contrôle du son<br/>de l'ordinateur.</li> </ol> |  |  |  |  |
|                                 | <b>3.</b> Vérifiez le câble audio.                                                           |  |  |  |  |

# Entretien

## Précautions générales

- Assurez-vous que l'appareil est éteint et que le câble d'alimentation est débranché de la prise électrique.
- Ne vaporisez jamais ni ne versez de liquide directement sur l'écran ou le boîtier.
- Manipulez délicatement l'appareil, car un appareil de couleur plus sombre, s'il est éraflé, peut présenter des marques plus visibles qu'un appareil de couleur plus claire.
- Ne pas utiliser le système en continu pendant de longues périodes.

## Nettoyage de l'écran

- Essuyez l'écran avec un chiffon propre, doux et sans peluches. Cela permet d'enlever la poussière et les autres particules.
- Si l'écran n'est toujours pas propre, nettoyez-le en appliquant une petite quantité de produit de nettoyage sans ammoniaque et sans alcool sur un chiffon propre, doux et non pelucheux; puis essuyez l'écran.

## Nettoyage du boîtier

- Utilisez un chiffon doux et sec.
- Si le boîtier n'est toujours pas propre, nettoyez-le en appliquant une petite quantité de produit de nettoyage sans ammoniaque et sans alcool, doux et non abrasif sur un chiffon propre, doux et non pelucheux; puis essuyez la surface.

#### Clause de non-responsabilité

- ViewSonic<sup>®</sup> ne recommande pas l'utilisation de produits de nettoyage à base d'ammoniaque ou d'alcool pour le nettoyage de l'écran d'affichage ou du boîtier. Certains produits chimiques de nettoyage peuvent endommager l'écran et/ou le boîtier de l'appareil.
- ViewSonic<sup>®</sup> n'est pas tenu responsable des dommages résultants de l'utilisation de produits de nettoyage à base d'ammoniaque ou d'alcool.

**REMARQUE :** Si de la condensation apparaît entre le verre et le panneau, gardez l'écran allumé jusqu'à ce que l'humidité disparaisse.

# Informations relatives à la règlementation et aux services

## Informations de conformité

Cette section aborde toutes les exigences et déclarations relatives aux réglementations. Les applications correspondantes confirmées doivent correspondre aux étiquettes de la plaque signalétique et aux marquages associés sur l'appareil.

## Déclaration de conformité FCC

Cet appareil est conforme à l'article 15 des Règlements FCC. Son utilisation est soumise aux deux conditions suivantes : (1) cet appareil ne doit pas causer d'interférence nuisible et(2) cet appareil doit accepter toutes les interférences reçues, y compris les interférences pouvant causer un fonctionnement non souhaité.

Cet équipement a été testé et déclaré conforme aux limites pour un appareil numérique de classe B, conformément à la section 15 de la réglementation de la FCC. Ces limitations sont stipulées aux fins de garantir une protection raisonnable contre les interférences nuisibles en installation résidentielle. Cet équipement génère, utilise et peut émettre des radiofréquences et, s'il n'est pas installé et utilisé conformément aux instructions, peut provoquer des interférences nuisibles aux communications radio. Cependant, nous ne pouvons garantir que des interférences ne se produiront pas dans une installation particulière. Si cet appareil cause des interférences nuisibles à la réception de la radio ou de la télévision, ce que vous pouvez facilement observer en éteignant et en rallumant l'appareil, nous vous encourageons à prendre une ou plusieurs des mesures correctives suivantes :

- Modifier l'orientation ou la position de l'antenne de réception.
- Augmenter l'espace entre l'équipement et le récepteur.
- Brancher l'équipement sur une autre prise ou un autre circuit que celle/celui sur laquelle/lequel le récepteur est branché.
- Consulter le revendeur ou un technicien radio/télévision expérimenté pour obtenir de l'aide.

**Avertissement :** Tout changement ou modification non expressément approuvé par les autorités responsables de la conformité peut révoquer le droit de l'utilisateur à employer l'appareil en question.

## **Déclaration Industry Canada**

CAN ICES-003(B) / NMB-003(B)

## Conformité à la CE pour les pays européens

Cet appareil est conforme à la directive EMC 2014/30/UE et à la directive sur les basses tensions 2014/35/UE.

#### Les informations suivantes sont uniquement pour les pays de l'UE :

Le label de droite indique la conformité à la directive sur l'élimination des équipements électriques et électroniques 2012/19/UE (DEEE). Il indique l'obligation de NE PAS jeter cet équipement avec les déchets municipaux, mais d'utiliser les systèmes de retour et de collecte conformément à la loi locale.

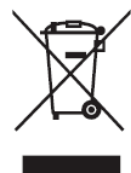

### Déclaration de conformité RoHS2

Ce produit a été conçu et fabriqué conformément à la directive 2011/65/UE du Parlement et du Conseil Européens concernant la restriction d'utilisation de certaines substances dangereuses dans les équipements électriques et électroniques (directive RoHS2) et est réputé respecter les valeurs de concentration maximale émises par le Comité européen d' Adaptation Technique (TAC), comme indiqué ci-dessous :

| Substance                                | Concentration<br>maximale proposée | Concentration réelle |
|------------------------------------------|------------------------------------|----------------------|
| Plomb (Pb)                               | 0,1%                               | < 0,1%               |
| Mercure (Hg)                             | 0,1%                               | < 0,1%               |
| Cadmium (Cd)                             | 0,01%                              | < 0,01%              |
| Chrome hexavalent (Cr6 <sup>+</sup> )    | 0,1%                               | < 0,1%               |
| Biphényles polybromés (PBB)              | 0,1%                               | < 0,1%               |
| Diphényléthers polybromés<br>(PBDE)      | 0,1%                               | < 0,1%               |
| Phtalate de bis (2-éthylhéxyl)<br>(DEHP) | 0,1%                               | < 0,1%               |
| Phtalate de butyle benzyle (BBP)         | 0,1%                               | < 0,1%               |
| Phtalate de dibutyle (DBP)               | 0,1%                               | < 0,1%               |
| Phtalate de diisobutyl (DIBP)            | 0,1%                               | < 0,1%               |

Certains composants des produits mentionnés ci-dessus sont exemptés de l'annexe III des directives RoHS2, comme indiqué ci-dessous : Voici des exemples de composants exemptés :

- L'alliage de cuivre contenant jusqu'à 4% de plomb.
- Le plomb dans les soudures à haute température de fusion (c.à-d. les alliages à base de plomb contenant 85% ou plus de plomb en poids).
- Les composants électriques et électroniques contenant du plomb dans un verre ou une céramique autres que les céramiques diélectriques des condensateurs, par ex. les dispositifs piézoélectroniques, ou dans un composé à matrice de verre ou de céramique.
- Conducteur en céramique diélectrique dans les condensateurs pour une tension nominale de 125 V CA ou 250 V CC ou plus.

## **Déclaration ENERGY STAR**

ENERGY STAR est un programme volontaire de l'Environmental Protection Agency des États-Unis qui aide les entreprises et les particuliers à économiser de l'argent et à protéger notre climat grâce à une efficacité énergétique supérieure. Les produits homologués ENERGY STAR réduisent les émissions de gaz à effet de serre en suivant des directives strictes en matière d'efficacité énergétique établies par la U.S. Environmental Protection Agency ( « Agence américaine de protection de l'environnement »).

En tant que partenaire ENERGY STAR, ViewSonic est déterminé à respecter les directives Energy Star et à utiliser le logo ENERGY STAR sur tous les modèles homologués.

Le logo suivant apparaît sur tous les modèles homologués ENERGY STAR :

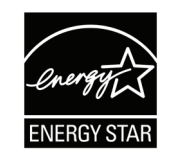

**REMARQUE :** Les fonctions d'économie d'énergie réduisent considérablement la consommation d'énergie lorsque le produit n'est pas utilisé. L'économie d'énergie permet à l'appareil de passer automatiquement en mode "Veille" à faible consommation électrique après une période d'inactivité définie. Les fonctions d'économie d'énergie basculent également le mode en Veille ou Arrêt dans les 5 minutes suivant la déconnexion de l'ordinateur hôte. Veuillez noter que tout changement dans les réglages d'économie d'énergie augmentera la consommation d'énergie.

#### **Restrictions indiennes sur les substances dangereuses**

Déclaration de restriction sur les substances dangereuses (Inde). Ce produit est conforme à la « India E-waste Rule 2011 » et interdit l'utilisation du plomb, du mercure, du chrome hexavalent, des biphényles polybromés et des diphényléthers polybromés à des concentrations supérieures à 0,1% en poids et à 0,01% en poids pour le cadmium, à l'exception des exemptions définies dans l'annexe 2 de la règle.

## Mise au rebut en fin de vie du produit

ViewSonic<sup>®</sup> respecte l'environnement et se consacre au travail et à la vie dans le respect de l'écologie. Merci de faire partie d'une informatique plus intelligente et plus écologique. Veuillez visiter le site Internet ViewSonic<sup>®</sup> pour plus d'informations.

#### USA et Canada :

https://www.viewsonic.com/us/company/green/go-green-with-viewsonic/#recycleprogram

#### Europe :

https://www.viewsoniceurope.com/eu/support/call-desk/

#### Taiwan :

https://recycle.epa.gov.tw/

## Informations de copyright

Copyright<sup>®</sup> ViewSonic<sup>®</sup> Corporation, 2023. Tous droits réservés.

Macintosh et Power Macintosh sont des marques commerciales déposées de Apple Inc.

Microsoft, Windows et le logo Windows sont des marques commerciales déposées de Microsoft Corporation aux États-Unis et dans d'autres pays.

ViewSonic<sup>®</sup>, le logo aux trois oiseaux, OnView, ViewMatch et ViewMeter sont des marques déposées de ViewSonic<sup>®</sup> Corporation.

VESA est une marque déposée de Video Electronics Standards Association. DPMS, DisplayPort et DDC sont des marques déposées de VESA.

**Clause de non-responsabilité :** ViewSonic<sup>®</sup> Corporation ne saurait être tenu responsable des erreurs ou omissions techniques ou éditoriales contenues dans le présent document, ni des dommages directs ou indirects résultant de la fourniture de ce matériel ou des performances ou de l'utilisation de ce produit.

Dans un but d'amélioration continue du produit, ViewSonic<sup>®</sup> Corporation se réserve le droit de modifier les spécifications du produit sans préavis. Les indications contenues dans ce document peuvent évoluer sans préavis.

Aucune partie de ce document ne peut être copiée, reproduite ou transmise de quelque façon que ce soit, quelle qu'en soit la raison, sans la permission écrite préalable de ViewSonic<sup>®</sup> Corporation.

# **Assistance client**

Pour de l'assistance technique ou un service sur les produits, consultez le tableau ci-dessous ou contactez votre revendeur.

| <b>REMARQUE</b> : | Vous aurez | besoin | du r | numéro | de | série | du | produit. |
|-------------------|------------|--------|------|--------|----|-------|----|----------|
|-------------------|------------|--------|------|--------|----|-------|----|----------|

| Pays/Région         | Site Internet             | Pays/Région                                 | Site Internet         |  |  |
|---------------------|---------------------------|---------------------------------------------|-----------------------|--|--|
|                     | Asie Pacifique et Afrique |                                             |                       |  |  |
| Australia           | www.viewsonic.com/au/     | Bangladesh                                  | www.viewsonic.com/bd/ |  |  |
| 中国 (China)          | www.viewsonic.com.cn      | 香港 (繁體中文)                                   | www.viewsonic.com/hk/ |  |  |
| Hong Kong (English) | www.viewsonic.com/hk-en/  | India                                       | www.viewsonic.com/in/ |  |  |
| Indonesia           | www.viewsonic.com/id/     | Israel                                      | www.viewsonic.com/il/ |  |  |
| 日本 (Japan)          | www.viewsonic.com/jp/     | Korea                                       | www.viewsonic.com/kr/ |  |  |
| Malaysia            | www.viewsonic.com/my/     | Middle East                                 | www.viewsonic.com/me/ |  |  |
| Myanmar             | www.viewsonic.com/mm/     | Nepal                                       | www.viewsonic.com/np/ |  |  |
| New Zealand         | www.viewsonic.com/nz/     | Pakistan                                    | www.viewsonic.com/pk/ |  |  |
| Philippines         | www.viewsonic.com/ph/     | Singapore                                   | www.viewsonic.com/sg/ |  |  |
| 臺灣 (Taiwan)         | www.viewsonic.com/tw/     | ประเทศไทย                                   | www.viewsonic.com/th/ |  |  |
| Việt Nam            | www.viewsonic.com/vn/     | South Africa & Mauritius www.viewsonic.com/ |                       |  |  |
|                     | Améri                     | ques                                        |                       |  |  |
| United States       | www.viewsonic.com/us      | Canada                                      | www.viewsonic.com/us  |  |  |
| Latin America       | www.viewsonic.com/la      |                                             |                       |  |  |
| Europe              |                           |                                             |                       |  |  |
| Europe              | www.viewsonic.com/eu/     | France                                      | www.viewsonic.com/fr/ |  |  |
| Deutschland         | www.viewsonic.com/de/     | Қазақстан                                   | www.viewsonic.com/kz/ |  |  |
| Россия              | www.viewsonic.com/ru/     | España                                      | www.viewsonic.com/es/ |  |  |
| Türkiye             | www.viewsonic.com/tr/     | Україна                                     | www.viewsonic.com/ua/ |  |  |
| United Kingdom      | www.viewsonic.com/uk/     |                                             |                       |  |  |

## Garantie limitée

Affichage ViewSonic®

#### Ce que la garantie couvre :

ViewSonic<sup>®</sup> garantit que ses produits sont exempts de défauts matériels et de fabrication, pendant la période de garantie. Si un produit présente un défaut matériel ou de fabrication pendant la période de garantie, ViewSonic<sup>®</sup> pourra, à sa seule discrétion, et comme unique recours pour vous, réparer le produit ou le remplacer par un produit similaire. Le produit de remplacement ou les pièces peuvent comporter des pièces ou des composants recyclés ou remis à neuf. L'appareil, les pièces ou les composants réparés ou remplacés seront couverts pendant la durée restante sur la garantie limitée initiale du client et la période de garantie ne sera pas prolongée. ViewSonic<sup>®</sup> n'offre aucune garantie pour les logiciels tiers fournis avec le produit ou installés par le client, ni pour l'installation de pièces ou de composants matériels non autorisés (par ex. des lampes de projecteur). (Veuillez vous reporter à : la section « Ce que la garantie exclue et ne couvre pas »).

#### Combien de temps la garantie est-elle effective :

Selon votre pays d'achat, les écrans ViewSonic<sup>®</sup> sont garantis contre les vices de pièce (y compris la source lumineuse) et de main d'œuvre pour une durée de 1 à 3 ans à compter de la date d'achat par le premier utilisateur final.

#### Ce que la garantie protège :

Cette garantie est uniquement valable pour le premier acquéreur.

#### Ce que la garantie exclue et ne couvre pas :

- Tout produit sur lequel le numéro de série a été endommagé, modifié ou supprimé.
- Les dommages, détériorations ou dysfonctionnements résultant de :
  - » Accident, mauvaise utilisation, négligence, incendie, inondation, foudre ou autres catastrophes naturelles, modification du produit non autorisée ou non-respect des instructions fournies avec le produit.
  - » Réparation ou tentative de réparation par une personne non autorisée par ViewSonic<sup>®</sup>.
  - » Les dommages et les pertes de données de programmes quelconques, et les supports de stockage amovibles.
  - » Usure normale.
  - » Retrait ou installation du produit.

- Les pertes de logiciels ou de données survenant pendant la réparation ou le remplacement.
- Tout dommage du produit dû au transport.
- Les causes externes au produit, telles que variations ou pannes électriques.
- Utilisation de fournitures ou de pièces ne respectant pas les spécifications de ViewSonic.
- Le fait que le propriétaire n'effectue pas l'entretien périodique du produit tel que décrit dans le guide d'utilisation.
- Toute autre cause sans rapport avec un défaut du produit.
- Les dommages causés par des images statiques (non animées) affichées pendant de longues périodes (également appelées images rémanentes).
- Les logiciels Tout logiciel tiers fourni avec le produit ou installé par le client.
- Les matériels / accessoires / pièces / composants L'installation de matériel, d'accessoires, de consommables ou de composants non autorisés (par ex : lampes de projecteur).
- Les dégâts ou détériorations du revêtement de surface de l'écran en raison d'un nettoyage inapproprié, comme décrit dans le Guide d'utilisation du produit.
- Les frais de dépose, d'installation et de configuration, y compris le montage mural du produit.

#### Comment en bénéficier :

- Pour toute information concernant les services sous garantie, veuillez contacter le service d'assistance client ViewSonic<sup>®</sup> (Veuillez consulter la page « Assistance client »). Vous devrez fournir le numéro de série de votre produit.
- Pour bénéficier de la garantie, vous devrez fournir : (a) le reçu de vente daté original, (b) votre nom, (c) votre adresse, (d) une description du problème et (e) le numéro de série du produit.
- Amener ou expédier le produit franco de port dans l'emballage d'origine à un centre de service agréé ViewSonic<sup>®</sup> ou à ViewSonic<sup>®</sup>.
- Pour de plus amples informations ou le nom du centre de services ViewSonic<sup>®</sup> le plus proche, veuillez contacter ViewSonic<sup>®</sup>.

#### Limitation des garanties implicites :

Il n'existe aucune garantie, explicite ou implicite, s'étendant au-delà de la description contenue dans le présent document, y compris la garantie implicite de qualité marchande et d'adéquation à un usage particulier.

#### Exclusion de dommages :

La responsabilité de ViewSonic est limitée au coût de réparation ou de remplacement du produit. ViewSonic<sup>®</sup> ne saurait être tenu responsable de :

- Dommages à d'autres biens causés par un défaut dans le produit, dommages résultant d'une gêne, perte d'usage du produit, perte de temps, perte de profits, perte d'opportunités commerciales, perte de clientèle, interférence dans les relations commerciales ou toute autre perte commerciale, même si le client a été averti de la possibilité de tels dommages.
- Tout autre dommage, indirect, consécutif ou autre.
- Tout plainte contre le client émanant de toute autre partie.
- Réparation ou tentative de réparation par une personne non autorisée par ViewSonic<sup>®</sup>.

## Effet de la loi d'État :

Cette garantie vous donne des droits légaux spécifiques et vous pouvez également avoir d'autres droits, variant d'un état à l'autre. Certains états n'autorisent pas les limitations sur les garanties implicites et/ou n'autorisent pas l'exclusion des dommages indirects ou consécutifs, par conséquent les limitations et exclusions mentionnées ci-dessus peuvent ne pas s'appliquer à vous.

#### Ventes hors des États-Unis et du Canada :

Pour des informations et des services de garantie sur les produits ViewSonic<sup>®</sup> vendus hors des États-Unis et du Canada, veuillez contacter ViewSonic<sup>®</sup> ou votre revendeur ViewSonic<sup>®</sup> local.

La période de garantie de ce produit en Chine continentale (Hong Kong, Macao et Taïwan exclus) est soumise aux termes de la Carte de Garantie et de Maintenance.

Pour les utilisateurs en Europe et en Russie, vous trouverez plus d'informations sur la garantie sur : http://www.viewsonic.com/eu/ under dans la section « Informations sur le support/garantie ».

Affiche le modèle des conditions de garanties en UG VSC\_TEMP\_2007

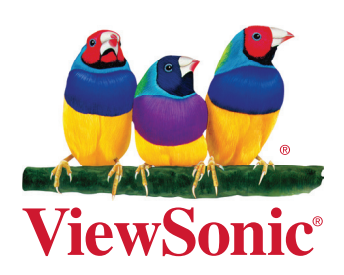